Pioneering for You

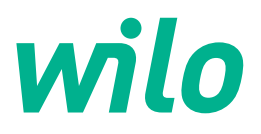

Wilo DDI-I

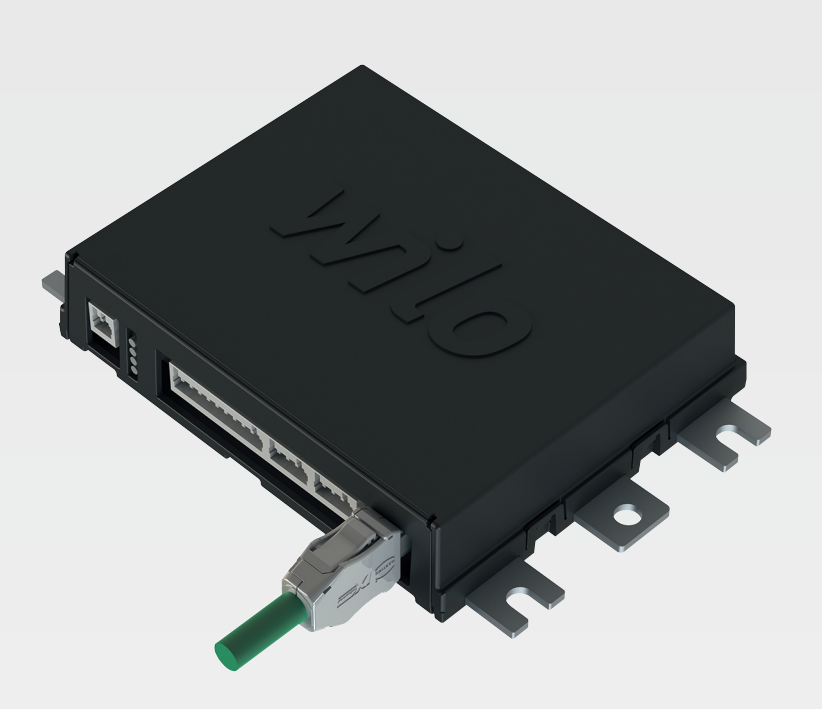

fi Asennus- ja käyttöohje

6086017 · Ed.03/2023-06

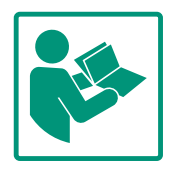

#### Sisällysluettelo

| 1 | Yleis      | stä                                                   | 4         |
|---|------------|-------------------------------------------------------|-----------|
|   | 1.1        | Tietoa tästä käyttöohjeesta                           | 4         |
|   | 1.2        | Tekijänoikeus                                         | 4         |
|   | 1.3        | Verkkoyhteys (LAN)                                    | 4         |
|   | 1.4        | Ohjelmiston toiminnot                                 | 4         |
|   | 1.5        | Henkilötiedot                                         | 4         |
|   | 1.6        | Oikeus muutoksiin                                     | 4         |
|   | 1.7        | Takuusitoumus- ja vastuuvapautus                      | 4         |
| 2 | Turv       | allisuus                                              | 4         |
| - | 2 1        | Henkilöstön nätevvvs                                  |           |
|   | 2.2        | Sähkötyöt                                             |           |
|   | 2.2        | Toiminnallinen turvallisuus                           | 5         |
|   | 2.5        |                                                       | ر<br>م    |
|   | 2.7        | Varakäyttö turvallisuuskriittisissä käyttökohteissa   | 0<br>6    |
|   | 2.5        |                                                       | 0         |
| 3 | Tuot       | ekuvaus                                               | 6         |
|   | 3.1        | Rakenne                                               | 6         |
|   | 3.2        | Järjestelmätilat                                      | 6         |
|   | 3.3        | Yleiskatsaus toiminnoista järjestelmätilasta riippuen | 6         |
|   | 3.4        | Tulot                                                 | 7         |
|   | 3.5        | I/O-moduulit – Lisätulot ja –lähdöt                   | 8         |
| 4 | Sähk       | öasennus                                              | 8         |
|   | 4.1        | Henkilöstön pätevyys                                  | 8         |
|   | 4.2        | Edellytykset                                          | 8         |
|   | 4.3        | Liitäntäkaapeli Digital Data Interface                | 9         |
|   | 4.4        | Järjestelmätila DDI                                   | 10        |
|   | 4.5        | Järjestelmätila LPI                                   | 12        |
|   | 4.6        | Järjestelmätila LSI                                   | 21        |
|   | 4.7        | Sähköasennus räjähdysalttiilla alueilla               | 31        |
| F | Käut       | - <del>-</del> -                                      | 21        |
| 5 | r ayı      | Lörinstelmävastimukset                                | <b>31</b> |
|   | 5.1<br>Г 2 |                                                       | 27        |
|   | 5.2        |                                                       | 32        |
|   | 5.3        |                                                       | 32        |
|   | 5.4        | Syotettyjen tietojen/muutosten nyvaksyminen           | 33        |
|   | 5.5        | Aloitussivu                                           | 33        |
|   | 5.0        | Sivupaikin valikko                                    | 30        |
| 6 | Kon        | figurointi                                            | 36        |
|   | 6.1        | Laitteen ylläpitäjän velvollisuudet                   | 36        |
|   | 6.2        | Henkilöstön pätevyys                                  | 36        |
|   | 6.3        | Edellytykset                                          | 37        |
|   | 6.4        | Ensikonfigurointi                                     | 37        |
|   | 6.5        | Asetukset                                             | 41        |
|   | 6.6        | Toimintomoduulit                                      | 52        |
| 7 | Ekst       | rat                                                   | 61        |
|   | 7.1        | Backup/Restore                                        | 61        |
|   | 7 2        | Software update                                       | 62        |
|   | 7.3        | Vibration Sample                                      | 63        |
|   | 74         | Aineisto                                              | 63        |
|   | 7.5        | Lisenssit                                             | 64        |
|   |            |                                                       | <i></i>   |
| 8 | Häiri      | öt, niiden syyt ja tarvittavat toimenpiteet           | 64        |
|   | 8.1        | Vikatyypit                                            | 64        |
|   | 8.2        | Vikakoodit                                            | 64        |

| 9 | Liite | 72                                  |
|---|-------|-------------------------------------|
|   | 9.1   | Feldbus: Parametrien yleiskatsaus72 |

9.2 Kytkentäkaavioesimerkit LSI-järjestelmätilalle......96

| 1 | Vleistä |
|---|---------|

| -   | Theista                          |                                                                                                    |
|-----|----------------------------------|----------------------------------------------------------------------------------------------------|
| 1.1 | Tietoa tästä käyttöohjeesta      | Tämä ohje on kiinteä osa tuotteen toimitusta. Ohjeen noudattaminen on edellytyksenä<br>tuotteen oikealle käsittelylle ja käytölle:                                                                                                    |
|     |                                  | Lue ohje huolellisesti ennen kaikkia toimenpiteitä.                                                                                                    |
|     |                                  | Pidä ohje aina helposti saatavilla.                                                                                                    |
|     |                                  | Huomioi kaikki tuotetta koskevat tiedot.                                                                                                    |
|     |                                  | Huomioi kaikki tuotteen merkinnät.                                                                                                    |
|     |                                  | Alkuperäisen käyttöohjeen kieli on saksa. Kaikki muunkieliset asennus- ja käyttöohjeet<br>ovat alkuperäisen asennus- ja käyttöohjeen käännöksiä.                                                                                                    |
| 1.2 | Tekijänoikeus                    | Tekijänoikeuden tähän ohjeeseen ja Digital Data Interface –ohjelmistoon omistaa Wilo.<br>Minkäänlaista sisältöä ei saa jäljentää, levittää eikä hyödyntää luvattomasti<br>kilpailutarkoituksiin tai antaa ulkopuolisille tiedoksi.                                                                                                    |
|     |                                  | Nimi Wilo, Wilo–logo sekä nimi Nexos ovat Wilo:n rekisteröityjä tavaramerkkejä. Kaikki<br>muut käytetyt nimet ja nimitykset voivat olla niiden haltijoiden tavaramerkkejä tai<br>rekisteröityjä tavaramerkkejä. Yleiskatsaus käytetyistä lisensseistä on saatavissa Digital<br>Data Interfacen käyttöliittymästä (valikko "License").                      |
| 1.3 | Verkkoyhteys (LAN)               | Jotta tuote toimisi asianmukaisesti (konfigurointi ja käyttö), se on yhdistettävä paikalliseen<br>Ethernet-verkkoon (LAN). Ethernet-verkoissa on luvattomien verkkopääsyjen vaara. Niiden<br>kautta voidaan manipuloida tuotetta. Sen vuoksi lakisääteisten määräysten tai muiden<br>sisäisten säännöstöjen lisäksi on noudatettava seuraavia vaatimuksia: |
|     |                                  | Poista käytöstä käyttämättömät viestintäkanavat.                                                                                                    |
|     |                                  | Anna pääsyä varten turvalliset salasanat.                                                                                                    |
|     |                                  | Muuta tehtaalla asetetut salasanat viipymättä.                                                                                                    |
|     |                                  | Kytke edelle lisäksi verkkoturvallisuuslaite.                                                                                                    |
|     |                                  | <ul> <li>Tee nykyisten IT-turvallisuusvaatimusten ja voimassa olevien standardien mukaiset<br/>suojatoimenpiteet (esim. luo VPN etäpääsyjä varten).</li> </ul>                                                                                                    |
|     |                                  | Wilo ei vastaa tuotteen vahingoista tai vahingoista, jotka aiheutuvat tuotteesta, mikäli ne<br>johtuvat verkkoyhteydestä tai siihen pääsystä.                                                                                                    |
| 1.4 | Ohjelmiston toiminnot            | Tässä ohjeessa kuvataan Digital Data Interface –ohjelmiston toiminnot kokonaisuudessaan.<br>Asiakkaalle annetaan Digital Data Interface –ohjelmiston koulutus kuitenkin vain<br>tilausvahvistuksen mukaisessa laajuudessa. Asiakas voi vapaasti hankkia jälkikäteen muita<br>tarjolla olevia Digital Data Interface –ohjelmiston toimintoja.               |
| 1.5 | Henkilötiedot                    | Tuotteen käytön yhteydessä ei käsitellä henkilötietoja. <b>HUOMAUTUS! Jotta vältetään</b><br>ristiriidat tietosuojalakien suhteen, älä merkitse asennus- ja huoltolokikirjan kenttiin<br>mitään henkilötietoja (esim. nimi, osoite, sähköpostiosoite, puhelinnumero,)!                                                                                     |
| 1.6 | Oikeus muutoksiin                | Wilo pidättää itsellään oikeuden muuttaa mainittuja tietoja ilman ilmoitusta eikä vastaa                                                                                                    |
|     |                                  | teknisistä epätarkkuuksista ja/tai puutteista. Käytetyt kuvat saattavat poiketa                                                                                                    |
|     |                                  | alkuperäisestä, ja niitä käytetäänkin ainoastaan esimerkinomaisina esityksinä tuotteesta.                                                                                                    |
| 1.7 | Takuusitoumus- ja vastuuvapautus | Wilo ei ota kantaakseen takuuta tai vastuuta seuraavissa tapauksissa:                                                                                                    |
|     | <i>,</i> ,                       | Fi käytettävissä olevaa tai vakaata verkkoa käyttöpaikassa                                                                                                    |
|     |                                  | <ul> <li>Teknisistä ongelmista, esim. palvelimen epäkuntoon menosta, siirtovirheestä,</li> </ul>                                                                                                    |
|     |                                  | aiheutuvat vahingot (suorat tai välilliset)                                                                                                    |
|     |                                  | Kolmansien toimittajien vierasohjelmistojen aiheuttamat vahingot                                                                                                    |
|     |                                  | Ulkopuolisen vaikutuksen, esim. hakkerihyökkäyksen tai virusten aiheuttamat vahingot                                                                                                    |
|     |                                  | Luvattomat muutokset Digital Data Interface –ohjelmistoon                                                                                                    |
|     |                                  | Tämän ohjeen noudattamatta jättäminen                                                                                                    |
|     |                                  | Määräystenvastainen käyttö                                                                                                    |
|     |                                  | Vaaraniainen varastointi tai kuljetus     Virheellinen asennus tai purkaminen                                                                                                    |
|     |                                  | • vimeenmen asennus tai purkaminen                                                                                                    |

## 2 Turvallisuus

2.1 Henkilöstön pätevyys

#### Sähköasennus

• Sähkötyöt: sähköalan ammattilaiset

Henkilö, jolla on asiaan kuuluva ammatillinen koulutus, tiedot ja kokemus ja joka tunnistaa sähköön liittyvät vaarat ja osaa välttää ne.

Verkon tuntemus
 Verkkokaapeleiden kokoonpano

#### Käyttö

- Verkkopohjaisten käyttöliittymien varma käyttö
- Ammattitasoinen englannin kielitaito seuraavista ammattialoista
  - Sähkötekniikka, erikoisalana taajuusmuuttajat
  - Pumpputekniikka, erikoisalana pumppujärjestelmien käyttö
  - Verkkotekniikka, verkkokomponenttien konfigurointi

#### 2.2 Sähkötyöt

#### Anna sähkötyöt sähköalan ammattilaisen tehtäväksi.

- Ennen mitä tahansa toimenpidettä tuote on irrotettava verkkovirrasta ja varmistettava uudelleenpäällekytkentää vastaan.
- Noudata virtaliitäntää tehdessäsi paikallisia määräyksiä.
- Noudata paikallisen sähköyhtiön ohjeita.
- Maadoita tuote.
- Noudata teknisiä tietoja.
- Vaihda vialliset liitäntäkaapelit välittömästi uusiin.

Jos pumppua käytetään räjähdysvaarallisissa tiloissa, on otettava huomioon seuraavat seikat:

- Asenna kuivakäyntisuoja ja kytke se Ex-i-mittausreleen kautta.
- Liitä paineanturi Zener-suojan kautta.
- Kytke ulkoinen terminen moottorin valvonta Ex-hyväksytyn mittausreleen kautta. Wilo-EFC-liitäntää varten PTCtermistorikortti "MCB 112" voidaan jälkiasentaa taajuusmuuttajaan!
- Liitä yhdessä taajuusmuuttajan kanssa kuivakäyntisuoja ja terminen moottorin valvonta Safe Torque Off (STO) – deaktivointiin.

#### SIL-taso

Varusta varolaite SIL-Level 1 –tasolla ja laitteiston virhetoleranssilla 0 (standardin DIN EN 50495 luokan 2 mukaan). Huomioi järjestelmän arvioinnissa kaikki turvapiirin osat. Katso tarvittavat tiedot yksittäisten osien valmistajien ohjeista.

#### Ex-hyväksyntä anturi CLP01

- Asennettu kapasitiivinen anturi CLP01 on tyyppihyväksytty erikseen direktiivin 2014/34/EU mukaisesti.
- Merkintä on: II 2G Ex db IIB Gb.
- Anturi täyttää prototyyppitestauksen perusteella myös IECExstandardin vaatimukset.

## 2.3 Toiminnallinen turvallisuus

#### 2.4 Tietoturva

#### 2.5 Varakäyttö turvallisuuskriittisissä käyttökohteissa

**Tuotekuvaus** 

Järjestelmätilat

Rakenne

Tuotteen verkkoon yhdistämistä varten on täytettävä kaikki verkolle asetetut, erityisesti verkkoturvallisuutta koskevat vaatimukset. Tätä varten ostajan tai ylläpitäjän on noudatettava kaikkia voimassa olevia kansallisia sekä kansainvälisiä direktiivejä (esim. kriittisen infrastruktuurin suojaamista koskeva asetus, CIP).

Pumpun ja taajuusmuuttajan ohjaus tapahtuu kyseiseen laitteeseen asetettujen parametrien avulla. Lisäksi LPI– ja LSI– tilassa pumppu korvaa taajuusmuuttajan parametriston 1. Jotta vian korjaaminen olisi nopeaa, suosittelemme luomaan varmuuskopion konfiguroinneista ja tallentamaan sen keskukseen.

HUOMAUTUS! Turvallisuuskriittisissä käyttökohteissa voidaan tallentaa toinen konfigurointi taajuusmuuttajaan. Vikatapauksessa taajuusmuuttajan käyttöä voidaan jatkaa varakäytöllä tämän konfiguroinnin avulla.

Digital Data Interface on moottoriin integroitu tiedonsiirtomoduuli, johon on sisällytetty verkkopalvelin. Pääsy tapahtuu graafisen käyttöliittymän kautta internetselaimella. Käyttöliittymän avulla pumpun konfigurointi, ohjaus ja valvonta ovat mahdollisia. Tätä varten pumppuun voidaan asentaa erilaisia antureita. Lisäksi ulkoisten signaaligeneraattoreiden kautta ohjaukseen voi siirtyä muita järjestelmäparametreja. Järjestelmätilasta riippuen Digital Data Interface voi:

- valvoa pumppua,
- ohjata pumppua taajuusmuuttajalla,
- ohjata koko järjestelmää, jossa on jopa neljä pumppua.

Digital Data Interface voidaan lisensoida kolmelle eri järjestelmätilalle:

• Järjestelmätila DDI

Järjestelmätila ilman mitään ohjausta. Vain lämpötila– ja tärinäantureiden arvot mitataan, analysoidaan ja tallennetaan. Pumpun ja taajuusmuuttajan (mikäli olemassa) ohjaus tapahtuu ylläpitäjän ylemmän tason ohjauksen avulla.

- Järjestelmätila LPI Järjestelmätila, jossa on ohjaustoiminto taajuusmuuttajaa ja tukoksen havaitsemista varten. Pumppu-/taajuusmuuttaja-laitepari toimii yksikkönä, taajuusmuuttajan ohjaus tapahtuu pumpulla. Näin voidaan suorittaa tukoksen havaitseminen ja käynnistää tarvittaessa puhdistustoimenpide. Pumpun tasoriippuvainen ohjaus tapahtuu ylläpitäjän ylemmän tason ohjauksen avulla.
- Järjestelmätila LSI

Järjestelmätila enintään neljä pumppua sisältävän pumppaamon täydelliseen ohjaukseen. Tässä yksi pumppu toimii master-pumppuna, kaikki muut slavepumppuina. Master-pumppu ohjaa kaikkia muita pumppuja järjestelmästä riippuvien parametrien mukaan.

Järjestelmätilan vapautus tapahtuu lisenssiavaimella. Järjestelmätilat, joilla on pienempi toimintolaajuus, sisältyvät tähän.

| Toiminto       | Järjestelmätila |     |     |
|----------------|-----------------|-----|-----|
|                | DDI             | LPI | LSI |
| Käyttöliittymä |                 |     |     |
| Verkkopalvelin | •               | •   | •   |
| Kielen valinta | •               | •   | •   |

3.3 Yleiskatsaus toiminnoista järjestelmätilasta riippuen

3

3.1

3.2

| Toiminto                                                                  |     | Järjestelmätila |     |  |
|---------------------------------------------------------------------------|-----|-----------------|-----|--|
|                                                                           | DDI | LPI             | LSI |  |
| Käyttäjän salasana                                                        | •   | •               | •   |  |
| Konfiguroinnin lataaminen palvelimelle/palvelimelta (upload/<br>download) | •   | •               | •   |  |
| Palautus tehdasasetukseen                                                 | •   | •               | •   |  |
| Tietojen näyttö                                                           |     |                 |     |  |
| Tyyppikilven tiedot                                                       | •   | •               | •   |  |
| Testauspöytäkirja                                                         | 0   | 0               | 0   |  |
| Asennusloki                                                               | •   | •               | •   |  |
| Huoltoloki                                                                | •   | •               | •   |  |
| Tietojen kerääminen ja tallentaminen                                      |     |                 |     |  |
| Sisäiset anturit                                                          | •   | •               | •   |  |
| Sisäiset anturit feldbusin kautta                                         | •   | •               | •   |  |
| Taajuusmuuttaja                                                           | -   | •               | •   |  |
| Pumppaamo                                                                 | -   | -               | •   |  |
| Rajapinnat                                                                |     |                 |     |  |
| Tuki ulkoisille tuloille/lähdöille                                        | •   | •               | •   |  |
| ModBus TCP                                                                | •   | •               | •   |  |
| OPC UA                                                                    | 0   | 0               | 0   |  |
| Taajuusmuuttajan ohjaus                                                   | -   | •               | •   |  |
| Ohjaus- ja säätötoiminnot                                                 |     |                 |     |  |
| Käyttö upottamattomana                                                    | -   | •               | •   |  |
| Tukoksen havaitseminen / puhdistustoimenpide                              | -   | •               | •   |  |
| Ulkoiset säätöarvot (analogiset/digitaaliset)                             | -   | •               | •   |  |
| Extern Off                                                                | -   | •               | •   |  |
| Pumpun kick-toiminto                                                      | -   | •               | •   |  |
| Kuivakäyntisuoja                                                          | -   | •               | •   |  |
| Tulvasuojaus                                                              | -   | •               | •   |  |
| Pumpunvaihto                                                              | -   | -               | •   |  |
| Varapumppu                                                                | -   | -               | •   |  |
| Pumpun käyttötavan valinta                                                | -   | -               | •   |  |
| Pinnansäätö paineanturilla ja uimurikytkimellä                            | -   | -               | •   |  |
| PID-säädin                                                                | -   | -               | •   |  |
| Rinnakkainen master-pumppu                                                | -   | _               | •   |  |
| Vaihtoehtoiset pysäytystasot                                              | -   | -               | •   |  |
| High Efficiency (HE) –säädin                                              | -   | -               | •   |  |

#### Selitykset

- = ei käytettävissä, o = valinnainen, • = käytettävissä

Digital Data Interfacessa on kaksi integroitua anturia ja yhdeksän liitäntää ulkoisille antureille.

#### Sisäiset anturit (Onboard)

- Lämpötila Digital Data Interface – moduulin nykyisen lämpötilan mittaaminen.
- Tärinä Nykyisen tärinän mittaaminen Digital Data Interfacessa kolmella akselilla.

#### Sisäiset anturit (moottorissa)

- 5 x lämpötila (Pt100, Pt1000, PTC)
- 2 x analogiatulo 4–20 mA
- 2 x tulo tärinäantureille (enint. 2 kanavaa)

Pumppu/taajuusmuuttajayhdistelmän (järjestelmätila LPI) tai koko järjestelmän (järjestelmätila LSI) ohjaukseen tarvitaan joukko mittaustietoja. Normaalitapauksessa taajuusmuuttaja tuottaa käyttöön riittävän määrän analogisia ja digitaalisia tuloja ja lähtöjä. Tarvittaessa tuloja ja lähtöjä voidaan täydentää kahdella I/O-moduulilla:

- Wilo IO 1 (ET-7060): 6 x digitaalinen tulo ja lähtö
  - Wilo IO 2 (ET-7002): 3 x analoginen ja 6 x digitaalinen tulo, 3 x digitaalinen lähtö

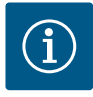

#### HUOMAUTUS

#### Wilo IO 2 vaaditaan ehdottomasti järjestelmätilalle LSI!

Jotta kaikki tarvittavat mittausarvot voidaan mitata, järjestelmäsuunnitelmaan on sisällytettävä Wilo IO 2 (ET–7002)! Järjestelmän ohjaus ei ole mahdollista ilman ylimääräistä Wilo IO 2 – moduulia.

4 Sähköasennus

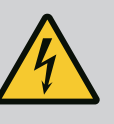

#### VAARA

#### Sähkövirran aiheuttama hengenvaara!

Asiaton toiminta sähköasennuksissa aiheuttaa kuoleman sähköiskun vuoksi!

- Teetä sähkötyöt sähköalan ammattilaisella!
- Noudata paikallisia määräyksiä!

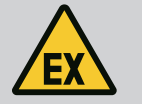

#### VAARA

#### Räjähdysvaara vääränlaisen liitännän vuoksi!

Jos pumppua käytetään räjähdysvaarallisissa tiloissa, on olemassa vääränlaisen liitännän aiheuttama räjähdysvaara. Seuraavat kohdat on otettava huomioon:

- Asenna kuivakäyntisuoja.
- Liitä uimurikytkin Ex-i-mittausreleen kautta.
- Liitä paineanturi Zener-suojan kautta.
- Liitä terminen moottorin valvonta ja kuivakäyntisuoja "Safe Torque Off (STO)" –deaktivointiin.
- Noudata luvussa "Sähköasennus räjähdysalttiilla alueilla" annettuja tietoja!
- Sähkötyöt: sähköalan ammattilaiset

Henkilö, jolla on asiaan kuuluva ammatillinen koulutus, tiedot ja kokemus ja joka tunnistaa sähköön liittyvät vaarat ja osaa välttää ne.

Verkon tuntemus

Verkkokaapeleiden kokoonpano

Yleiskatsaus tarvittavista osista käytettävästä järjestelmätilasta riippuen:

| Edellytys                                                                             | Järjeste | elmätila |     |
|---------------------------------------------------------------------------------------|----------|----------|-----|
|                                                                                       | DDI      | LPI      | LSI |
| Asennus ilman Ex-ominaisuuksia                                                        |          |          |     |
| Pumppu, jossa on Digital Data Interface                                               | •        | •        | •   |
| 24 VDC ohjausjännite                                                                  | •        | •        | •   |
| Analysointilaite PTC-antureille                                                       | •        | •        | •   |
| Taajuusmuuttaja Wilo–EFC, jossa on Ethernet–moduuli<br>"MCA 122" (ModBus TCP–moduuli) | -        | •        | •   |
| Ylemmän tason ohjaus asetusarvo- tai käynnistys-/<br>pysäytysmääritystä varten        | -        | •        | 0   |
| "Kuivakäyntisuojan" uimurikytkin                                                      | _        | 0        | 0   |
| Paineanturi asetusarvon määritystä varten                                             | _        | -        | •   |

4.1 Henkilöstön pätevyys

4.2 Edellytykset

#### 4.3 Liitäntäkaapeli Digital Data Interface

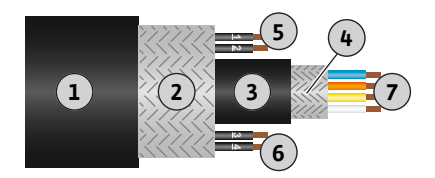

Fig. 1: Hybridikaapelien kaaviomainen esitys

| Edellytys                                                                                                    | Järjeste | elmätila |     |
|----------------------------------------------------------------------------------------------------|----------|----------|-----|
|                                                                                                    | DDI      | LPI      | LSI |
| Verkkokytkin (LAN-kytkin)                                                                                        | •        | •        | •   |
| Wilo IO 1 (ET-7060)                                                                                              | 0        | 0        | -   |
| Wilo IO 2 (ET-7002)                                                                                              | 0        | 0        | •   |
| Lisävaatimukset Ex-asennuksille                                                                                  |          |          |     |
| Laajennus Wilo-EFC PTC-termistorikortti "MCB 112" tai<br>analysointilaite, jossa on Ex-hyväksyntä PTC-antureille | •        | •        | •   |
| Kuivakäyntisuojan uimurikytkin, jossa Ex-erotusrele                                                              | •        | •        | •   |
| Zener-suoja paineanturille                                                                                       | _        | -        | •   |

#### Selitykset

- = ei tarvita, o = tarvittaessa, • = oltava saatavana

#### Kuvaus

Ohjausjohtona käytetään hybridikaapelia. Hybridikaapelissa yhdistyvät kaksi kaapelia:

- signaalikaapeli ohjausjännitettä ja käämityksen valvontaa varten
- verkkokaapeli

| Pos. | Johtimen nro/väri    | Kuvaus                                                |
|------|----------------------|-------------------------------------------------------|
| 1    |                      | Ulkoinen kaapelivaippa                                |
| 2    |                      | Ulkoinen kaapelin suojaus                             |
| 3    |                      | Sisäinen kaapelivaippa                                |
| 4    |                      | Sisäinen kaapelin suojaus                             |
| 5    | 1 = +                | Virtalähteen liitäntäjohtimet Digital Data Interface. |
|      | 2 = -                | Käyttöjännite: 24 VDC (12–30 V FELV, maks. 4,5 W)     |
| 6    | 3/4 = PTC            | PTC-anturin liitäntäjohtimet moottorin                |
|      |                      | käämityksessä. Käyttöjännite: 2,5–7,5 VDC             |
| 7    | Valkoinen (wh) = RD+ | Valmistele verkkokaapelit ja asenna mukana            |
|      | Keltainen (ye) = TD+ | toimitetut RJ45-pistokkeet.                           |
|      | Oranssi (og) = TD-   | _                                                     |
|      | Sininen (bu) = RD-   | _                                                     |

#### HUOMAUTUS! Asenna kaapelisuojus laajalle alalle!

#### **Tekniset tiedot**

- Tyyppi: TECWATER HYBRID DATA
- Johtimet, ulkopuolinen johtosarja: 4 x 0,5 ST
- Johtimet, sisäpuolinen johtosarja: 2 x 2 x 22 AWG
- Materiaali: erikoiselastomeeri, säteilysilloitettu, veden- ja öljynkestävä, kaksoissuojattu
- Halkaisija: n. 13,5 mm
- Taivutussäde: 81 mm
- Maks. veden lämpötila: 40 °C
- Ympäristölämpötila: -25 °C...40 °C

#### 4.4 Järjestelmätila DDI

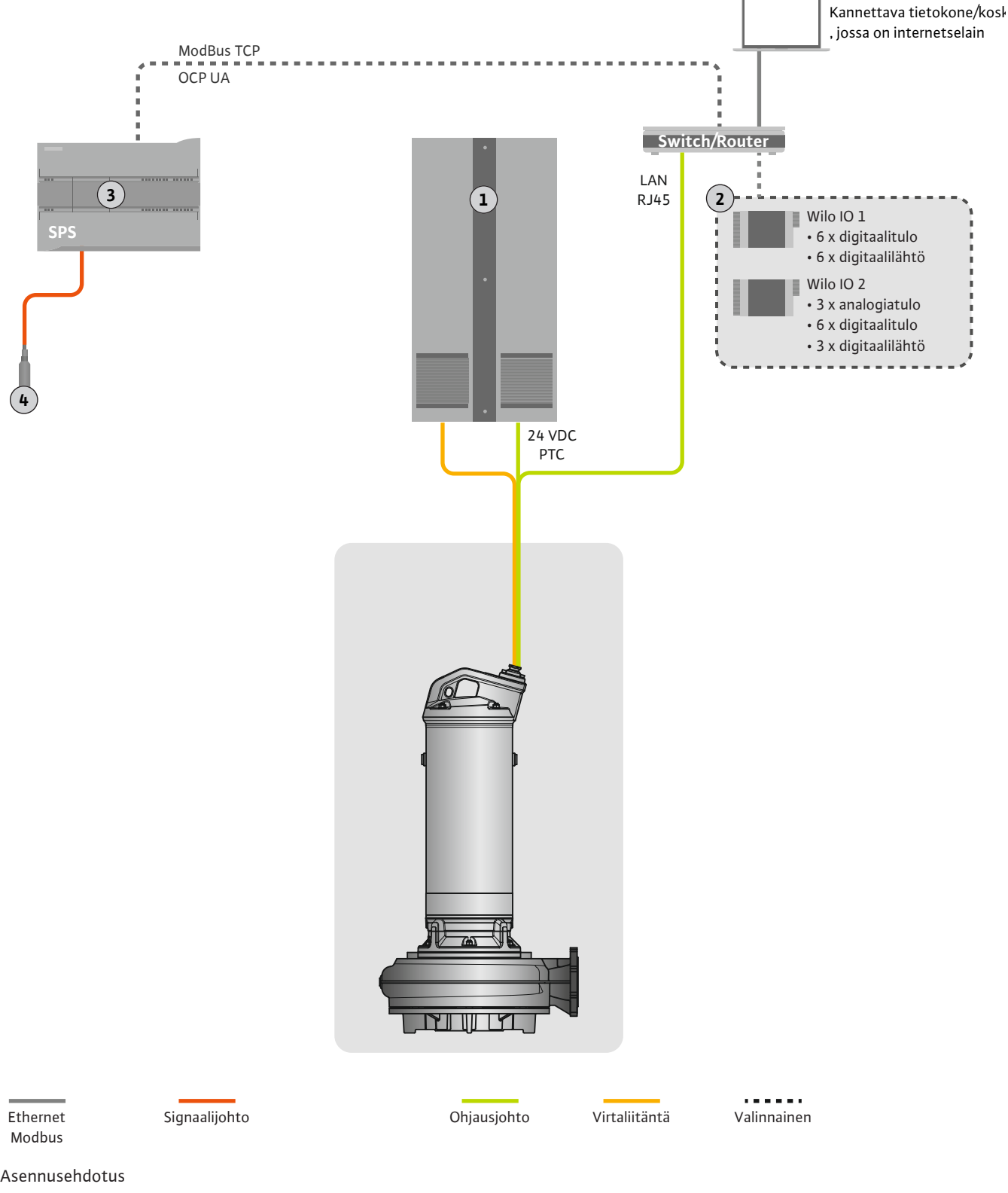

Fig. 2: Asennusehdotus

| 1 | Kytkentäkaappi                                                     |
|---|--------------------------------------------------------------------|
| 2 | I/O-moduulit, joissa on digitaaliset ja analogiset tulot ja lähdöt |
| 3 | Ylläpitäjän järjestämä, ylemmän tason ohjaus                       |
| 4 | Pinta-anturit                                                      |

#### Pumpun verkkoliitäntä 4.4.1

Liitä moottori asiakkaan hankkimaan kytkentälaitteistoon. Katso käynnistystapaa ja moottorin liitäntää koskevat tiedot valmistajan ohjeesta!

HUOMAUTUS! Asenna kaapelisuojus laajalle alalle!

- 4.4.2 Virtalähteen liitäntä Digital Data Interface
- 4.4.3 PTC-anturin liitäntä moottorin käämitykseen

Liitä virtalähde Digital Data Interfacea varten asiakkaan hankkimaan kytkentälaitteistoon:

- Käyttöjännite: 24 VDC (12–30 V FELV, maks. 4,5 W)
- Johdin 1: +
- Johdin 2: –

Ohjelmiston puoleinen terminen moottorin valvonta tapahtuu Pt100- tai Pt1000-antureilla moottorin käämityksessä. Todellisia lämpötila-arvoja ja rajalämpötiloja voidaan tarkastella ja asettaa käyttöliittymästä. Laitteiston puolelle asennetut PTC-anturit määrittävät käämityksen maksimilämpötilan ja deaktivoivat hätätapauksessa moottorin.

**HUOMIO! Suorita toimintatarkastus! Tarkista vastus ennen PTC-anturin liittämistä.** Mittaa lämpötila-anturin vastus ohmimittarilla. PTC-antureiden kylmävastus on välillä 60– 300 ohmia.

Liitä PTC-anturi asiakkaan hankkimaan kytkentälaitteistoon:

- Käyttöjännite: 2,5–7,5 VDC
- Johtimet: 3 ja 4
- Mittausrele PTC-antureille, esim. laajennus Wilo-EFC PTC-termistorikortti "MCB 112" tai rele "CM-MSS"

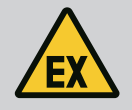

#### VAARA

#### Räjähdysvaara vääränlaisen liitännän vuoksi!

Jos termistä moottorin valvontaa ei liitetä oikein, räjähdysalttiilla alueilla aiheutuu hengenvaara räjähdyksen takia! Anna liitäntä aina sähköalan ammattilaisen tehtäväksi. Jos pumppua käytetään räjähdysalttiilla alueilla:

- Terminen moottorin valvonta liitetään mittausreleen kautta!
- Lämpötilanrajoittimella toteutettavan deaktivoinnin on tapahduttava uudelleenaktivoinnin estolla! Uudelleenaktivointi on mahdollista vasta sen jälkeen, kun lukituksen avauspainiketta on painettu käsin!

4.4.4 Liitäntä verkko

Valmistele ohjausjohdon verkkokaapelit ja asenna mukana toimitetut RJ45-pistokkeet. Liitäntä tapahtuu verkkopistorasian kautta.

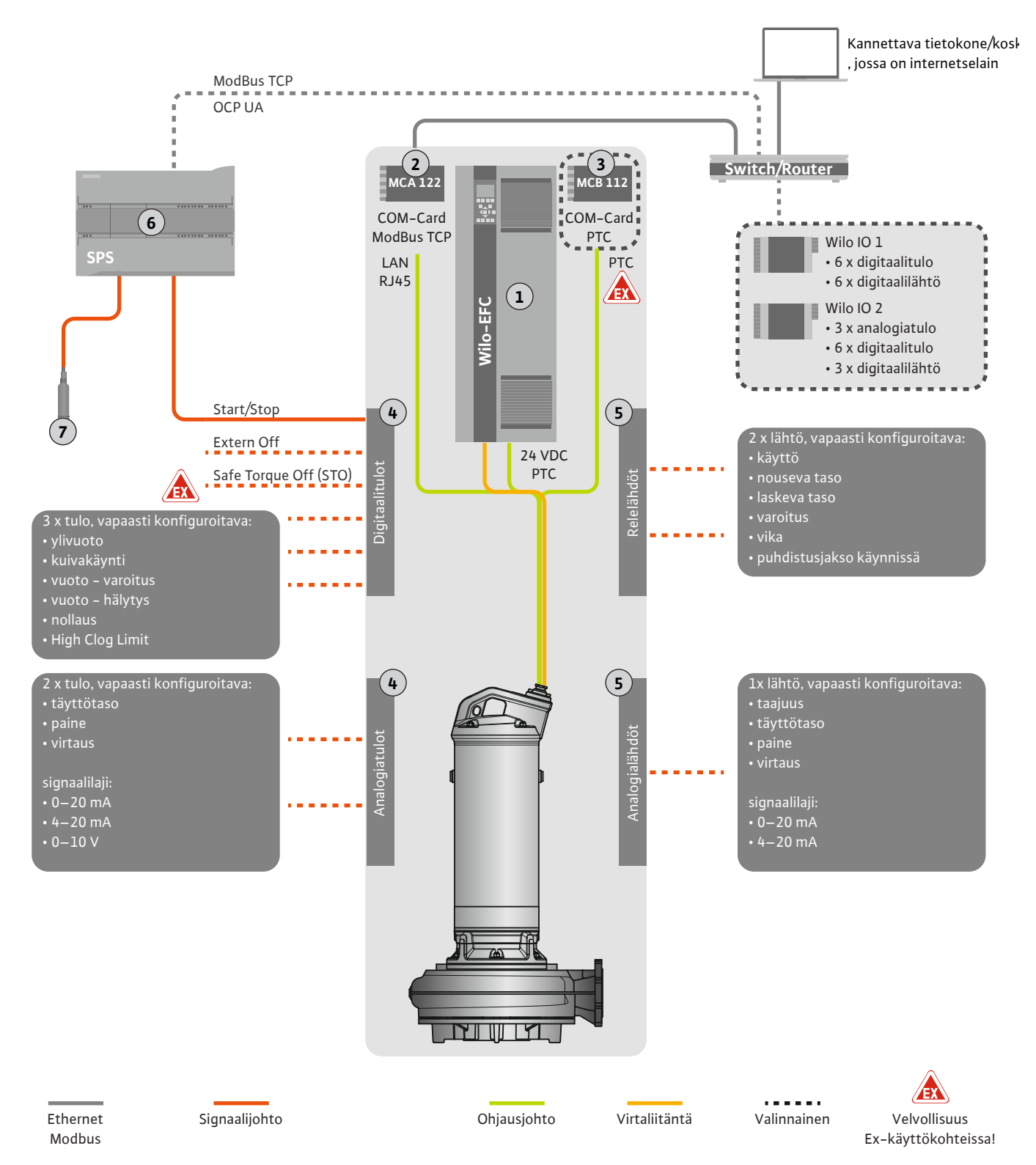

Fig. 3: Asennusehdotus käynnistyksellä/pysäytyksellä

| 1 | Taajuusmuuttaja                                                       |
|---|-----------------------------------------------------------------------|
| 2 | Laajennusmoduuli "MCA 122" taajuusmuuttajalle (sisältyy toimitukseen) |
| 3 | Laajennusmoduuli "MCB 112" taajuusmuuttajalle                         |
| 4 | Tulot taajuusmuuttajassa                                              |
| 5 | Lähdöt taajuusmuuttajassa                                             |
| 6 | Ylläpitäjän järjestämä, ylemmän tason ohjaus                          |
| 7 | Pinta-anturit                                                         |

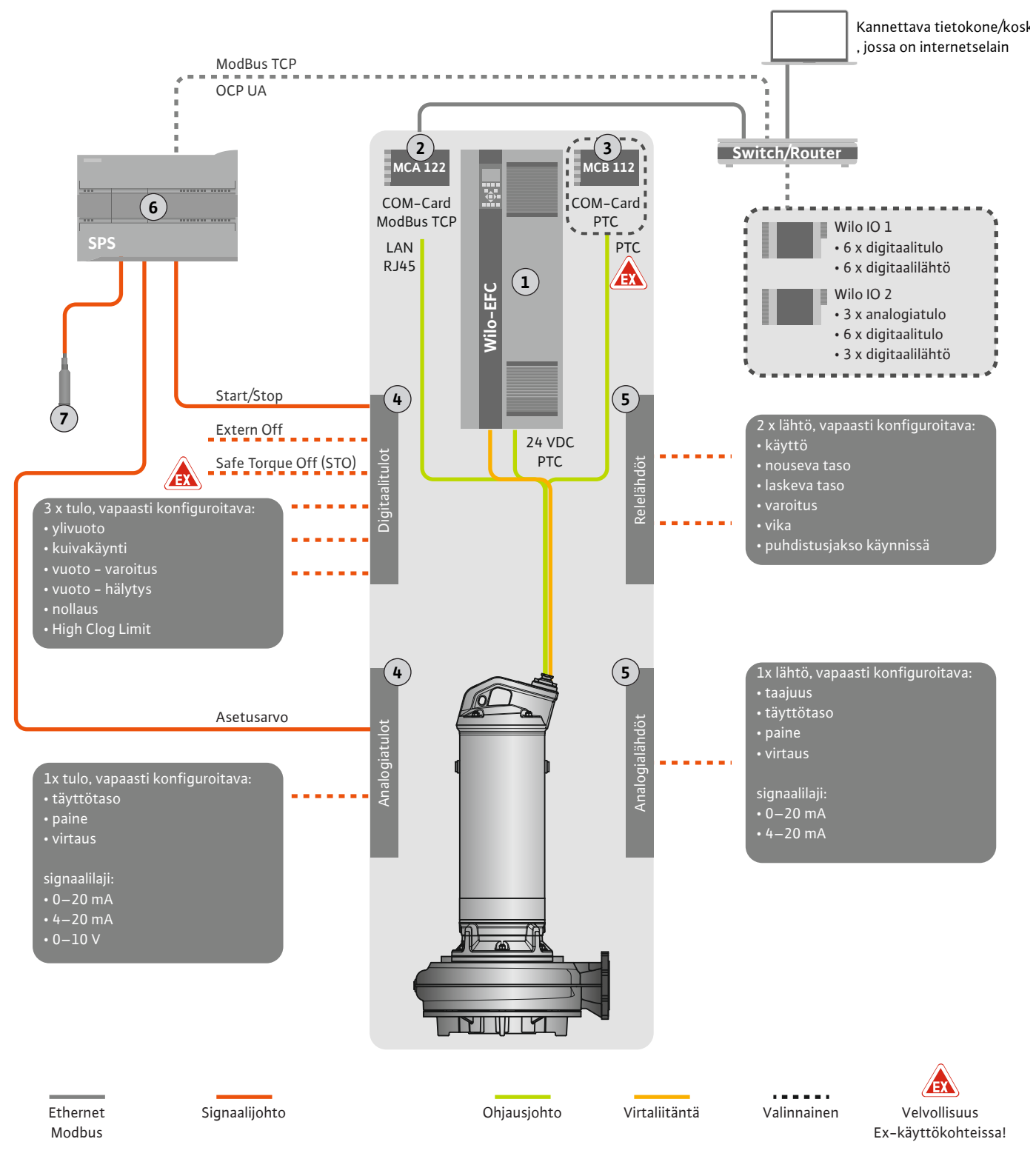

Fig. 4: Asennusehdotus analogisella asetusarvon määrityksellä

| 1 | Taajuusmuuttaja                                                       |
|---|-----------------------------------------------------------------------|
| 2 | Laajennusmoduuli "MCA 122" taajuusmuuttajalle (sisältyy toimitukseen) |
| 3 | Laajennusmoduuli "MCB 112" taajuusmuuttajalle                         |
| 4 | Tulot taajuusmuuttajassa                                              |
| 5 | Lähdöt taajuusmuuttajassa                                             |
| 6 | Ylläpitäjän järjestämä, ylemmän tason ohjaus                          |
| 7 | Pinta-anturit                                                         |

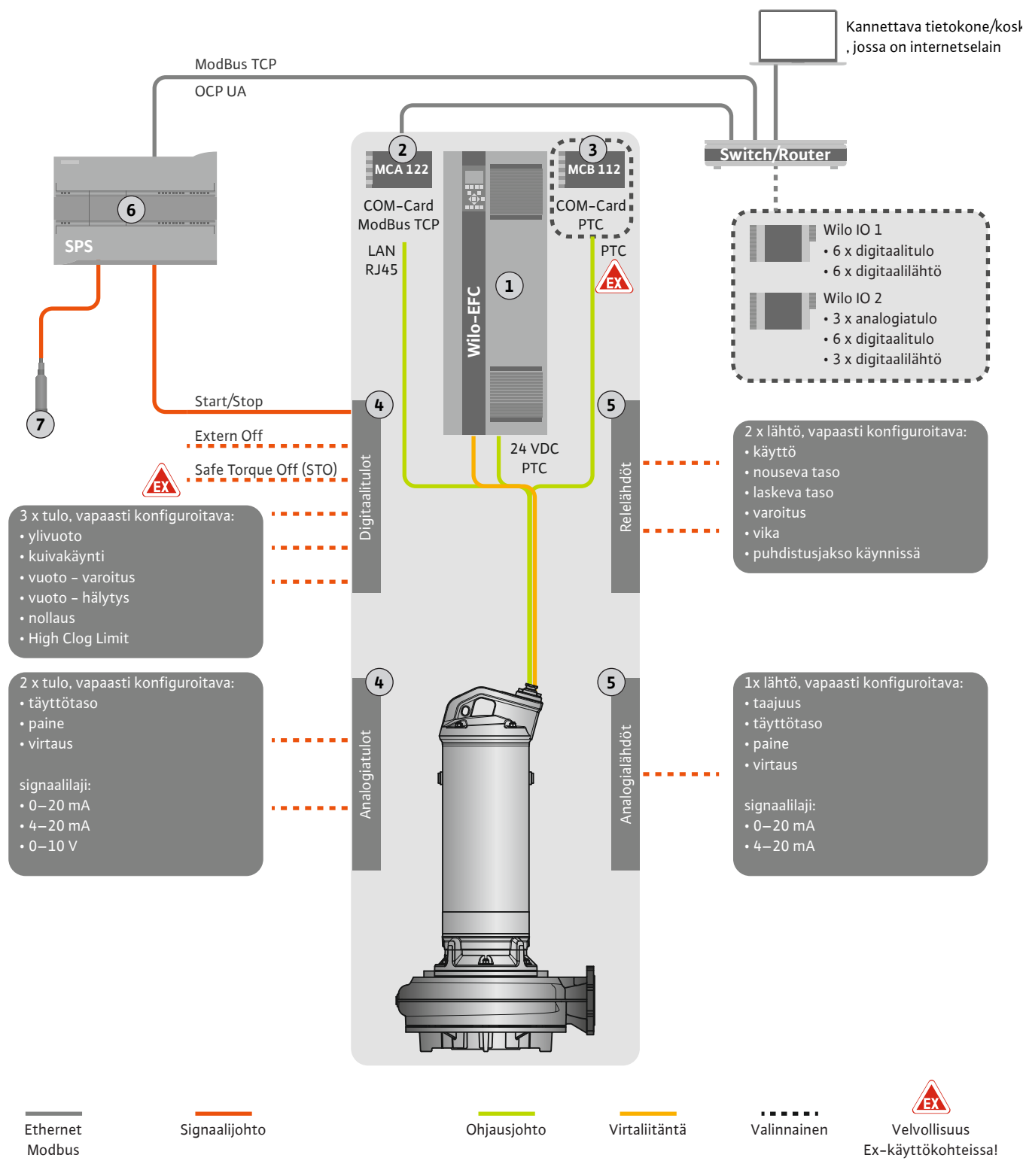

Fig. 5: Asennusehdotus ModBusin kanssa

| 1 | Taajuusmuuttaja                                                       |
|---|-----------------------------------------------------------------------|
| 2 | Laajennusmoduuli "MCA 122" taajuusmuuttajalle (sisältyy toimitukseen) |
| 3 | Laajennusmoduuli "MCB 112" taajuusmuuttajalle                         |
| 4 | Tulot taajuusmuuttajassa                                              |
| 5 | Lähdöt taajuusmuuttajassa                                             |
| 6 | Ylläpitäjän järjestämä, ylemmän tason ohjaus                          |
| 7 | Pinta-anturit                                                         |

#### 4.5.1 Pumpun verkkoliitäntä

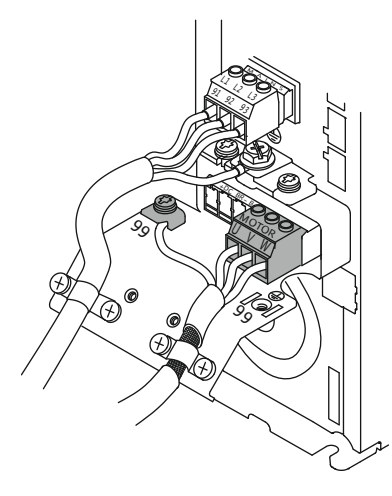

Fig. 6: Pumpun liitäntä: Wilo-EFC

#### 4.5.2 Virtalähteen liitäntä Digital Data Interface

| 8  | 0  | 0  | 0  | 0  | 0  | 0  | 0  | 0  | 0                      |
|----|----|----|----|----|----|----|----|----|------------------------|
| 12 | 13 | 18 | 19 | 27 | 29 | 32 | 33 | 20 | <u>37</u> <sup>ª</sup> |
| P  | P  | P  | P  |    |    | P  | P  | P  | P                      |

Fig. 7: Liitin Wilo-EFC

#### 4.5.3 PTC-anturin liitäntä moottorin käämitykseen

0 0 0 0

39 42 50

Taajuusmuuttaja Wilo-EFC

| Liitin | Johdinmerkintä |
|--------|----------------|
| 96     | U              |
| 97     | V              |
| 98     | W              |
| 99     | Maa (PE)       |

Vie moottorin liitäntäkaapelit kaapeliläpivientien läpi taajuusmuuttajaan ja kiinnitä ne. Liitä johtimet liitäntäkaavion mukaisesti.

HUOMAUTUS! Asenna kaapelisuojus laajalle alalle!

#### Taajuusmuuttaja Wilo-EFC

| Liitin | Johdin ohjausjohto | Kuvaus                             |
|--------|--------------------|------------------------------------|
| 13     | 1                  | Virtalähde: +24 VDC                |
| 20     | 2                  | Virtalähde: Viitepotentiaali (0 V) |

#### Taajuusmuuttaja Wilo-EFC

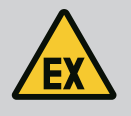

#### VAARA

#### Hengenvaara vääränlaisen liitännän vuoksi!

Jos pumppua käytetään räjähdysvaarallisissa tiloissa, ota huomioon luku "Sähköasennus räjähdysalttiilla alueilla"!

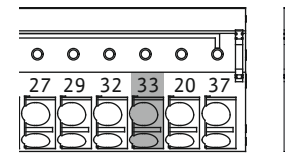

Fig. 8: Liitin Wilo-EFC

|    | Liitin | Johdin ohjausjohto | Kuvaus                 |
|----|--------|--------------------|------------------------|
|    | 50     | 3                  | +10 VDC virtalähde     |
| 54 | 33     | 4                  | Digitaalitulo: PTC/WSK |
| ÷  |        |                    |                        |

Ohjelmiston puoleinen terminen moottorin valvonta tapahtuu Pt100- tai Pt1000-antureilla moottorin käämityksessä. Todellisia lämpötila-arvoja ja rajalämpötiloja voidaan tarkastella ja asettaa käyttöliittymästä. Laitteiston puolelle asennetut PTC-anturit määrittävät käämityksen maksimilämpötilan ja deaktivoivat hätätapauksessa moottorin.

**HUOMIO! Suorita toimintatarkastus! Tarkista vastus ennen PTC-anturin liittämistä.** Mittaa lämpötila-anturin vastus ohmimittarilla. PTC-antureiden kylmävastus on välillä 60–300 ohmia.

#### 4.5.4 Liitäntä verkko

#### 4.5.5 Digitaalitulojen liitäntä

Taajuusmuuttaja Wilo-EFC

Valmistele ohjausjohdon verkkokaapelit ja asenna mukana toimitetut RJ45-pistokkeet. Liitäntä tapahtuu verkkopistorasiaan, esim. Ethernet-moduulissa "MCA 122".

Digitaalitulojen liitännässä on otettava huomioon seuraavat seikat:

- Käytä suojattuja kaapeleita.
- Ensimmäisen käyttöönoton aikana tapahtuu automaattinen parametrien asettaminen. Tässä toimenpiteessä varataan ennakkoon yksittäisiä digitaalituloja. Ennakkovarausta ei voi muuttaa!
- Jotta vapaasti valittavat tulot toimivat oikein, on kohdistettava vastaava toiminto Digital Data Interfacessa.

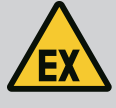

#### VAARA

#### Hengenvaara vääränlaisen liitännän vuoksi!

Jos pumppua käytetään räjähdysvaarallisissa tiloissa, ota huomioon luku "Sähköasennus räjähdysalttiilla alueilla"!

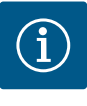

## HUOMAUTUS

#### Noudata valmistajan ohjeita!

Saat lisätietoja lukemalla taajuusmuuttajan käyttöohjeen ja noudattamalla sitä.

#### Taajuusmuuttaja: Wilo-EFC

- Tulojännite: +24 V DC, liitin 12 ja 13
- Viitepotentiaali (0 V): Liitin 20

| Liitin     | Toiminto              | Koskettimen tyyppi       |
|------------|-----------------------|--------------------------|
| 18         | Aloita                | Sulkeutuva kosketin (NO) |
| 27         | External Off          | Avautuva kosketin (NC)   |
| 37         | Safe Torque Off (STO) | Avautuva kosketin (NC)   |
| 19, 29, 32 | Vapaasti valittavissa |                          |

Toimintojen kuvaus ennakkovaratuista tuloista:

 Aloita
 Päälle-/pois-signaali ylemmän tason ohjauksesta. HUOMAUTUS! Jos tuloa ei tarvita, asenna silta liittimen 12 ja 18 väliin!

- External Off
   Etäkatkaisu erillisellä kytkimellä. HUOMAUTUS! Tulo kytkee suoraan taajuusmuuttajan!
- Safe Torque Off (STO) turvallinen deaktivointi **HUOMAUTUS! Jos tuloa ei tarvita, asenna silta liittimen 12 ja 27 väliin!** Pumpun deaktivointi laitteiston puolelta taajuusmuuttajalla pumppujen ohjauksesta

riippumatta. Automaattinen uudelleenaktivointi ei ole mahdollinen (uudelleenaktivoinnin esto). **HUOMAUTUS! Jos tuloa ei tarvita, asenna silta liittimen 12 ja 37 väliin!** 

Seuraavat toiminnot voidaan kohdistaa vapaisiin tuloihin Digital Data Interfacessa:

High Water

Ylivuototason signaali.

- Dry Run Kuivakäyntisuojan signaali.
- Leakage Warn Ulkoisen tiivistekammion valvonnan signaali. Vikatapauksessa annetaan varoitusilmoitus.
- Leakage Alarm Ulkoisen tiivistekammion valvonnan signaali. Vikatapauksessa pumppu deaktivoituu. Muu käyttäytyminen voidaan asettaa hälytystyypin kautta konfiguroinnissa.
- Reset

Ulkoinen signaali virheilmoitusten nollaamista varten.

• High Clogg Limit Suuremman toleranssin aktivointi ("Power Limit – High") tukoksen havaitsemista varten.

#### Koskettimen tyyppi kyseiselle toiminnolle

| Toiminto     | Koskettimen tyyppi       |
|--------------|--------------------------|
| High Water   | Sulkeutuva kosketin (NO) |
| Dry Run      | Avautuva kosketin (NC)   |
| Leakage Warn | Sulkeutuva kosketin (NO) |

| Toiminto         | Koskettimen tyyppi       |  |
|------------------|--------------------------|--|
| Leakage Alarm    | Sulkeutuva kosketin (NO) |  |
| Reset            | Sulkeutuva kosketin (NO) |  |
| High Clogg Limit | Sulkeutuva kosketin (NO) |  |

#### 4.5.6 Analogiatulojen liitäntä

Analogiatulojen liitännässä on otettava huomioon seuraavat seikat:

- Käytä suojattuja kaapeleita.
- Analogiatuloille voidaan valita vapaasti vastaavat toiminnot. Kohdista vastaava toiminto Digital Data Interfacessa!

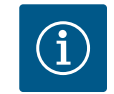

#### HUOMAUTUS

#### Noudata valmistajan ohjeita!

Saat lisätietoja lukemalla taajuusmuuttajan käyttöohjeen ja noudattamalla sitä.

#### Taajuusmuuttaja Wilo-EFC

- Käyttöjännite: 10 VDC, 15 mA tai 24 VDC, 200 mA
- Liittimet: 53, 54

Tarkka liitäntä riippuu käytetystä anturityypistä. HUOMIO! Noudata oikeaa liitäntää varten valmistajan ohjeita!

 Mittausalueet: 0...20 mA, 4...20 mA tai 0...10 V. Aseta signaalilaji (jännite (U) tai virta (I)) lisäksi kahdella kytkimellä taajuusmuuttajassa. Molemmat kytkimet (A53 ja A54) sijaitsevat taajuusmuuttajan näytön alapuolella.
 HUOMAUTUS! Aseta mittausalue myös Digital Data Interfacessa!

Seuraavat toiminnot voidaan kohdistaa Digital Data Interfacessa:

- External Control Value Asetusarvon määritys pumpun kierrosluvun ohjaamista varten analogisena signaalina ylemmän tason ohjauksen avulla.
- Level

Nykyisen pinnan mittaus tietojen keräämistä varten. Toimintojen "nouseva" ja "laskeva" taso perusta digitaalilähdössä.

Pressure

Nykyisen järjestelmäpaineen mittaus tietojen keräämistä varten.

• Flow

Nykyisen virtauksen mittaus tietojen keräämistä varten.

Relelähtöjen liitännässä on otettava huomioon seuraavat seikat:

- Käytä suojattuja kaapeleita.
- Relelähdöille voidaan valita vapaasti vastaavat toiminnot. Kohdista vastaava toiminto Digital Data Interfacessa!

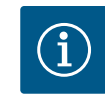

#### HUOMAUTUS

#### Noudata valmistajan ohjeita!

Saat lisätietoja lukemalla taajuusmuuttajan käyttöohjeen ja noudattamalla sitä.

Taajuusmuuttaja Wilo-EFC

- 2 x Form C -relelähtö. HUOMAUTUS! Noudata relelähtöjen tarkkaa sijoittamista varten valmistajan ohjeita!
- Kytkentäteho: 240 VAC, 2 A

Relelähdössä 2 on sulkeutuvassa koskettimessa (liitin: 4/5) mahdollinen suurempi kytkentäteho: enint. 400 VAC, 2 A

| Liitin      | Koskettimen tyyppi |
|-------------|--------------------|
| Relelähtö 1 |                    |
| 1           | Aineliitäntä (COM) |

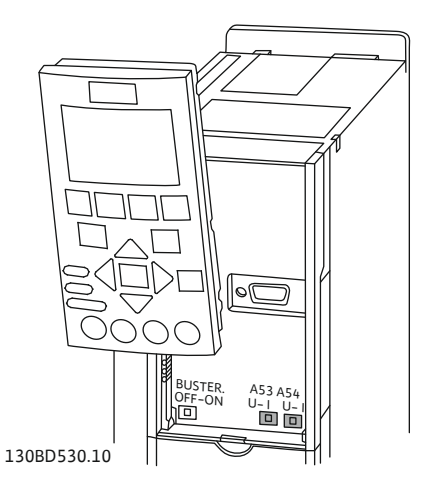

Fig. 9: Kytkimien A53 ja A54 asento

#### 4.5.7 Relelähtöjen liitäntä

4.5.8

Analogialähdön liitäntä

| Liitin      | Koskettimen tyyppi       |  |
|-------------|--------------------------|--|
| 2           | Sulkeutuva kosketin (NO) |  |
| 3           | Avautuva kosketin (NC)   |  |
| Relelähtö 2 |                          |  |
| 4           | Aineliitäntä (COM)       |  |
| 5           | Sulkeutuva kosketin (NO) |  |
| 6           | Avautuva kosketin (NC)   |  |

Seuraavat toiminnot voidaan kohdistaa Digital Data Interfacessa:

- Run
- Pumpun yksittäiskäyttötieto
- Rising Level Ilmoitus tason noustessa.
- Falling Level Ilmoitus tason laskiessa.Warning
  - Pumpun yksittäishälytys: varoitus.
- Error Pumpun yksittäishälytys: hälytys.Cleaning
  - Ilmoitus, kun pumpun puhdistusjakso käynnistetään.

Analogialähdön liitännässä on otettava huomioon seuraavat seikat:

- Käytä suojattuja kaapeleita.
- Lähdölle voidaan valita vapaasti vastaavat toiminnot. Kohdista vastaava toiminto Digital Data Interfacessa!

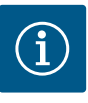

#### HUOMAUTUS

#### Noudata valmistajan ohjeita!

Saat lisätietoja lukemalla taajuusmuuttajan käyttöohjeen ja noudattamalla sitä.

#### Taajuusmuuttaja Wilo-EFC

- Liitin: 39/42
- Mittausalueet: 0...20 mA tai 4...20 mA

#### HUOMAUTUS! Aseta mittausalue myös Digital Data Interfacessa!

Seuraavat toiminnot voidaan kohdistaa Digital Data Interfacessa:

- Frequency
  - Nykyisen todellisen taajuuden näyttö.
- Level

Nykyisen täyttötason näyttö. HUOMAUTUS! Näyttöä varten yhteen tuloon on liitettävä vastaava signaaligeneraattori!

Pressure

Nykyisen käyttöpaineen näyttö. HUOMAUTUS! Näyttöä varten yhteen tuloon on liitettävä vastaava signaaligeneraattori!

• Flow

Nykyisen virtausmäärän näyttö. HUOMAUTUS! Näyttöä varten yhteen tuloon on liitettävä vastaava signaaligeneraattori!

4.5.9 Tulo-/lähtölaajennusten liitäntä (LPI-tila)

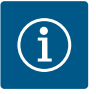

#### **HUOMAUTUS**

#### Huomaa muu asiaan liittyvä kirjallisuus!

Määräystenmukaisen käytön takaamiseksi on lisäksi luettava valmistajan ohjeet ja noudatettava niitä.

|                           | Wilo IO 1                | Wilo IO 2                    |
|---------------------------|--------------------------|------------------------------|
| Yleistä                   |                          |                              |
| Тууррі                    | ET-7060                  | ET-7002                      |
| Verkkoliitäntä            | 10-30 VDC                | 10-30 VDC                    |
| Käyttölämpötila           | -25+75 °C                | -25+75 °C                    |
| Mitat (LxPxK)             | 72 x 123 x 35 mm         | 72 x 123 x 35 mm             |
| Digitaalitulot            |                          |                              |
| Määrä                     | 6                        | 6                            |
| Jännitetaso "Päällä"      | 10-50 VDC                | 10-50 VDC                    |
| Jännitetaso "Pois"        | maks. 4 VDC              | maks. 4 VDC                  |
| Relelähdöt                |                          |                              |
| Määrä                     | 6                        | 3                            |
| Koskettimen tyyppi        | Sulkeutuva kosketin (NO) | Sulkeutuva kosketin (NO)     |
| Kytkentäteho              | 5 A, 250 VAC / 24 VDC    | 5 A, 250 VAC / 24 VDC        |
| Analogiatulot             |                          |                              |
| Määrä                     | -                        | 3                            |
| Mittausalue valittavissa  | -                        | kyllä, yhdysjohdolla         |
| Mahdolliset mittausalueet | -                        | 0–10 V, 0–20 mA, 4–<br>20 mA |

Katso kaikki muut tekniset tiedot valmistajan käyttöohjeesta.

#### Asennus

HUOMAUTUS! Katso kaikki IP-osoitteen muuttamista ja asennusta koskevat tiedot valmistajan ohjeesta!

- 1. Aseta signaalilaji (virta tai jännite) mittausalueelle: Aseta yhdysjohto. HUOMAUTUS! Mittausalue asetetaan Digital Data Interfaceen ja siirretään I/Omoduulille. Älä aseta mittausaluetta I/O-moduuliin.
- 2. Kiinnitä moduuli kytkentäkaappiin.
- 3. Liitä tulot ja lähdöt.
- 4. Liitä verkkoliitäntä.
- 5. Aseta IP-osoite.
- 6. Aseta käytetyn I/O-moduulin tyyppi Digital Data Interfacessa.

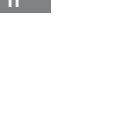

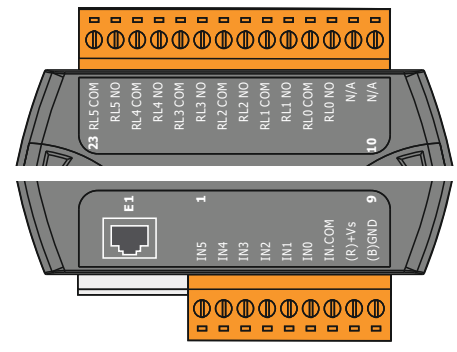

Fig. 10: Wilo IO 1 (ET-7060)

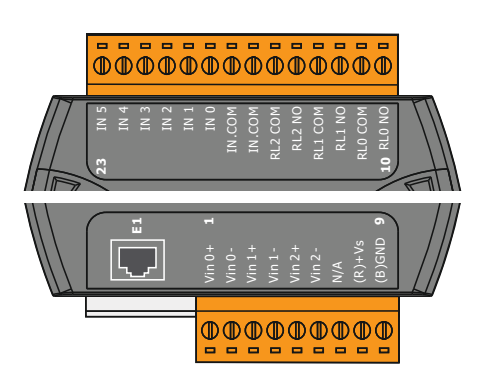

I/O-moduulien yleiskatsaus

| Liitin 1–7   | Digitaalitulot                           |
|--------------|------------------------------------------|
| Liitin 8     | Verkkoliitäntä (+)                       |
| Liitin 9     | Verkkoliitäntä (–)                       |
| Liitin 12–23 | Relelähdöt, sulkeutuvat koskettimet (NO) |
|              |                                          |

| Liitin 1–6   | Analogiatulot                            |
|--------------|------------------------------------------|
| Liitin 8     | Verkkoliitäntä (+)                       |
| Liitin 9     | Verkkoliitäntä (–)                       |
| Liitin 10–15 | Relelähdöt, sulkeutuvat koskettimet (NO) |
| Liitin 16–23 | Digitaalitulot                           |

Tulojen ja lähtöjen toiminnot

Tuloille ja lähdöille voidaan kohdistaa samat toiminnot kuin taajuusmuuttajaan. HUOMAUTUS! Kohdista tulot ja lähdöt Digital Data Interfacessa! ("Settings → I/O Extension")

Fig. 11: Wilo IO 2 (ET-7002)

Järjestelmätilassa "LSI" pumppaamon koko ohjaus tapahtuu Digital Data Interfacen kautta. Järjestelmä koostuu tällöin vähintään seuraavista tuotteista:

- Enintään neljä pumppua, jokaisessa pumpussa Digital Data Interface ja oma taajuusmuuttaja
- Yksi I/O2-moduuli
- Yksi paineanturi asetusarvon määritystä varten

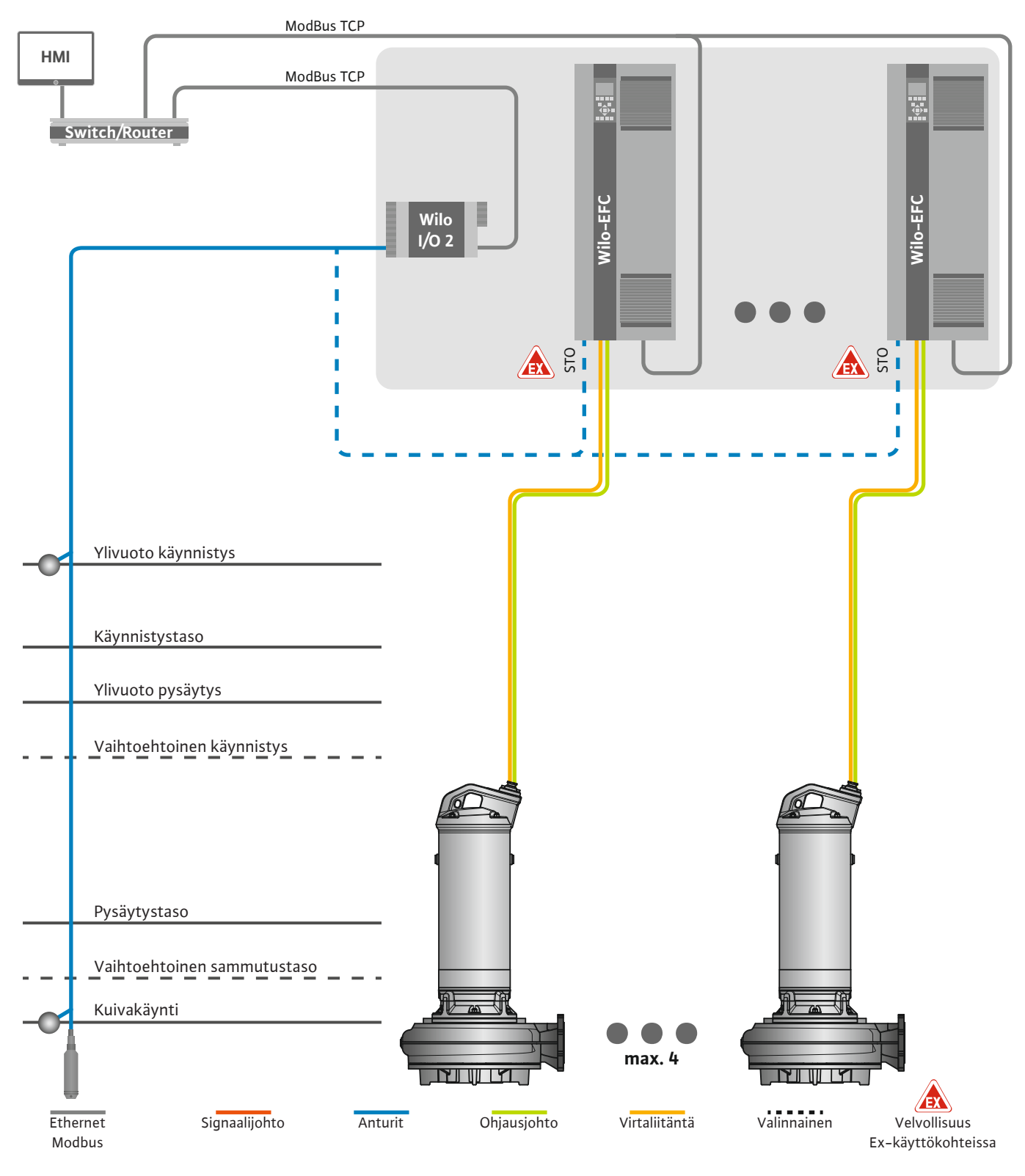

Fig. 12: Liitäntä LSI-järjestelmätila: Järjestelmän yleiskatsaus

Pumppaamo toimii tällöin itsenäisesti eikä tarvitse ylemmän tason ohjausta. Rajattuun vuorovaikutukseen ylemmän tason ohjauksen kanssa käytettävissä on erilaisia toimintoja lähdöissä tai feldbusin kautta:

- Järjestelmän vapautus
- Häiriöiden ja varoitusten merkinanto

Mittausarvojen siirtäminen

# HUOMIO! Ylemmän tason ohjauksen toimenpide määritettyjen kanavien ulkopuolella voi johtaa järjestelmän virhetoimintoon!

Järjestelmien väliset antureiden ja ohjauslaukaisimien parametrit liitetään keskitetysti I/Omoduuliin. Vastaavat toiminnot kohdistetaan Digital Data Interfacen kautta.

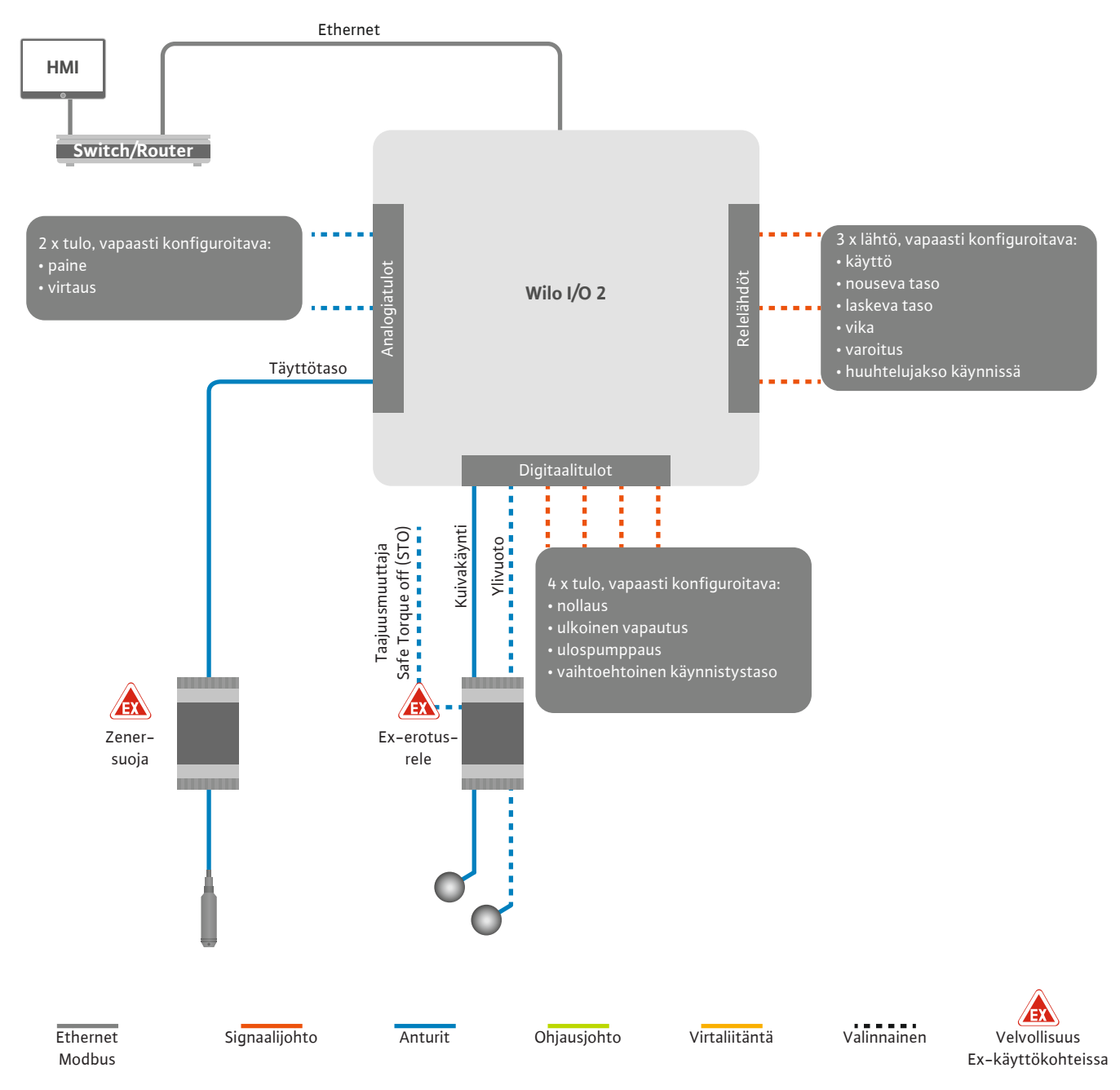

Fig. 13: Liitäntä LSI-järjestelmätila: I/O2-moduuli

Vakiopumpun pumppuparametrien (käyttö– ja häiriöilmoitukset) määrittäminen tapahtuu taajuusmuuttajan kautta. Lisäksi tämänhetkiset mittausarvot voidaan antaa taajuusmuuttajan kautta. Toimintojen kohdistaminen tapahtuu Digital Data Interfacen kautta.

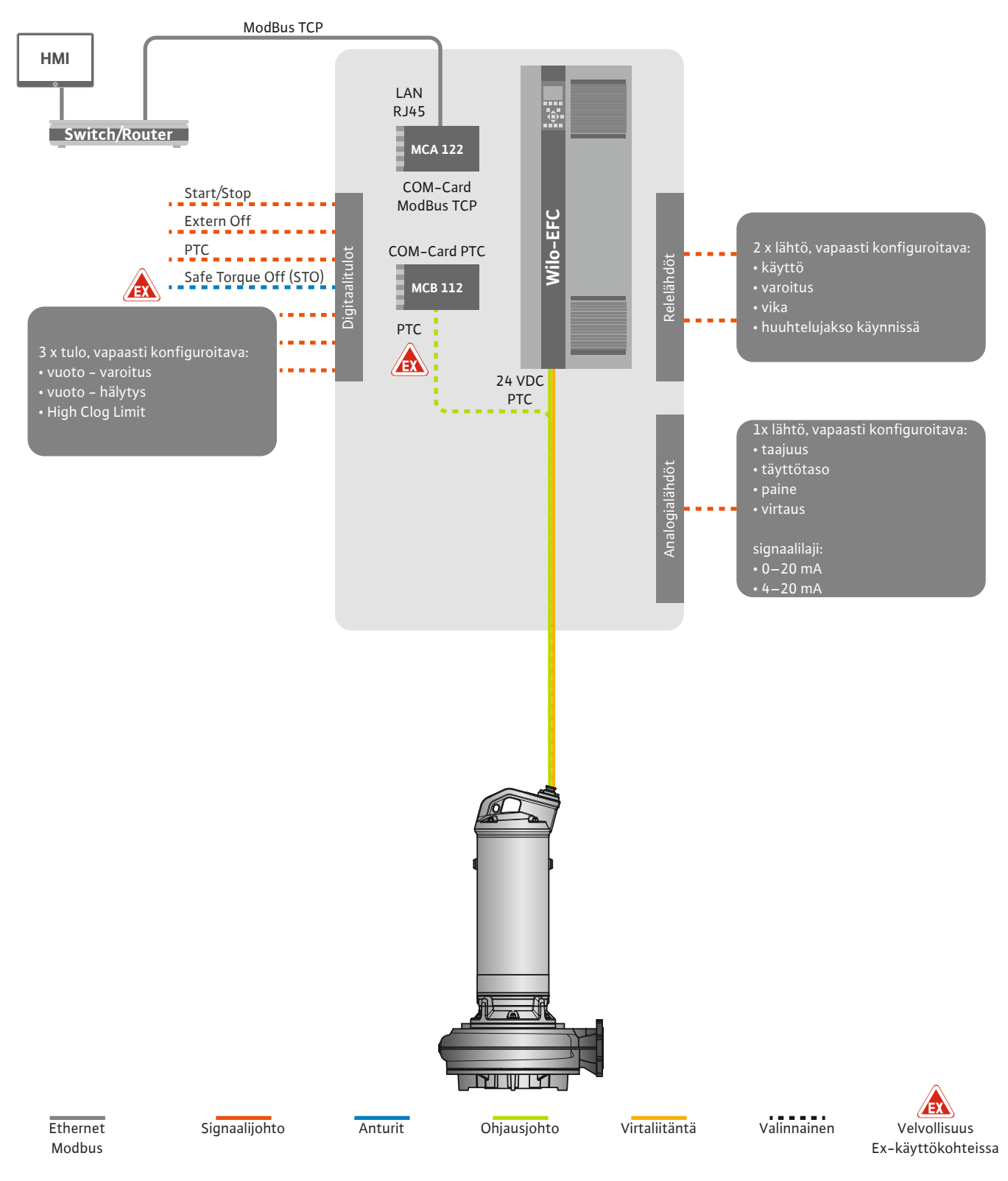

Fig. 14: Liitäntä LSI-järjestelmätila: Taajuusmuuttaja

HUOMIO! Digitaalitulot Käynnistys/Pysäytys, Extern off ja Safe Torque Off on aina kytkettävä. Jos tuloja ei enää tarvita, asenna silta!

Yksittäiset pumput toimivat Master-/Slave-periaatteella. Tässä jokaisen pumpun asetukset tehdään omalta osaltaan Slave-aloitussivun kautta. Ylemmän tason Master-aloitussivun kautta asetetaan laitteistokohtaiset parametrit:

- Operating Mode järjestelmän kytkentä päälle ja pois päältä, säätötavan määrittäminen.
- System Limits järjestelmärajojen määrittäminen.
- Säätötapojen perusasetukset:
  - Level Controller
  - PID
  - High Efficiency(HE) Controller

Järjestelmän kaikkia pumppuja ohjataan asetetuilla parametreilla. Master-pumppu on suunniteltu järjestelmässä reduntantiksi. Jos nykyinen master-pumppu vikaantuu, mastertoiminto siirtyy toiselle pumpulle.

**4.6.1.1 Säätötapa: Level Controller** Kytkentätasoja voidaan määrittää enintään kuusi. Jokaista kytkentätasoa varten asetetaan pumppujen lukumäärä ja haluttu käyttötaajuus.

PID-säätimellä asetusarvo voi koskea tasaista virtausta, täyttötasoa tai painetta järjestelmässä. Säädetty lähtötaajuus on sama kaikille päälle kytketyille pumpuille. Asetusarvon poikkeaman ja lähtötaajuuden perusteella yksi pumppu kytketään päälle tai pois päältä viiveajan kuluttua.

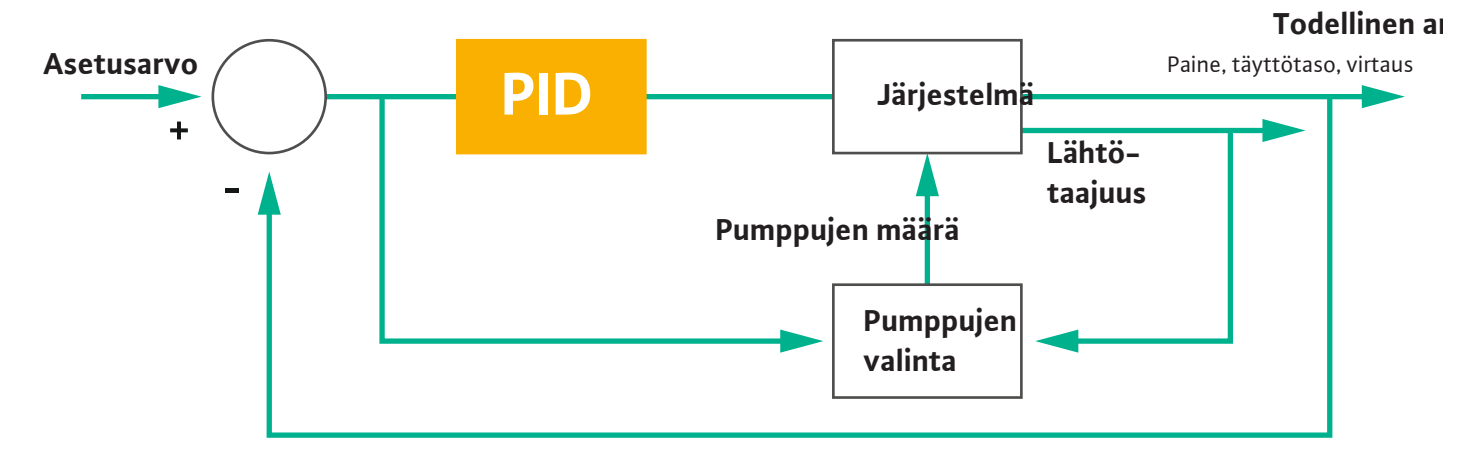

#### Fig. 15: PID-säätimellä varustettu säätöpiiri

4.6.1.2 Säätötapa: PID Controller

HUOMAUTUS! PID-säätimelle on järjestelmässä oltava aina olemassa paineanturi. Paineen tai virtauksen asetusarvon määritystä varten on lisäksi varattava vastaava anturi!

PID-säätimessä on kolme osuutta:

- proportionaalinen
- integraalinen
- differentiaalinen.

"FMIN/FMAX" viittaa tietoon Min/Max Frequency järjestelmärajoissa.

#### Säätöehdot

FMIN

FMAX

Jos molemmat ehdot täyttyvät määrätyn ajan, yksi pumppu kytkeytyy päälle:

- Asetusarvon poikkeama on määritetyn rajan ulkopuolella.
- Lähtötaajuus saavuttaa maksimaalisen taajuuden.
- Jos molemmat ehdot täyttyvät määrätyn ajan, yksi pumppu deaktivoituu:
- Asetusarvon poikkeama on määritetyn rajan ulkopuolella.
- Lähtötaajuus saavuttaa minimaalisen taajuuden.

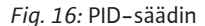

proportionaalinen

ntegraalinen

Differentiaalinen

Todellinen arvo

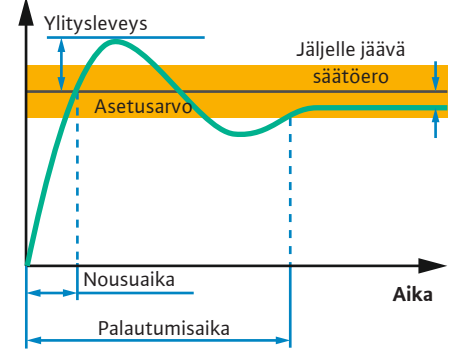

Seuraava kuva selventää säätötoimintoa. Seuraavassa taulukossa havainnollistetaan yksittäisten osuuksien riippuvuussuhteita.

| Säätöpiirin<br>askelvaste | Nousuaika    | Ylitysleveys | Palautumisaika | Jäljelle jäävä<br>säätöero |
|---------------------------|--------------|--------------|----------------|----------------------------|
| proportionaaline<br>n     | Decrease     | Increase     | Small change   | Decrease                   |
| integraalinen             | Decrease     | Increase     | Increase       | Eliminate                  |
| Differentiaalinen         | Small change | Decrease     | Decrease       | Small change               |

*Taul. 1:* Proportionaali-, integraali- ja differentiaaliosuuksien vaikutus säätöpiirin askelvasteeseen

#### Fig. 17: Säätöpiirin askelvaste

#### 4.6.1.3 Säätötapa: High Efficiency(HE) Controller

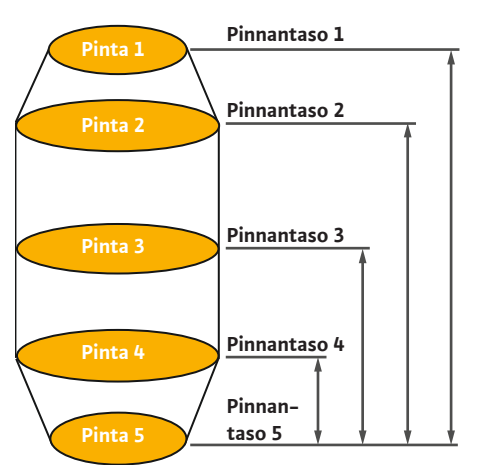

Fig. 18: HE-säädin: Kaivon geometrian esitys

HE-säätimen avulla kierroslukusäädeltävien jätevesipumppujen ohjaus voidaan toteuttaa energiatehokkaasti. Tasonmittausta käyttämällä käyttötaajuuden laskenta tapahtuu jatkuvasti, ja käyttötaajuus annetaan sitten taajuusmuuttajalle. Käyttötaajuuden laskentaa varten otetaan aina huomioon järjestelmän reunaehdot:

- Säätöparametrit
- Putkiparametrit
- Kaivon geometria

HE-säädin ohjaa vain toiminnassa olevaa pumppua. Järjestelmän kaikkia muita pumppuja pidetään varapumppuina. Pumpunvaihdossa otetaan huomioon kaikki olemassa olevat pumput.

Käyttövarmuus taataan valvomalla vastapainekäyrää jatkuvasti. Jos vastapainekäyrä poikkeaa voimakkaasti asetustilasta, ryhdytään vastatoimenpiteisiin.

HUOMAUTUS! Vastapainekäyrän laskentaan tarvitaan virtauksen mittauksia eri taajuuksille. Jos pumppaamossa ei ole virtauksen mittauslaitteita, virtaus lasketaan.

#### Miten HE-säädin aktivoidaan?

Aktivoi HE-säädin asettamalla seuraavat parametrit Digital Data Interfaceen:

- 1. Aseta säätöparametrit.
- 2. Aseta putkiparametrit.
- 3. Tee putken laskelma. Laskenta kestää n. 1–3 minuuttia.
- 4. Talleta kaivon geometria.
  - Vastapainekäyrän mittaaminen käynnistyy automaattisesti seuraavassa pumpun käynnistyksessä.
  - Katso lisätietoja asetuksista luvusta "Laajennettu ensimmäinen käyttöönotto LSIjärjestelmätilalle".

#### Vastapainekäyrän mittaaminen

Mittaamiseen käytetään mieluiten neljää taajuutta. Tällöin kyseessä ovat ekvidistanttiset taajuudet pienimmän ja nimellistaajuuden välillä. Jokaista taajuutta käytetään tässä kaksi kertaa 3 minuutin ajan. Sen varmistamiseksi, että vastapainekäyrä on aina ajantasainen, suoritetaan mittaus päivittäin. Erityisesti huomattavaa mittauksen aikana:

- Jos tulovirtauksen määrä on hyvin suuri, seuraava taajuus valitaan vastaavan korkeaksi. Näin varmistetaan, että tulovirtausmäärää pystytään hallitsemaan.
- Kun pysäytystaso saavutetaan, mittaus jatkuu seuraavassa pumppauksessa.

#### Pumppukäyttö optimaalisella taajuudella

Vastapainekäyrän mittaamisen jälkeen lasketaan energeettisesti optimaalinen taajuus eli käyttötaajuus, jolla on vähäisin tehon kulutus pumpattua kuutiometriä kohti. Tätä käyttötaajuutta käytetään seuraaviin pumppauksiin. Jos tulovirtausmäärästä tulee suurempi kuin virtaama, säätö ryhtyy toimenpiteisiin:

• Käyttötaajuutta nostetaan niin pitkälle, kunnes virtaama on hieman pienempi kuin tulovirtauksen määrä. Näin saavutetaan kaivon hidas täyttö käynnistystasoon saakka.

## 4.6.2 Järjestelmästä riippuvat kehysparametrit

#### 4.6.3 Pumpun verkkoliitäntä

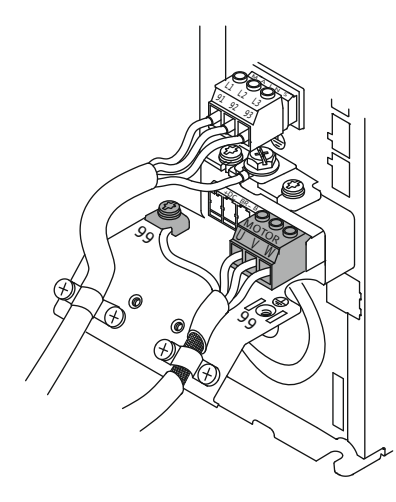

Fig. 19: Pumpun liitäntä: Wilo-EFC

- Kun käynnistystaso saavutetaan, virtaama täsmätään tulovirtausmäärään. Näin kaivon pinnantaso pidetään muuttumattomana.
- Säätö reagoi nyt täyttötasosta riippuen:
  - Jos täyttötaso laskee, pumppu käy jälleen laskelmasta saadulla käyttötaajuudella. Kaivoa tyhjennetään pysäytystasoon saakka.
  - Jos täyttötaso ylittää käynnistystason, pumppua käytetään nimellistaajuudella. Kaivoa tyhjennetään pysäytystasoon saakka. Laskettua käyttötaajuutta käytetään uudelleen vasta seuraavan ulospumppauksen yhteydessä!

#### Sedimentin muodostuminen

Pumppauksen aikana valvotaan myös putken halkaisijaa. Jos putken halkaisija pienenee liikaa siihen kerääntyneen sakan (sedimentti) vuoksi, käynnistyy huuhtelu nimellistaajuudella. Huuhtelu päättyy, kun asetettu raja-arvo saavutetaan.

Järjestelmän rajoihin tallennetaan erilaisia järjestelmästä riippuvia kehysparametreja:

- Ylivuoto käynnistys- ja pysäytystaso
- Taso kuivakäyntisuoja
- Vaihtoehtoinen käynnistystaso

"Vaihtoehtoinen käynnistystaso" on lisäkäynnistystaso kaivon aikaisempaa ulospumppausta varten. Tämä aikaisempi käynnistystaso lisää varakaivon tilavuutta erityisten tapahtumien, esim. rankkasateiden yhteydessä. Lisäkäynnistystason aktivointia varten I/O-moduuliin on asennettava laukaisin.

#### Vaihtoehtoinen sammutustaso

"Vaihtoehtoinen sammutustaso" on lisäsammutustaso kaivon täyttötason alemmas laskemista varten tai paineanturin tuuletusta varten. Lisäsammutustaso aktivoituu automaattisesti, kun määritetty pumppujaksojen määrä on saavutettu. Tason arvon tulee olla sammutus- ja kuivakäyntisuojatason välissä.

- Pienin ja suurin käyttötaajuus
- Lähde kuivakäyntianturi
- ...

#### Taajuusmuuttaja Wilo-EFC

| Liitin | Johdinmerkintä |
|--------|----------------|
| 96     | U              |
| 97     | V              |
| 98     | W              |
| 99     | Maa (PE)       |

Vie moottorin liitäntäkaapelit kaapeliläpivientien läpi taajuusmuuttajaan ja kiinnitä ne. Liitä johtimet liitäntäkaavion mukaisesti.

#### HUOMAUTUS! Asenna kaapelisuojus laajalle alalle!

4.6.4 PTC-anturin liitäntä moottorin käämitykseen

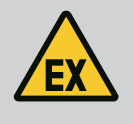

#### VAARA

#### Hengenvaara vääränlaisen liitännän vuoksi!

Jos pumppua käytetään räjähdysvaarallisissa tiloissa, ota huomioon luku "Sähköasennus räjähdysalttiilla alueilla"!

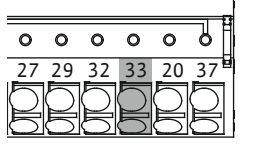

*Fig. 20:* Liitin Wilo–EFC

# 0 0 0 0 0 39 42 50 53 54

| Liitin | Johdin ohjausjohto | Kuvaus                 |
|--------|--------------------|------------------------|
| 50     | 3                  | +10 VDC virtalähde     |
| 33     | 4                  | Digitaalitulo: PTC/WSK |

Ohjelmiston puoleinen terminen moottorin valvonta tapahtuu Pt100- tai Pt1000-antureilla moottorin käämityksessä. Todellisia lämpötila-arvoja ja rajalämpötiloja voidaan tarkastella ja asettaa käyttöliittymästä. Laitteiston puolelle asennetut PTC-anturit määrittävät käämityksen maksimilämpötilan ja deaktivoivat hätätapauksessa moottorin.

**HUOMIO! Suorita toimintatarkastus! Tarkista vastus ennen PTC-anturin liittämistä.** Mittaa lämpötila-anturin vastus ohmimittarilla. PTC-antureiden kylmävastus on välillä 60–300 ohmia.

#### 4.6.5 Liitäntä verkko

#### 4.6.6 Digitaalitulojen liitäntä

#### Taajuusmuuttaja Wilo-EFC

Valmistele ohjausjohdon verkkokaapelit ja asenna mukana toimitetut RJ45-pistokkeet. Liitäntä tapahtuu verkkopistorasiaan, esim. Ethernet-moduulissa "MCA 122".

Digitaalitulojen liitännässä on otettava huomioon seuraavat seikat:

- Käytä suojattuja kaapeleita.
- Ensimmäisen käyttöönoton aikana tapahtuu automaattinen parametrien asettaminen.
   Tässä toimenpiteessä varataan ennakkoon yksittäisiä digitaalituloja. Ennakkovarausta ei voi muuttaa!
- Jotta vapaasti valittavat tulot toimivat oikein, on kohdistettava vastaava toiminto Digital Data Interfacessa.

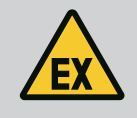

#### VAARA

#### Hengenvaara vääränlaisen liitännän vuoksi!

Jos pumppua käytetään räjähdysvaarallisissa tiloissa, ota huomioon luku "Sähköasennus räjähdysalttiilla alueilla"!

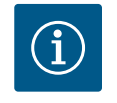

#### **HUOMAUTUS**

#### Noudata valmistajan ohjeita!

Saat lisätietoja lukemalla taajuusmuuttajan käyttöohjeen ja noudattamalla sitä.

#### Taajuusmuuttaja: Wilo-EFC

- Tulojännite: +24 V DC, liitin 12 ja 13
- Viitepotentiaali (0 V): Liitin 20

| Liitin     | Toiminto              | Koskettimen tyyppi       |
|------------|-----------------------|--------------------------|
| 18         | Aloita                | Sulkeutuva kosketin (NO) |
| 27         | External Off          | Avautuva kosketin (NC)   |
| 37         | Safe Torque Off (STO) | Avautuva kosketin (NC)   |
| 19, 29, 32 | Vapaasti valittavissa |                          |

Toimintojen kuvaus ennakkovaratuista tuloista:

- Aloita
  - Ei tarvita LSI-järjestelmätilassa. Asenna silta liittimen 12 ja 18 väliin!
- External Off
  - Ei tarvita LSI-järjestelmätilassa. Asenna silta liittimen 12 ja 27 väliin!

Safe Torque Off (STO) – turvallinen deaktivointi
 Pumpun deaktivointi laitteiston puolelta taajuusmuuttajalla pumppujen ohjauksesta riippumatta. Automaattinen uudelleenaktivointi ei ole mahdollinen (uudelleenaktivoinnin esto). HUOMAUTUS! Jos tuloa ei tarvita, asenna silta liittimen 12 ja 37 väliin!

Seuraavat toiminnot voidaan kohdistaa vapaisiin tuloihin Digital Data Interfacessa:

- Leakage Warn
   Ulkoisen tiivistekammion valvonnan signaali. Vikatapauksessa annetaan varoitusilmoitus.
- Leakage Alarm Ulkoisen tiivistekammion valvonnan signaali. Vikatapauksessa pumppu deaktivoituu. Muu käyttäytyminen voidaan asettaa hälytystyypin kautta konfiguroinnissa.
- High Clogg Limit

Suuremman toleranssin aktivointi ("Power Limit – High") tukoksen havaitsemista varten. Toiminnot "High Water", "Dry Run" ja "Reset" liitetään I/O-moduuliin ja kohdistetaan Digital Data Interfacessa!

#### Koskettimen tyyppi kyseiselle toiminnolle

| Toiminto         | Koskettimen tyyppi       |
|------------------|--------------------------|
| Leakage Warn     | Sulkeutuva kosketin (NO) |
| Leakage Alarm    | Sulkeutuva kosketin (NO) |
| High Clogg Limit | Sulkeutuva kosketin (NO) |

4.6.7 Relelähtöjen liitäntä

Relelähtöjen liitännässä on otettava huomioon seuraavat seikat:

- Käytä suojattuja kaapeleita.
- Relelähdöille voidaan valita vapaasti vastaavat toiminnot. Kohdista vastaava toiminto Digital Data Interfacessa!

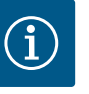

#### HUOMAUTUS

#### Noudata valmistajan ohjeita!

Saat lisätietoja lukemalla taajuusmuuttajan käyttöohjeen ja noudattamalla sitä.

#### Taajuusmuuttaja Wilo-EFC

- 2 x Form C -relelähtö. HUOMAUTUS! Noudata relelähtöjen tarkkaa sijoittamista varten valmistajan ohjeita!
- Kytkentäteho: 240 VAC, 2 A Relelähdössä 2 on sulkeutuvassa koskettimessa (liitin: 4/5) mahdollinen suurempi kytkentäteho: enint. 400 VAC, 2 A

| Liitin      | Koskettimen tyyppi       |
|-------------|--------------------------|
| Relelähtö 1 |                          |
| 1           | Aineliitäntä (COM)       |
| 2           | Sulkeutuva kosketin (NO) |
| 3           | Avautuva kosketin (NC)   |
| Relelähtö 2 |                          |
| 4           | Aineliitäntä (COM)       |
| 5           | Sulkeutuva kosketin (NO) |
| 6           | Avautuva kosketin (NC)   |

Seuraavat toiminnot voidaan kohdistaa Digital Data Interfacessa:

- Run
  - Pumpun yksittäiskäyttötieto
- Error
  - Pumpun yksittäishälytys: hälytys.
- Warning Pumpun yksittäishälytys: varoitus.

Cleaning

Ilmoitus, kun pumpun puhdistusjakso käynnistetään.

Toiminnot "Rising Level" ja "Falling Level" liitetään I/O–moduuliin ja kohdistetaan Digital Data Interfacessa!

#### 4.6.8 Analogialähdön liitäntä

Analogialähdön liitännässä on otettava huomioon seuraavat seikat:

- Käytä suojattuja kaapeleita.
  - Lähdölle voidaan valita vapaasti vastaavat toiminnot. Kohdista vastaava toiminto Digital Data Interfacessa!

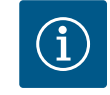

#### HUOMAUTUS

#### Noudata valmistajan ohjeita!

Saat lisätietoja lukemalla taajuusmuuttajan käyttöohjeen ja noudattamalla sitä.

#### Taajuusmuuttaja Wilo-EFC

- Liitin: 39/42
  - Mittausalueet: 0...20 mA tai 4...20 mA
  - HUOMAUTUS! Aseta mittausalue myös Digital Data Interfacessa!

Seuraavat toiminnot voidaan kohdistaa Digital Data Interfacessa:

- Frequency Nykyisen todellisen taajuuden näyttö.
- Level

Nykyisen täyttötason näyttö. HUOMAUTUS! Näyttöä varten yhteen tuloon on liitettävä vastaava signaaligeneraattori!

Pressure

Nykyisen käyttöpaineen näyttö. HUOMAUTUS! Näyttöä varten yhteen tuloon on liitettävä vastaava signaaligeneraattori!

Flow

Nykyisen virtausmäärän näyttö. HUOMAUTUS! Näyttöä varten yhteen tuloon on liitettävä vastaava signaaligeneraattori!

4.6.9 Tulo-/lähtölaajennusten liitäntä (LSI-tila)

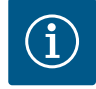

#### **HUOMAUTUS**

#### Huomaa muu asiaan liittyvä kirjallisuus!

Määräystenmukaisen käytön takaamiseksi on lisäksi luettava valmistajan ohjeet ja noudatettava niitä.

|                      | Wilo IO 2                |
|----------------------|--------------------------|
| Yleistä              |                          |
| Тууррі               | ET-7002                  |
| Verkkoliitäntä       | 10-30 VDC                |
| Käyttölämpötila      | −25+75 °C                |
| Mitat (LxPxK)        | 72 x 123 x 35 mm         |
| Digitaalitulot       |                          |
| Määrä                | 6                        |
| Jännitetaso "Päällä" | 10-50 VDC                |
| Jännitetaso "Pois"   | maks. 4 VDC              |
| Relelähdöt           |                          |
| Määrä                | 3                        |
| Koskettimen tyyppi   | Sulkeutuva kosketin (NO) |
| Kytkentäteho         | 5 A, 250 VAC / 24 VDC    |
| Analogiatulot        |                          |
| Määrä                | 3                        |

|                           | Wilo IO 2                |
|---------------------------|--------------------------|
| Mittausalue valittavissa  | kyllä, yhdysjohdolla     |
| Mahdolliset mittausalueet | 0–10 V, 0–20 mA, 4–20 mA |

Katso kaikki muut tekniset tiedot valmistajan käyttöohjeesta.

#### Asennus

# HUOMAUTUS! Katso kaikki IP-osoitteen muuttamista ja asennusta koskevat tiedot valmistajan ohjeesta!

- Aseta signaalilaji (virta tai jännite) mittausalueelle: Aseta yhdysjohto. HUOMAUTUS! Mittausalue asetetaan Digital Data Interfaceen ja siirretään I/Omoduulille. Älä aseta mittausaluetta I/O-moduuliin.
- 2. Kiinnitä moduuli kytkentäkaappiin.
- 3. Liitä tulot ja lähdöt.
- 4. Liitä verkkoliitäntä.
- 5. Aseta IP-osoite.
- 6. Aseta käytetyn I/O-moduulin tyyppi Digital Data Interfacessa.

#### I/O 2 -moduulin yleiskatsaus

| Liitin 1–6   | Analogiatulot                            |
|--------------|------------------------------------------|
| Liitin 8     | Verkkoliitäntä (+)                       |
| Liitin 9     | Verkkoliitäntä (–)                       |
| Liitin 10–15 | Relelähdöt, sulkeutuvat koskettimet (NO) |
| Liitin 16–23 | Digitaalitulot                           |

#### Tulot ja lähdöt

#### HUOMAUTUS! Kohdista liitetyt tulot ja lähdöt master-pumppuun Digital Data Interfacessa! ("Settings → I/O Extension")

Seuraavat toiminnot voidaan kohdistaa **digitaalisiin** tuloihin:

High Water

Ylivuototason signaali.

Dry Run

Kuivakäyntisuojan signaali.

- Reset
- Ulkoinen signaali virheilmoitusten nollaamista varten.
- System Off

Ulkoinen signaali järjestelmän sammuttamiseen.

- Trigger Start Level
   Käynnistä ulospumppaus. Kaivoa pumpataan sammutustasoon saakka.
- Alternative Start Level

Aktivoi vaihtoehtoinen käynnistystaso.

Seuraavat toiminnot voidaan kohdistaa analogisiin tuloihin:

#### HUOMAUTUS! Kohdista toiminto "Täyttötaso" paineanturin analogiseen tuloon!

- External Control Value
   Asetusarvon määritys ylemmän tason ohjauksen avulla pumppaamon ohjaukseen
   analogisena signaalina. HUOMAUTUS! LSI-järjestelmätilassa pumppaamo toimii
   itsenäisesti ylemmän tason ohjaukseen nähden. Jos asetusarvon määritys on tehtävä
   ylemmän tason ohjauksen kautta, pyydä neuvoja asiakaspalvelusta!
- Level Asetusarvon määritys säätötavoille LSI-järjestelmätilassa.
  - HUOMAUTUS! Edellytys LSI-järjestelmätilalle! Varaa yhteen tuloon tämä toiminto.
- Pressure

Nykyisen järjestelmäpaineen mittaus tietojen keräämistä varten.

HUOMAUTUS! Voidaan käyttää säätöarvona PID-säätimelle!

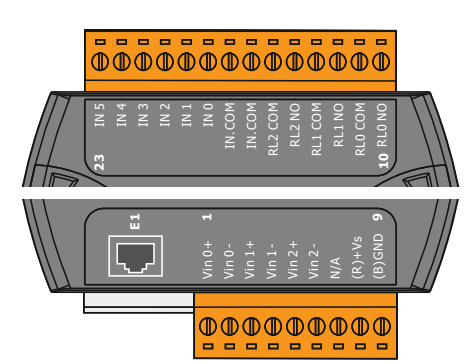

Fig. 21: Wilo IO 2 (ET-7002)

Flow

Nykyisen virtauksen mittaus tietojen keräämistä varten.

#### HUOMAUTUS! Voidaan käyttää säätöarvona PID- ja HE-säätimelle!

Seuraavat toiminnot voidaan kohdistaa relelähtöihin:

- Run
- Koottu käytön ilmoitus
- Rising Level Ilmoitus tason noustessa.
- Falling Level Ilmoitus tason laskiessa.
- System Error Yleishälytys: virhe.
- System Warning Yleishälytys: varoitus.
- Cleaning

Ilmoitus, kun pumpun puhdistusjakso on aktiivinen.

4.7 Sähköasennus räjähdysalttiilla alueilla

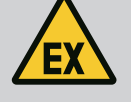

#### VAARA

#### Hengenvaara vääränlaisen liitännän vuoksi!

Jos pumppu asennetaan räjähdysalttiiden alueiden sisälle, kuivakäyntisuoja ja terminen moottorin valvonta on liitettävä "Safe Torque Off" –deaktivointiin!

- Noudata taajuusmuuttajan ohjetta!
- Huomioi kaikki tässä luvussa annetut tiedot!

Jos pumppu asennetaan räjähdysalttiiden alueiden sisälle, on huomioitava seuraavat kohdat:

#### Signaaligeneraattori

- Asenna erillinen signaaligeneraattori kuivakäyntisuojaa varten.
- Liitä uimurikytkin ex-erotusreleen kautta.
- Liitä paineanturit Zener-suojan kautta.

#### Taajuusmuuttaja Wilo-EFC

- Asenna PTC-termistorikortti "MCB 112". Noudata taajuusmuuttajan ja PTC-termistorikortin ohjetta!
   LSI-järjestelmätila: asenna yksi kortti taajuusmuuttajaa kohti!
- Liitäntä PTC-anturi PTC-termistorikorttiin "MCB 112": liittimet T1 ja T2
- Liitä PTC-termistorikortti "MCB 112" "Safe Torque Off (STO)" deaktivointiin:
   PTC-termistorikortin "MCB 112" liitin 10 taajuusmuuttajan liittimeen 33.
- PTC-termistorikortin "MCB 112" liitin 12 taajuusmuuttajan liittimeen 37.
  Liitä kuivakäyntisuoja lisäksi PTC-termistorikorttiin "MCB 112".
- Liittimet 3–9

#### VAARA! LSI-järjestelmätila: Liitä kuivakäyntisuoja kaikkiin taajuusmuuttajiin!

5 Käyttö

#### HUOMAUTUS

Automaattinen käynnistys virtakatkoksen jälkeen

Tuote kytketään päälle ja pois erillisillä ohjauksilla prosessista riippuen. Tuote voi aktivoitua automaattisesti virtakatkosten jälkeen.

5.1 Järjestelmävaatimukset

Pumpun konfigurointia ja käyttöönottoa varten tarvitaan seuraavat komponentit:

- tietokone, jossa on Windows-, Macintosh- tai Linux-käyttöjärjestelmä ja Ethernetliitäntä
- internetselain käyttöliittymään pääsyä varten. Tuettuja ovat seuraavat internetselaimet:
   Firefox 65 tai uudempi

#### 5.2 Käyttäjätilit

- Google Chrome 60 tai uudempi
- Muissa internetselaimissa voi olla rajoituksia sivujen esitysmuodossa!
- Ethernet-verkko: 10BASE-T/100BASE-TX

Digital Data Interfacella on kaksi käyttäjätiliä:

- Anonymous user Peruskäyttäjätili ilman salasanaa asetusten näyttöä varten. Siinä ei voida muuttaa asetuksia.
- Regular user

Salasanalla varustettu käyttäjätili asetusten konfigurointia varten.

- Käyttäjänimi: user
- Salasana: user

Sisäänkirjautuminen tapahtuu sivupalkin valikosta. Käyttäjä kirjataan automaattisesti ulos 2 minuutin kuluttua.

#### HUOMAUTUS! Turvallisuussyistä tehtaalla asetettu salasana tulee muuttaa ensikonfiguroinnin yhteydessä!

HUOMAUTUS! Jos olet unohtanut uuden salasanan, ota yhteyttä asiakaspalveluun! Asiakaspalvelu voi palauttaa tehtaalla asetetun salasanan.

#### 5.3 Käyttölaitteet

| Changeable Alarms   |  |
|---------------------|--|
|                     |  |
| Changeable Warnings |  |
|                     |  |
|                     |  |

#### Fig. 22: Ponnahdusvalikko

| Enable DHCP       |  |  |
|-------------------|--|--|
| Use DNS from DHCP |  |  |

#### Fig. 23: Päälle/pois-kytkin

| Input 1 Function | < | Not In Use                 | _>    |
|------------------|---|----------------------------|-------|
| Input 2 Function | < | Not In Use<br>High Water   | >     |
| Input 3 Function | < | Dry Run<br>Leakage Warning | >     |
| Input 4 Function | < | Leakage Alarm<br>Reset     | < _ > |

#### Fig. 24: Valintakenttä

| Server URL |  |
|------------|--|
| Port       |  |
| Username   |  |
| Password   |  |

#### Fig. 25: Tekstikenttä

| e / Time | 2019-07-15 15:29:0 |          |     |               |      |    | 0 × 0 |
|----------|--------------------|----------|-----|---------------|------|----|-------|
|          | ×                  | JUL 2019 |     |               |      |    | *     |
|          | s                  | м        | т   | w             | т    | F  | s     |
|          |                    | 1        | 2   | 3             | 4    | 5  | 6     |
|          | 7                  | 8        | 9   | 10            | 11   | 12 | 13    |
|          | 14                 | 15       | 16  | 17            | 18   | 19 | 20    |
|          | 21                 | 22       | 23  | 24            | 25   | 26 | 27    |
|          | 28                 | 29       | 30  | 31            |      |    |       |
|          |                    |          | Tim | e: 02<br>Hour | : 01 |    |       |
|          |                    | Min:     |     |               |      |    |       |
|          |                    |          |     |               |      |    |       |

Fig. 26: Päivämäärä/kellonaika

#### Ponnahdusvalikko

Napauta valikkokohtaa, jonka haluat näkyviin. Vain yksi valikko voi olla näkyvissä kerrallaan. Kun valikkokohtaa napautetaan, avattuna oleva valikkokohta sulkeutuu.

#### Päälle/pois-kytkin

Kytke toiminto päälle tai pois päältä napauttamalla kytkintä:

- Kytkin "harmaa": Toiminto kytketty **pois** päältä.
- Kytkin "vihreä": Toiminto kytketty päälle.

#### Valintakenttä

.

Valintakentät voidaan valita kahdella tavalla:

- Arvoja voidaan selata nuolilla oikealle ja vasemmalle.
- Kenttää napauttamalla näkyviin tulee arvoluettelo. Napauta haluttua arvoa.

#### Tekstikenttä

Tekstikentissä vastaava arvo voidaan kirjata suoraan. Tekstikenttien ulkoasu riippuu syötettävästä tiedosta:

• Valkoinen tekstikenttä

Vastaava arvo voidaan syöttää tai sitä voidaan muuttaa.

- Valkoinen tekstikenttä, jossa punainen reuna
- Pakollinen kenttä! Vastaava arvo on syötettävä.
- Harmaa tekstikenttä

Tekstinsyöttö estetty. Arvo lisätään automaattisesti, tai kirjaudu sisään arvon muuttamista varten.

#### Päivämäärä ja kellonaika

Jos päivämäärää ja kellonaikaa ei synkronoida NTP-protokollan avulla, päivämäärä ja kellonaika on asetettava valintakentässä. Aseta päivämäärä ja kellonaika napauttamalla syöttökenttää:

- Valitse päivämäärä kalenterista ja napauta sitä.
- Aseta kellonaika liukusäätimellä.

- 5.4 Syötettyjen tietojen/muutosten hyväksyminen
- 5.5 Aloitussivu

Kaikkia syötettyjä tietoja ja muutoksia kyseisissä valikoissa ei hyväksytä automaattisesti:

Hyväksy syötetyt tiedot ja muutokset napauttamalla kyseisessä valikossa "Save".
Hylkää syötettyjä tietoja tai muutoksia valitsemalla toinen valikko tai siirtymällä aloitussivulle.

Pääsy ja Digital Data Interfacen ohjaus tapahtuu graafisen käyttöliittymän kautta internetselaimella. Aloitussivu tulee näkyviin, kun IP-osoite on syötetty. Aloitussivulla esitetään kaikki tärkeät pumppua tai pumppaamoa koskevat tiedot nopeasti ja selkeästi. Lisäksi siitä päästään päävalikkoon ja käyttäjän sisäänkirjautumiseen. Aloitussivun ulkoasu vaihtelee valitun järjestelmätilan mukaan.

#### 5.5.1 Aloitussivu: Järjestelmätila DDI

| Legular Us                          | * 2                        | Digital Data I      | Interface 3              |        |          | И                     |
|-------------------------------------|----------------------------|---------------------|--------------------------|--------|----------|-----------------------|
| Overview                            | $\smile$                   | Data Lo             | Documentatio             | n      |          | Settings              |
| KS 8<br>F 12.1-2/6                  | Running Hou<br>Pump Cycles | rs: 97<br>: 3       | Winding <sub>Top</sub> 2 | 999.00 | °C Ten   | npOB 45.81            |
| S/N: S0002B788<br>IP: 172.16.133.95 | 7 Sensor Statu             | s: 🛑                | Vibx                     | 0.11   | mm/s Vib | Y 0.11                |
| PW Birkenallee, Pumpe 1             |                            | Reset Error         | VibZ                     | 0.14   | mm/s Vib | Hut <sub>x</sub> 0.14 |
|                                     |                            |                     | VibHut <sub>Y</sub>      | 0.14   | ···( 8 ) | Carr 0.00             |
| ıge (100)                           | Code                       | Date - Time         | Input <sub>Curr</sub>    | 0.00   | mA       | ·                     |
| Communication Down                  | 4030                       | 2019-07-17 23:52:11 |                          |        |          |                       |
| Sensor 2 Imp                        | 3003                       | 2019-07-17 23:52:07 |                          |        |          |                       |
| Sensor 2 Fault                      | 4003                       | 2019-07-17 23:52:07 |                          |        |          |                       |
| Sensor 2 Fault                      | 4003                       | 2019-07-16 12:27:27 |                          |        |          |                       |
| mmunication Down                    | 4031                       | 2019-07-16 12:27:27 |                          |        |          |                       |
| Sensor 2 Trip                       | (9)3                       | 2019-07-16 12:27:26 |                          |        |          |                       |
| Sensor 2 Warning                    | 4012                       | 2019-07-16 12:27:26 |                          |        |          |                       |
| Communication Down                  | 4030                       | 2019-07-16 09:25:42 |                          |        |          |                       |
| nmunication Down                    | 4031                       | 2019-07-16 08:51:27 |                          |        |          |                       |
| ensor 2 Trip                        | 3003                       | 2019-07-16 08:51:26 |                          |        |          |                       |
| ensor 2 Warning                     | 4012                       | 2019-07-16 08:51:26 |                          |        |          |                       |
| ensor 2 Fault                       | 4003                       | 2019-07-16 08:51:26 |                          |        |          |                       |

| 1 | Takaisin                           |
|---|------------------------------------|
| 2 | Sisäänkirjautunut käyttäjä         |
| 3 | Ohjelmistolisenssi/järjestelmätila |
| 4 | Sivupalkin valikko                 |
| 5 | Päävalikon selaus                  |
| 5 | Päävalikko                         |
| 7 | Pumpun tiedot                      |
| 3 | Anturiarvot                        |
| 9 | Virheloki                          |

#### 5.5.2 Aloitussivu: Järjestelmätila LPI

| <1)_                       | Regular Use 2                        |                                      | Nexos Li                      | ft Pump Intellige | " <u>3</u>                       |                |                          | wil      | <u>0</u> (4 |
|----------------------------|--------------------------------------|--------------------------------------|-------------------------------|-------------------|----------------------------------|----------------|--------------------------|----------|-------------|
|                            | Overview                             | Function Mod                         | ules 6                        | Data Logger       |                                  | Documentation  |                          | Settings |             |
| KS 8<br>F 12<br>S/N        | 3<br>.1-2/6<br>\$ \$00028788         | Running H<br>Pump Cyck<br>Cleaning C | ours: 3<br>es: 97<br>ycles: 0 | $\bigcirc$        | Winding <sub>Tep</sub> 2<br>VIbX | 999.00<br>0.12 | °C TempOB                | 44.94    |             |
| PW 1                       | 72.16.133.95<br>Birkenallee, Pumpe 1 | Sensor Sta                           | Reset Error                   |                   | VibZ                             | 0.12           | mm/s VibHut <sub>x</sub> | 0.14     | mm          |
|                            | -                                    |                                      |                               |                   | VibHuty                          | 0.16           | <b>111 8 1</b> 0,000     | 0.00     |             |
|                            | аито (10)                            | MANUAL                               |                               | OFF               | Input <sub>Carr</sub>            | 0.00           | mA P1                    | 0.00     | 1           |
| Message (10                | 10)                                  | Code                                 | Date - Time                   |                   | Voltage                          | 0.00           | V Current                | 0.00     |             |
| Motor Vibratic             | n X - Warning                        | 6002                                 | 2019-06-24 13:16:55           | i                 | Frequency                        | 0.00           | Hz                       |          |             |
| FC Communic<br>Tomn Sensor | ation Down                           | 4031                                 | 2019-06-14 09:22:40           |                   |                                  |                |                          |          |             |
| Temp. Sensor               | 2 Fault                              |                                      | 2019-06-14 09:22:36           |                   |                                  |                |                          |          |             |
| Temp. Sensor               | 2 Trip                               | 9/3                                  | 2019-06-14 09:22:35           | i -               |                                  |                |                          |          |             |
| Motor Vibratic             | n X - Warning                        | 6002                                 | 2019-06-04 09:33:56           |                   |                                  |                |                          |          |             |
| FC Communic                | in Y - Warning<br>ation Down         | 4031                                 | 2019-06-04 09:33:50           | )                 |                                  |                |                          |          |             |
| 7 Temp. Sensor             | 2 Warning                            | 4012                                 | 2019-06-04 08:11:02           |                   |                                  |                |                          |          |             |
| Temp. Sensor               | 2 Fault                              | 4003                                 | 2019-06-04 08:11:02           |                   |                                  |                |                          |          |             |
| -                          |                                      |                                      |                               |                   |                                  |                |                          |          |             |
| 1                          | Takaisin                             |                                      |                               |                   |                                  |                |                          |          |             |
| 2                          | Sisäänkirjau                         | tunut käyt                           | ttäjä                         |                   |                                  |                |                          |          |             |
| 3                          | Ohjelmistoli                         | senssi/järj                          | estelmätila                   | а                 |                                  |                |                          |          |             |
| 4                          | Sivupalkin v                         | alikko                               |                               |                   |                                  |                |                          |          |             |
| 5                          | Päävalikon s                         | elaus                                |                               |                   |                                  |                |                          |          |             |
| 6                          | Päävalikko                           |                                      |                               |                   |                                  |                |                          |          |             |
| 7                          | Pumpun tied                          | dot                                  |                               |                   |                                  |                |                          |          |             |
| 8                          | Anturiarvot                          |                                      |                               |                   |                                  |                |                          |          |             |
| 9                          | Virheloki                            |                                      |                               |                   |                                  |                |                          |          |             |
| 10                         | Pumpun käy                           | /ttötapa                             |                               |                   |                                  |                |                          |          |             |

LSI-järjestelmätilassa on kaksi erilaista aloitussivua:

Slave-aloitussivu

Jokaisella pumpulla on oma aloitussivu. Tämän aloitussivun kautta voidaan tarkastella pumpun tämänhetkisiä käyttötietoja. Lisäksi tämän aloitussivun kautta tehdään pumpun konfigurointi.

Master-aloitussivu

Järjestelmällä on ylemmän tason Master-aloitussivu. Tässä näkyvät pumppaamon ja yksittäisten pumppujen käyttöparametrit. Lisäksi tämän aloitussivun kautta asetetaan pumppaamon säätöparametrit.

#### Slave-aloitussivu

| <1 1                                         | <b>A</b> 11                        | 💄 Regular | Us 2            | Nexos L             | ift System Intellig | ence - Slave 3           |             |      |                          | wil      | ● 4= |
|----------------------------------------------|------------------------------------|-----------|-----------------|---------------------|---------------------|--------------------------|-------------|------|--------------------------|----------|------|
| <                                            | Overview                           |           | Function Module | s 6                 | Data Logger         | Do                       | cumentation |      |                          | Settings | (5)  |
| Å                                            | Rexa SOLID Q15                     | 84        | Running He      | ours: 18933         | $\cap$              | Winding <sub>Top</sub> 1 | 999.00      | °C   | Winding <sub>Top</sub> 2 | 999.00   | °C   |
|                                              | S/N: 0123456789                    | 7         | Pump Cycle      | es: 3936            | Û                   | Winding <sub>10p</sub> 3 | 999.00      | °C   | Winding <sub>Top</sub> 4 | 999.00   | °C   |
|                                              | Pumping station 1                  |           | Sensor Sta      | tus: 🛑              | Reset Error         | Winding <sub>Top</sub> 5 | 999.00      | °C   | TempOB                   | 38.94    | °C   |
|                                              |                                    |           |                 |                     |                     | VibX                     | 0.14        | mm/s | VIDY                     | 0.13     | mm/s |
|                                              | AUTO                               | 10        | MANUAL          |                     | OFF                 | VibZ                     | 0.13        | mm   | bHut <sub>x</sub>        | 0.12     | mm/s |
| Messag                                       | je (100)                           |           | Code            | Date - Time         |                     | Inoute                   | 0.16        | mm/s | P1                       | 0.00     | inv. |
| <ul> <li>Temp. 9</li> <li>Temp. 9</li> </ul> | Sensor 5 Warning<br>Sensor 5 Fault |           | 4015            | 2020-11-15 23:39:03 | 2                   | Voltage                  | 0.00        | v    | Current                  | 0.00     | A    |
| Temp. 9                                      | Sensor 5 Trip                      |           | 3006            | 2020-11-15 23:39:01 |                     | Frequency                | 0.00        | HZ   |                          |          |      |
| Temp, S     Tomp, S                          | Sensor 4 Warning                   |           | 4014            | 2020-11-15 23:39:00 | )                   |                          |             |      |                          |          |      |
| <ul><li>Temp, 5</li></ul>                    | Sensor 3 Warning                   |           | 4013            | 2020-11-15 23:38:59 | ,<br>,              |                          |             |      |                          |          |      |
| G Temp, S                                    | Sensor 3 Fault                     |           | 4004            | 2020-11-15 23:38:59 | •                   |                          |             |      |                          |          |      |
| Temp. S                                      | Sensor 4 Trip                      |           | 3005            | 2020-11-15 23:38:59 | )                   |                          |             |      |                          |          |      |
| C Temp. S                                    | Sensor 2 Fault                     |           | 4003            | 2020-11-15 23:38:58 | 3                   |                          |             |      |                          |          |      |
| <ul> <li>Temp, S</li> <li>Temp, S</li> </ul> | Sensor 3 Irip<br>Sensor 2 Warning  |           | 4012            | 2020-11-15 23:38:58 | s<br>7              |                          |             |      |                          |          |      |
| 1                                            | Tak                                | aisin     |                 |                     |                     |                          |             |      |                          |          |      |
| 2                                            | Sisä                               | änkirjau  | tunut käyt      | ttäjä               |                     |                          |             |      |                          |          |      |
| 3                                            | Ohj                                | elmistoli | senssi/järj     | estelmätil          | а                   |                          |             |      |                          |          |      |
| 4                                            | Sivu                               | ıpalkin v | alikko          |                     |                     |                          |             |      |                          |          |      |
| 5                                            | Pää                                | valikon s | elaus           |                     |                     |                          |             |      |                          |          |      |
| 6                                            | Pää                                | valikko   |                 |                     |                     |                          |             |      |                          |          |      |
| 7                                            | Pun                                | npun tied | dot             |                     |                     |                          |             |      |                          |          |      |
| 8                                            | Ant                                | uriarvot  |                 |                     |                     |                          |             |      |                          |          |      |
| 9                                            | Pun                                | ıpun virl | neloki          |                     |                     |                          |             |      |                          |          |      |
| 10                                           | Pun                                | 10un käv  | rttötapa        |                     |                     |                          |             |      |                          |          |      |
|                                              |                                    |           |                 |                     |                     |                          |             |      |                          |          |      |
| 11                                           | Vail                               | nda Mast  | er–aloitus      | sivulle.            |                     |                          |             |      |                          |          |      |

#### Master-aloitussivu

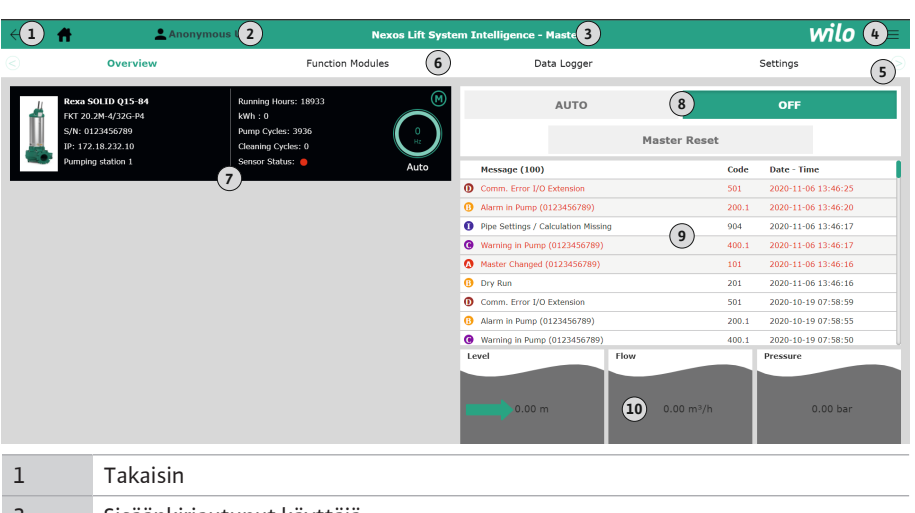

| 1  | Takaisiii                                                 |
|----|-----------------------------------------------------------|
| 2  | Sisäänkirjautunut käyttäjä                                |
| 3  | Ohjelmistolisenssi/järjestelmätila                        |
| 4  | Sivupalkin valikko                                        |
| 5  | Päävalikon selaus                                         |
| 6  | Päävalikko                                                |
| 7  | Järjestelmässä olevien pumppujen ja pumpputietojen näyttö |
| 8  | Järjestelmän käyttötapa                                   |
| 9  | Järjestelmän virheloki                                    |
| 10 | Pumppaamon käyttötiedot                                   |

#### 5.5.4 Pumpun tiedot

#### Asetetusta järjestelmätilasta riippuen näytetään seuraavat pumpun tiedot:

| Pumpun tiedot     | Järjestelmätila |     |            |           |  |  |  |
|-------------------|-----------------|-----|------------|-----------|--|--|--|
|                   | DDI             | LPI | LSI-master | LSI-slave |  |  |  |
| Pumpputyyppi      | •               | •   | •          | •         |  |  |  |
| Moottorityyppi    | •               | •   | •          | •         |  |  |  |
| IP-osoite         | •               | •   | •          | •         |  |  |  |
| Asennuksen nimi   | •               | •   | •          | •         |  |  |  |
| Käyttötunnit      | •               | •   | •          | •         |  |  |  |
| Pumppujaksot      | •               | •   | •          | •         |  |  |  |
| Puhdistusjaksot   | -               | •   | •          | •         |  |  |  |
| Anturin tila      | •               | •   | •          | •         |  |  |  |
| Käyttötaajuus     | -               | •   | •          | •         |  |  |  |
| Pumpun käyttötapa | _               | •   | •          | •         |  |  |  |

#### Selitykset

- = ei käytettävissä, • = käytettävissä

Asetetusta järjestelmätilasta ja moottorin varustelusta riippuen voidaan näyttää seuraavat anturit:

| Kuvaus                                  | Näyttö    | Järjestelmätila |     |           |
|-----------------------------------------|-----------|-----------------|-----|-----------|
|                                         |           | DDI             | LPI | LSI-slave |
| Käämityslämpötila 1                     | Winding 1 | •               | •   | •         |
| Käämityslämpötila 2                     | Winding 2 | 0               | 0   | 0         |
| Käämityslämpötila 3                     | Winding 3 | 0               | 0   | 0         |
| Laakerilämpötila ylhäällä               | Bearing 4 | 0               | 0   | 0         |
| Laakerilämpötila alhaalla               | Bearing 5 | 0               | 0   | 0         |
| Lämpötila–anturi Digital Data Interface | TempOB    | •               | •   | •         |

#### 5.5.5 Anturiarvot

| Kuvaus                              | Näyttö              | Järjestelmätila |     |           |  |
|-------------------------------------|---------------------|-----------------|-----|-----------|--|
|                                     |                     | DDI             | LPI | LSI-slave |  |
| Tärinäanturi Digital Data Interface | VibX, VibY,<br>VibZ | •               | •   | •         |  |
| Tärinäanturi moottorin laakerit     | MotX, MotY          | 0               | о   | 0         |  |
| Tiivistekammion vuoto               | L.SC                | 0               | 0   | 0         |  |
| Vuotokammion vuoto                  | L.LC                | 0               | 0   | 0         |  |
| Tehon kulutus                       | P1                  | -               | •   | •         |  |
| Nimellisjännite                     | Voltage             | -               | •   | •         |  |
| Nimellisvirta                       | Current             | -               | •   | •         |  |
| Taajuus                             | Frequency           | _               | •   | •         |  |

#### Selitykset

- = ei käytettävissä, o = valinnainen, • = käytettävissä

# HUOMAUTUS! Vain sellaiset anturit näytetään, jotka on myös asennettu. Näyttö vaihtelee moottorin varustelun mukaan.

#### 5.5.6 Pumpun käyttötapa

Järjestelmätiloissa LPI ja LSI pumppua voidaan ohjata suoraan aloitussivulta:

• Off

Pumppu pois päältä.

Manual

Käynnistä pumppu käsin. Pumppu käy, kunnes painetaan painiketta "Off" tai saavutetaan poiskytkentätaso.

HUOMAUTUS! Kirjaa käsikäyttöä varten taajuus toimintapistettä varten! (katso valikko: "Function Modules → Operating Mode → Frequency in Manual Mode") HUOMAUTUS! Järjestelmätila LSI: Käsikäyttö on mahdollista vain, jos masterkäyttötapa on "Pois päältä"!

Auto

1

Pumpun automaattikäyttö.

Järjestelmätila LPI: Asetusarvon määritys ylemmän tason ohjauksella. Järjestelmätila LSI: Asetusarvon määritys järjestelmä-masterin avulla.

#### 5.6 Sivupalkin valikko

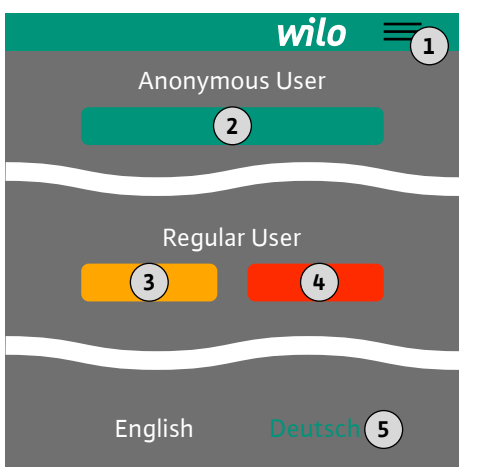

2 "Login" (vihreä painike)
3 "Edit profile" (keltainen painike)
4 "Logout" (punainen painike)
5 Valikkokielen valinta – nykyinen kieli on merkitty vihreällä.
Näytä ja piilota sivupalkin valikot napauttamalla hampurilaissymbolia. Sivupalkin valikon

Näytä ja piilota sivupalkin valikot napauttamalla hampurilaissymbolia. Sivupalkin valikon kautta päästään seuraaviin toimintoihin:

- Käyttäjähallinta
  - Nyt sisäänkirjautuneen käyttäjän näyttö: Anonymous user tai Regular user

Asennus- ja käyttöohje on oltava luettavissa henkilöstön omalla kielellä.

Varmista, että kaikki työntekijät ovat lukeneet ja ymmärtäneet asennus- ja

- Käyttäjän sisäänkirjautuminen: napauta "Login".

Sivupalkin valikon näyttö/piilotus

- Käyttäjän uloskirjautuminen: napauta "Logout".
- Käyttäjän salasanan muuttaminen: napauta "Edit profile".
- Valikkokieli

Napauta haluttua kieltä.

käyttöohjeen.

•

- 6 Konfigurointi
- 6.1 Laitteen ylläpitäjän velvollisuudet
- 6.2 Henkilöstön pätevyys
- Verkkopohjaisten käyttöliittymien varma käyttö Ammattitasoinen englannin kielitaito seuraavista ammattialoista
  - Sähkötekniikka, erikoisalana taajuusmuuttajat

moitteeton toiminto tarkastettu.

- Koko järjestelmän turvalaitteet (sis. hätäpysäytyksen) kytketty päälle ja niiden
  - Asennus- ja käyttöohje Wilo DDI-I Ed.03/2023-06
- Pumpputekniikka, erikoisalana pumppujärjestelmien käyttö
- Verkkotekniikka, verkkokomponenttien konfigurointi

#### 6.3 Edellytykset

6.4

#### Digital Data Interfacen konfigurointia varten seuraavien edellytysten on täytyttävä:

| Edellytys                                                                                                    | Järjeste | elmätila |     |
|----------------------------------------------------------------------------------------------------|----------|----------|-----|
|                                                                                                    | DDI      | LPI      | LSI |
| Verkko                                                                                                    |          |          |     |
| Ethernet-verkko: 10BASE-T/100BASE-TX, IP-pohjainen, jossa<br>DHCP-palvelin*                                                                               | •        | •        | •   |
| Taajuusmuuttajan IP-osoite<br>Tehdasasetuksena haetaan DHCP-palvelimelta*. Huomioi<br>kiinteän IP-osoitteen antamista varten valmistajan ohjeet!          | _        | •        | •   |
| I/O-moduulin IP-osoite<br>I/O-moduulille on asetettu tehtaalla kiinteä IP-osoite.<br>Huomioi tämän IP-osoitteen muuttamista varten valmistajan<br>ohjeet! | 0        | 0        | •   |
| Käyttölaite                                                                                                    |          |          |     |
| Tietokone, jossa on Windows-, Macintosh- tai Linux-<br>käyttöjärjestelmä, Ethernet-liitäntä ja asennettu                                                  | •        | •        | •   |

#### Selitykset

internetselain\*\*

- = ei tarvita, o = tarvittaessa, • = oltava saatavana

# \*Verkko ilman DHCP-palvelinta

Digital Data Interface on asetettu tehtaalla DHCP-asetukselle. Siten kaikki tarvittavat verkkoparametrit haetaan DHCP-palvelimen avulla. Ensikonfigurointia varten verkossa on oltava DHCP-palvelin. Siten käyttöä varten tarvittavat IP-osoitteet voidaan asettaa pysyviksi ilman DHCP-palvelinta.

#### \*\*Tuetut internetselaimet

Tuettuja ovat seuraavat internetselaimet:

- Firefox 65 tai uudempi
- Google Chrome 60 tai uudempi

Seuraavassa esitetään ohjeet vaihe vaiheelta erilaisille järjestelmätiloille. Edellytykset vaiheittaisille ohjeille ovat:

- Kaikki tarvittavat sähköliitännät on tehty.
- Jokaiselle komponentille on määritetty kiinteä IP-osoite.
- Kannettava tietokone tai kosketusnäyttö internetpohjaiseen käyttöliittymään (Web– HMI) pääsyä varten.

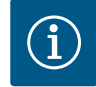

# **HUOMAUTUS**

Asetusten tekoa varten käyttäjän on kirjauduttava sisään!

Käyttäjän sisäänkirjautuminen sivupalkin valikosta:

- Käyttäjänimi: user
- Salasana: user

Tehtaalla asetettu salasana muutetaan ensikonfiguroinnin aikana!

6.4.1 Ensikonfigurointi: Järjestelmätila DDI

Ensikonfigurointi

Määritä seuraaville komponenteille kiinteä IP-osoite ennen ensimmäisen käyttöönoton aloittamista:

- Pumppu
- Kannettava tietokone / kosketusnäyttö (Web HMI)

# Pumpun konfigurointi

- Muodosta yhteys pumpun ja DHCP-palvelimen välille. Ensikonfigurointia varten verkossa on oltava DHCP-palvelin. Digital Data Interface on asetettu tehtaalla DHCP-asetukselle. Siten kaikki tarvittavat verkkoparametrit haetaan DHCP-palvelimen avulla.
- 2. Aseta pumpun IP-osoite ja aliverkko määritettyyn verkon konfigurointiin.

6.4.2

LPI

Ensikonfigurointi: Järjestelmätila

Settings → Digital Data Interface → Network Interface SettingsNetwork Interface Settings [▶ 43]

- 3. Muodosta uudelleen yhteys asetettuun IP-osoitteeseen.
- Käyttäjätili "Regular user": muuta tehtaalla asetettu salasana. Avaa sivupalkin valikko ja muuta käyttäjäprofiili. Tehtaalla asetetun salasanan muuttaminen käyttäjätilille "Regular User" [▶ 42]
- Aseta kellonaika/päivämäärä. Jotta kaikki muutokset merkitään Digital Data Interfaceen oikein, on asetettava nykyinen kellonaika ja päivämäärä.

Settings → Clock Clock [▶ 42]

- 6. Aseta kieli.
  - Settings → Menu Language Menu Language [▶ 42]
- Määritä seuraaville komponenteille kiinteä IP–osoite ennen ensimmäisen käyttöönoton aloittamista:
  - I/O-moduuli (jos asennettuna)
  - Taajuusmuuttaja
  - Pumppu
  - Kannettava tietokone / kosketusnäyttö (Web HMI)

#### I/O-moduulin konfigurointi (jos asennettuna)

- 1. Analogisten tulojen signaalilaji asetettu I/O-moduuliin (Aseta hyppyjohdin virta- tai jännitetuloon).
- 2. I/O-moduulin IP-osoite ja aliverkko asetettu määritettyyn verkon konfigurointiin. Katso I/O-moduulin asennus- ja käyttöohje.
- 3. Muodosta yhteys I/O-moduulin ja verkon välille.

# HUOMAUTUS! IP-osoitteen lisäksi I/O-moduuli ei tarvitse muita ohjelmistosta tehtäviä asetuksia!

# Taajuusmuuttajan konfigurointi

- 1. Muodosta yhteys taajuusmuuttajan ja verkon välille.
- Taajuusmuuttajan IP-osoite ja aliverkko asetettu määritettyyn verkon konfigurointiin. Katso taajuusmuuttajan asennus- ja käyttöohje: Parametrit 12–0
- Aseta taajuusmuuttajan käyttötapa asentoon "Off". Katso taajuusmuuttajan asennus- ja käyttöohje: paina ohjaimen Off-painiketta.

#### Pumpun konfigurointi

- Muodosta yhteys pumpun ja DHCP-palvelimen välille. Ensikonfigurointia varten verkossa on oltava DHCP-palvelin. Digital Data Interface on asetettu tehtaalla DHCP-asetukselle. Siten kaikki tarvittavat verkkoparametrit haetaan DHCP-palvelimen avulla.
- Aseta pumpun IP-osoite ja aliverkko määritettyyn verkon konfigurointiin. Settings → Digital Data Interface → Network Interface Settings [▶ 43]
- 3. Muodosta uudelleen yhteys asetettuun IP-osoitteeseen.
- Käyttäjätili "Regular user": muuta tehtaalla asetettu salasana. Avaa sivupalkin valikko ja muuta käyttäjäprofiili. Tehtaalla asetetun salasanan muuttaminen käyttäjätilille "Regular User" [▶ 42]
- Aseta kellonaika/päivämäärä. Jotta kaikki muutokset merkitään Digital Data Interfaceen oikein, on asetettava nykyinen kellonaika ja päivämäärä.
  - Settings  $\rightarrow$  Clock [ $\triangleright$  42]
- 6. Aseta kieli.
  - Settings → Menu Language [▶ 42]
- 7. Aseta pumpun järjestelmätilaksi LPI.
   Settings → Digital Data Interface → System Mode Selection [▶ 44]

# HUOMAUTUS! Odota, kunnes sivu päivittyy!

- Aseta taajuusmuuttajan tyyppi ja IP-osoite Digital Data Interfacessa. Settings → Frequency Converter → IP / Type Select [▶ 46]
- 9. Suorita automaattinen parametrien asettaminen.
   Settings → Frequency Converter → Auto Setup [▶ 46]
- 10. Aseta taajuusmuuttajan ramppiajat Digital Data Interfacessa.

Settings → Frequency Converter → Ramp Settings [▶ 47]

- Kohdista toiminnot taajuusmuuttajan tuloihin ja lähtöihin Digital Data Interfacessa. Settings → Frequency Converter → Digital Inputs [▶ 47]
  - Settings  $\rightarrow$  Frequency Converter  $\rightarrow$  Analog Inputs [ $\triangleright$  47]

Settings → Frequency Converter → Relay Outputs [▶ 48]

- Settings → Frequency Converter → Analog Outputs [▶ 49]
- 12. Käynnistä taajuusmuuttajasta "Automaattinen moottorin sovitus".

Katso taajuusmuuttajan asennus- ja käyttöohje: Parametrit 1–29

HUOMIO! Suorita "automaattinen moottorin sovitus" kokonaisuudessaan. Vajaamittainen "automaattinen moottorin sovitus" voi johtaa vääriin tuloksiin! HUOMAUTUS! Tarkista "automaattisen moottorin sovituksen" jälkeen moottorin napaluku: Parametrit 1–39!

- Aseta I/O-moduulin tyyppi ja IP-osoite Digital Data Interfacessa (jos asennettuna). Settings → I/O Extension → IP / Type Select [▶ 49]
- Kohdista toiminnot I/O-moduulin tuloihin ja lähtöihin Digital Data Interfacessa. Settings → I/O Extension → Digital Inputs [▶ 49]

Settings  $\rightarrow$  I/O Extension  $\rightarrow$  Analog Inputs [ $\triangleright$  50] (vain Wilo I/O 2)

Settings  $\rightarrow$  I/O Extension  $\rightarrow$  Relay Outputs [ $\triangleright$  51]

#### Pumpun aktivointi

- Aseta taajuusmuuttaja "automaattikäyttöön". Katso taajuusmuuttajan asennus- ja käyttöohje: paina ohjaimen Auto On-painiketta.
- Aseta pumppu "automaattikäyttöön".
   Function Modules → Operating Mode (pumppu) [▶ 53]
- Jotta voit käyttää tukoksen tunnistusta, mittaa vertailuominaiskäyrä.
   Function Modules → Clog Detection → Clog Detection Teach Power Curve [▶ 54]

Määritä seuraaville komponenteille kiinteä IP-osoite ennen ensimmäisen käyttöönoton aloittamista:

- I/O-moduuli
- Jokaiselle taajuusmuuttajalle
- Jokaiselle pumpulle
- Master-IP järjestelmään pääsyä varten
- Kannettava tietokone / kosketusnäyttö (Web HMI)

# I/O-moduulin konfigurointi

- 1. Analogisten tulojen signaalilaji asetettu I/O-moduuliin (Aseta hyppyjohdin virta- tai jännitetuloon).
- I/O-moduulin IP-osoite ja aliverkko asetettu määritettyyn verkon konfigurointiin. Katso I/O-moduulin asennus- ja käyttöohje.
- 3. Muodosta yhteys I/O-moduulin ja verkon välille.

# HUOMAUTUS! IP-osoitteen lisäksi I/O-moduuli ei tarvitse muita ohjelmistosta tehtäviä asetuksia!

#### Taajuusmuuttajien 1...4 konfigurointi

# HUOMAUTUS! Toista vaiheet 1–3 jokaiselle taajuusmuuttajalle!

- 1. Muodosta yhteys taajuusmuuttajan ja verkon välille.
- 2. Taajuusmuuttajan IP-osoite ja aliverkko asetettu määritettyyn verkon konfigurointiin. Katso taajuusmuuttajan asennus- ja käyttöohje: Parametrit 12–0
- Aseta taajuusmuuttajan käyttötapa asentoon "Off". Katso taajuusmuuttajan asennus- ja käyttöohje: paina ohjaimen Off-painiketta.

#### Pumpun 1...4 konfigurointi

# HUOMAUTUS! Toista vaiheet 1–13 jokaiselle pumpulle!

- Muodosta yhteys pumpun ja DHCP-palvelimen välille. Ensikonfigurointia varten verkossa on oltava DHCP-palvelin. Digital Data Interface on asetettu tehtaalla DHCP-asetukselle. Siten kaikki tarvittavat verkkoparametrit haetaan DHCP-palvelimen avulla.
- Aseta pumpun IP-osoite ja aliverkko määritettyyn verkon konfigurointiin. Settings → Digital Data Interface → Network Interface Settings [▶ 43]

6.4.3 Ensikonfigurointi: Järjestelmätila LSI

- 3. Muodosta uudelleen yhteys asetettuun IP-osoitteeseen.
- Käyttäjätili "Regular user": muuta tehtaalla asetettu salasana. Avaa sivupalkin valikko ja muuta käyttäjäprofiili. Tehtaalla asetetun salasanan muuttaminen käyttäjätilille "Regular User" [▶ 42]
- Aseta kellonaika/päivämäärä. Jotta kaikki muutokset merkitään Digital Data Interfaceen oikein, on asetettava nykyinen kellonaika ja päivämäärä.

Settings  $\rightarrow$  Clock [ $\triangleright$  42]

6. Aseta kieli.

Settings 🗲 Menu Language [🕨 42]

7. Aseta pumpun järjestelmätilaksi LSI.
 Settings → Digital Data Interface → System Mode Selection [▶ 44]

#### HUOMAUTUS! Odota, kunnes sivu päivittyy!

Järjestelmätilassa LSI asetukset ja toiminnot jaetaan masterin ja slaven mukaan. Huomioi yleiskatsaukset Asetukset [▶ 41] ja Toimintomoduulit [▶ 52].

- 8. Kohdista pumppu järjestelmään.
   Settings → Digital Data Interface → LSI Mode System Settings [▶ 45]
   HUOMAUTUS! Merkitse jokaiselle pumpulle sama master-IP-osoite!
- Aseta taajuusmuuttajan tyyppi ja IP-osoite Digital Data Interfacessa. Settings → Frequency Converter → IP / Type Select [▶ 46]
- Suorita automaattinen parametrien asettaminen.
   Settings → Frequency Converter → Auto Setup [▶ 46]
- Aseta taajuusmuuttajan ramppiajat Digital Data Interfacessa. Settings → Frequency Converter → Ramp Settings [▶ 47]
- 12. Kohdista toiminnot taajuusmuuttajan tuloihin ja lähtöihin Digital Data Interfacessa. Settings → Frequency Converter → Digital Inputs [▶ 47]

Settings  $\rightarrow$  Frequency Converter  $\rightarrow$  Relay Outputs [ $\triangleright$  48]

Settings → Frequency Converter → Analog Outputs [▶ 49]

 Käynnistä taajuusmuuttajasta "Automaattinen moottorin sovitus". Katso taajuusmuuttajan asennus- ja käyttöohje: Parametrit 1–29

HUOMIO! Suorita "automaattinen moottorin sovitus" kokonaisuudessaan. Vajaamittainen "automaattinen moottorin sovitus" voi johtaa vääriin tuloksiin!

HUOMAUTUS! Tarkista "automaattisen moottorin sovituksen" jälkeen moottorin napaluku: Parametrit 1–39!

Järjestelmän asetusten konfigurointi

- 1. Avaa järjestelmän master-aloitussivu.
  - Master-IP-Syötä osoite tai napauta kotisymbolia Slave-aloitussivulla.
- 2. Tarkista kellonajan/päivämäärän asetukset.
- Settings → Clock [▶ 42]
- 3. Tarkista kieliasetukset.
  - Settings 🗲 Menu Language [► 42]
- Aseta I/O-moduulin tyyppi ja IP-osoite Digital Data Interfacessa. Settings → I/O Extension → IP / Type Select [▶ 49]
- Kohdista toiminnot I/O-moduulin tuloihin ja lähtöihin Digital Data Interfacessa. Settings → I/O Extension → Digital Inputs [▶ 49]
  - Settings → I/O Extension → Analog Inputs [▶ 50]
  - Settings  $\rightarrow$  I/O Extension  $\rightarrow$  Relay Outputs [ $\triangleright$  51]
- 6. Valitse säätötapa: Auto Mode Selection
   Function Modules → Operating Mode → Operating Mode (järjestelmä) [▶ 56]

# 7. Aseta järjestelmärajat.

Function Modules  $\rightarrow$  System Limits  $\rightarrow$  Levels [ $\triangleright$  56]

Function Modules → System Limits → Dry Run Sensor Selection [▶ 57]

Function Modules → System Limits → Pump Limits and Changer [▶ 57]

- Function Modules  $\rightarrow$  System Limits  $\rightarrow$  Min/Max Frequency [ $\triangleright$  57]
- 8. Määritä parametrit säätötavalle:

#### Level Control

Function Modules  $\rightarrow$  Level Controller  $\rightarrow$  Stop Level [ $\triangleright$  58]

Function Modules  $\rightarrow$  Level Controller  $\rightarrow$  Level 1...6 [ $\triangleright$  58]

- PID

Function Modules → PID Controller → PID Settings [▶ 59]

Function Modules  $\rightarrow$  PID Controller  $\rightarrow$  Controller Parameter [ $\triangleright$  59]

- HE-Controller
  - Function Modules  $\rightarrow$  High Efficiency(HE) Controller  $\rightarrow$  Control Settings [ $\triangleright$  60] Function Modules  $\rightarrow$  High Efficiency(HE) Controller  $\rightarrow$  Pipe Settings [ $\triangleright$  61] **HUOMAUTUS! Jos kaikki putken tiedot on tallennettu, suorita "Putken laskenta"!** Function Modules  $\rightarrow$  High Efficiency(HE) Controller  $\rightarrow$  Tank Geometry [ $\triangleright$  61]

# Pumpun aktivointi

# HUOMAUTUS! Toista vaiheet 1–4 jokaiselle pumpulle ja jokaiselle taajuusmuuttajalle!

- 1. Avaa pumpun slave-aloitussivu.
- Aseta taajuusmuuttaja "automaattikäyttöön". Katso taajuusmuuttajan asennus- ja käyttöohje: paina ohjaimen Auto On-painiketta.
- Aseta pumppu "automaattikäyttöön". Function Modules → Operating Mode (pumppu) [▶ 53]
- Jotta voit käyttää tukoksen tunnistusta, mittaa vertailuominaiskäyrä.
   Function Modules → Clog Detection → Clog Detection Teach Power Curve [▶ 54]

# Järjestelmän aktivointi

i

- 1. Avaa järjestelmän master-aloitussivu.
- Aseta järjestelmä "automaattikäyttöön": Operating Mode Selection Function Modules → Operating Mode → Operating Mode (järjestelmä) [▶ 56]

# **HUOMAUTUS**

# Asetusten tekoa varten käyttäjän on kirjauduttava sisään!

Käyttäjän sisäänkirjautuminen sivupalkin valikosta:

- Käyttäjänimi: user
- Salasana: user

Tehtaalla asetettu salasana muutetaan ensikonfiguroinnin aikana!

Yleiskatsaus asetuksista järjestelmätilasta riippuen.

| Asetukset                  | Järjestelmätila |     |            |           |
|----------------------------|-----------------|-----|------------|-----------|
|                            | DDI             | LPI | LSI-Master | LSI-Slave |
| Menu Language              | •               | •   | •          | -         |
| Clock                      | •               | •   | •          | -         |
| Units                      | •               | •   | -          | •         |
| Digital Data Interface     |                 |     |            |           |
| Network Interface Settings | •               | •   | -          | •         |
| Proxy Settings             | •               | •   | -          | •         |
| System Mode Selection      | •               | •   | -          | •         |
| LPI Control Settings       | -               | •   | -          | -         |
| LSI Mode System Settings   | -               | -   | -          | •         |
| Limits Temperature Sensors | •               | •   | -          | •         |
| Limits Vibration Sensors   | •               | •   | -          | •         |
| Frequency Converter        |                 |     |            |           |
| IP/Type Select             | -               | •   | -          | •         |
| Auto Setup                 | -               | •   | -          | •         |
| Ramp Settings              | -               | •   | -          | •         |
| Digital Inputs             | -               | •   | -          | •         |

| Asetukset                      | Järjestelmätila |     |            |           |
|--------------------------------|-----------------|-----|------------|-----------|
|                                | DDI             | LPI | LSI-Master | LSI-Slave |
| Analog Inputs                  | -               | •   | -          | -         |
| Relay Outputs                  | -               | •   | -          | •         |
| Analog Outputs                 | -               | •   | -          | •         |
| I/O Extension                  |                 |     |            |           |
| IP / Type Select               | •               | •   | •          | -         |
| Digital Inputs                 | •               | •   | •          | -         |
| Analog Inputs (vain Wilo IO 2) | •               | •   | •          | -         |
| Relay Outputs                  | •               | •   | •          | -         |
| Alarm / Warning Types          |                 |     |            |           |
| Changeable Alarms              | •               | •   | -          | •         |
| Changeable Warnings            | •               | •   | -          | •         |

# Selitykset

 $- = ei ole, \cdot = on$ 

#### 6.5.1 Tehtaalla asetetun salasanan muuttaminen käyttäjätilille "Regular User"

Menu Language

| Logged in as User   |                    |
|---------------------|--------------------|
| Old password:       |                    |
| New password:       |                    |
| New password again: |                    |
|                     | Change my password |

Muuta tehtaalla asetettu salasana avaamalla sivupalkin valikko ja napauttamalla "Edit profile".

- Old password: Syötä nykyinen salasana (tehtaalla asetettu: "user")
- New password: Syötä uusi salasana:
  - Aakkosnumeerinen salasana, jossa on väh. kaksi lukua.
- Pituus: väh. 6 merkkiä, enint. 10 merkkiä.
- New password again: Vahvista uusi salasana.
- Ota uusi salasana käyttöön napauttamalla "Change my password".

HUOMAUTUS! Jos olet unohtanut salasanan, ota yhteyttä asiakaspalveluun! Asiakaspalvelu voi palauttaa tehtaalla asetetun salasanan.

Valikon kieli ja ohjetekstien kieli voidaan valita erikseen.

- Menu Language Tehdasasetus: Englanti
- Help Text Language
- Tehdasasetus: Englanti

#### 6.5.3 Clock

6.5.2

Select Language

Menu Language

Help Text Language

| Clock Settings |                     |
|----------------|---------------------|
| Auto Time      |                     |
| Date / Time    | 2019-07-15 15:29:00 |
|                | Save                |

English

Deutsch

1>

Päivämäärän ja kellonajan näyttö voidaan synkronoida NTP-protokollan avulla tai käsin.

• Auto Time

Kellonaika ja päivämäärä synkronoidaan NTP-protokollan avulla. Haluttu NTP-palvelin merkitään valikkoon "Network Interface Settings" (katso valikko: "Settings -> Digital Data Interface -> Network Interface Settings").

- Tehdasasetus: Päällä
- Date / Time

Jotta voit asettaa kellonajan ja päivämäärän käsin, deaktivoi toiminto "Auto Time" ja napauta kenttää. Siitä avautuu ikkuna, jossa on kalenteri ja kaksi liukusäädintä tunneille ja minuuteille.

#### 6.5.4 Units

| Units Settings |               |
|----------------|---------------|
| Temperature    | < <u>~~</u> > |
| Vibration      | <>            |
| Power          | <>            |
| Pressure       | < bar         |
| Flow           | < m³/h        |
| Level          | <>            |
|                | Save          |

Yksiköiden määritys:

- Temperature Tehdasasetus: °C Syötettävä tieto: °C, °F Vibration Tehdasasetus: mm/s Syötettävä tieto: mm/s, in/s Power Tehdasasetus: kW Syötettävä tieto: kW, hp Pressure Tehdasasetus: bar Syötettävä tieto: bar, psi Flow Tehdasasetus: I/s Syötettävä tieto: l/s, m<sup>3</sup>/h, US.liq.gal/min Level Tehdasasetus: m
  - Syötettävä tieto: m, ft

Perusasetukset Digital Data Interface:

- Network Interface Settings Asetukset verkkoviestintää varten
- Proxy Settings Asetukset välityspalvelinta varten System Mode Selection (näkyy vain kirjautuneelle käyttäjälle)
- Halutun järjestelmätilan valinta (DDI, LPI, LSI)
- LPI Control Settings Asetus pumpun asetusarvon määritystä varten
- Limits Temperature Sensors Varoituksen ja hälytyksen raja-arvot
- Limits Vibration Sensors Varoituksen ja hälytyksen raja-arvot

Perusasetukset pumpun verkkopääsylle paikalliseen verkkoon.

- Interface name Ethernet-rajapinnan kiinteä nimi.
- IP Address Digital Data Interfacen IP-osoite. Tehdasasetus: lähetetään DHCP:n kautta
- Subnet Mask Digital Data Interfacen aliverkon peite. Tehdasasetus: lähetetään DHCP:n kautta
- MAC Address
  - MAC-osoitteen näyttö.
- Gateway IP Address (Reitittimen) yhdyskäytävän IP-osoite. Tehdasasetus: lähetetään DHCP:n kautta
  - Enable DHCP Paikalliset verkkoasetukset lähetetään automaattisesti DHCP-protokollan kautta. Tehdasasetus: Päällä
  - Kun DHCP-protokolla kytketään pois päältä, kirjaa seuraavat tiedot:
  - IP Address
  - Subnet Mask
  - Gateway IP Address

# **Digital Data Interface**

6.5.5

| ` |
|---|
| ` |
| , |
| ` |
|   |
| , |
|   |

# 6.5.5.1 Network Interface Settings

| Network Interface Settings | ^                 |
|----------------------------|-------------------|
| Interface name             | eth0              |
| IP Address                 | 172.16.133.95     |
| Subnet Mask                | 255.255.248.0     |
| MAC Address                | C8:DF:84:AC:42:90 |
| Gateway IP Address         | 172.16.128.1      |
| Enable DHCP                | •                 |
| Use DNS from DHCP          | -                 |
| Use NTP from DHCP          | -                 |
| Transferred Bytes          | 21621250          |
| Received Bytes             | 11898029          |
|                            | Favo              |

- Custom DNS HUOMIO! Jos syötettävät arvot eivät kelpaa, tallennuksen jälkeen pääsy pumppuun ei ole enää mahdollinen!
   Use DNS from DHCP DNS-palvelimen IP-osoite lähetetään DHCP-protokollan kautta.
  - Tehdasasetus: Päällä Kun tämä toiminto tai DHCP-protokolla kytketään pois päältä, kirjaa DNS-palvelimen IPosoite käsin.
  - Custom DNS
     DNS-palvelimen IP-osoite.
  - Use NTP from DHCP DHCP-palvelin lähettää nykyisen kellonajan ja päivämäärän NTP-protokollan kautta. Tehdasasetus: Päällä Kun tämä toiminto tai DHCP-protokolla kytketään pois päältä, kirjaa NTP-palvelimen IPosoite/domainit käsin.
  - Custom NTP Server NTP-palvelimen osoite ajan synkronointia varten. Tehdasasetus: pool.ntp.org
  - Transferred Bytes/Received Bytes
     Lähetettyjen ja vastaanotettujen datapakettien näyttö.

Perusasetukset verkkopääsyä varten välityspalvelimen avulla.

- Enable Proxy
  - Tehdasasetus: Pois päältä
  - Server URL
    - Välityspalvelimen domainit tai IP-osoite.
    - Port
       Verkkoportti, jonka kautta tapahtuu tiedonsiirto palvelimen kanssa.
    - verkkoportti, jonka kautta tapantuu tiedonsiirto paiveilmen
    - Username Sisäänkirjautumisnimi
    - Password
       Sisäänkirjautumisen salasana

Ohjaus sisältää kolme erilaista järjestelmätilaa: "DDI", "LPI" ja "LSI". Mahdollisten järjestelmätilojen vapautus tapahtuu lisenssiavaimella. Järjestelmätilat ovat taaksepäin yhteensopivia.

- System Mode Selection
  - Tehdasasetus: lisenssistä riippuva Syötettävä tieto: DDI, LPI, LSI

Yksittäisten järjestelmätilojen kuvaus:

- Järjestelmätila DDI Järjestelmätila ilman mitään ohjausta. Vain lämpötila- ja tärinäantureiden arvot mitataan, analysoidaan ja tallennetaan. Pumpun ja taajuusmuuttajan (mikäli olemassa) ohjaus tapahtuu ylläpitäjän ylemmän tason ohjauksen avulla.
- Järjestelmätila LPI

Järjestelmätila, jossa on ohjaustoiminto taajuusmuuttajaa ja tukoksen havaitsemista varten. Pumppu-/taajuusmuuttaja-laitepari toimii yksikkönä, taajuusmuuttajan ohjaus tapahtuu pumpulla. Näin voidaan suorittaa tukoksen havaitseminen ja käynnistää tarvittaessa puhdistustoimenpide. Pumpun tasoriippuvainen ohjaus tapahtuu ylläpitäjän ylemmän tason ohjauksen avulla.

• Järjestelmätila LSI

Järjestelmätila enintään neljä pumppua sisältävän pumppaamon täydelliseen ohjaukseen. Tässä yksi pumppu toimii master-pumppuna, kaikki muut slave-pumppuina. Masterpumppu ohjaa kaikkia muita pumppuja järjestelmästä riippuvien parametrien mukaan.

# 6.5.5.2 Proxy Settings

| Proxy Settings | ^    |
|----------------|------|
| Enable Proxy   |      |
| Server URL     |      |
| Port           |      |
| Username       |      |
| Password       |      |
|                | Save |

# 6.5.5.3 System Mode Selection

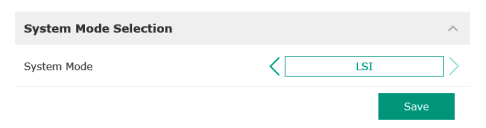

#### 6.5.5.4 LPI Control Settings

| LPI Control Settings |               | ^ |
|----------------------|---------------|---|
| Control Source       | Fix frequency | > |
| Fix Frequency Value  | Hz 1          | 0 |
|                      | Save          |   |

Perusasetukset järjestelmätilalle LPI.

Control Source

Asetusarvon määritys ylemmän tason ohjauksesta.

Tehdasasetus: Analog

Syötettävä tieto: Analog, Bus, Fix frequency

- Analog
   Ylemmän tason ohjauksen arvot siirretään analogisesti taajuusmuuttajalle tai I/Omoduulille. HUOMAUTUS! Analogiatulo on konfiguroitava arvolla "Asetusarvo"!
- Bus

Ylemmän tason ohjauksen arvot siirretään Ethernet-verkon kautta pumpulle. Käytettävät tiedonsiirtoprotokollat ovat ModBus TCP tai OPC UA.

Fix frequency

Pumppu käy kiinteällä taajuudella.

• Fix Frequency Value

Jos asetuksessa "Control Source" valitaan arvo "Fix frequency", kirjaa tähän vastaava taajuus.

Tehdasasetus: 0 Hz

Syötettävä tieto: 25 Hz:stä maks. taajuuteen saakka (f<sub>op</sub>) tyyppikilven mukaan

Jopa neljän pumpun kokoaminen samaan järjestelmään.

Enable

172.18.232.11

Aktivoi pumppu järjestelmässä. Tehdasasetus: pois

Master IP

Kiinteä IP-osoite, jonka kautta pääsee järjestelmään ja järjestelmän aloitussivulle. Ylläpitäjän on ilmoitettava IP-osoite! Pumppujen kuuluminen järjestelmään määritetään tämän kiinteän IP-osoitteen kautta. MerkitseMaster IP järjestelmän kaikkien pumppujen kohdalla. Master-toiminto kohdistetaan automaattisesti järjestelmän pumppuun (rinnakkainen master-pumppu).

# HUOMAUTUS! Perusta kaikki IP-osoitteet (slave ja master) samaan aliverkkoon!

Yleiskatsaus mahdollisista lämpötila-antureista ja raja-arvojen syötöstä.

# Yleiskatsaus lämpötila-antureista

| Nro            | Kuvaus                                    | Näyttö            |
|----------------|-------------------------------------------|-------------------|
| Lämpöt. Tulo 1 | Käämityslämpötila 1                       | Winding Top/Bot 1 |
| Lämpöt. Tulo 2 | Käämityslämpötila 2                       | Winding 2         |
| Lämpöt. Tulo 3 | Käämityslämpötila 3                       | Winding 3         |
| Lämpöt. Tulo 4 | Moottorin laakerien<br>lämpötila ylhäällä | Bearing Top 4     |
| Lämpöt. Tulo 5 | Moottorin laakerien<br>lämpötila alhaalla | Bearing Bot 5     |

# Raja-arvojen syöttö

- Temp. Input 1 Warning Raja-arvo varoitukselle, °C. Tehdasasetus: tehtaalla asetettu arvo Syötettävä tieto: 0 °C:sta tehtaalla asetettuun esimääritykseen saakka
- Temp. Input 1 Trip Raja-arvo pumpun deaktivoinnille, °C. Tehdasasetus: tehtaalla asetettu arvo Syötettävä tieto: 0 °C:sta tehtaalla asetettuun esimääritykseen saakka. Arvon tulee olla
  - 2 °C suurempi kuin varoituksen raja-arvo.

# Selitykset

"1" on paikkamerkki tulon numeroille 1–5.

# 6.5.5.6 Limits Temperature Sensors

6.5.5.5 LSI Mode System Settings

LSI Mode System Settings

Enable

Master IP

| Limits Temperature Sensors | ^      |
|----------------------------|--------|
| Temp. Input 1 - Warning    | °C 100 |
| Temp. Input 1 - Trip       | °C 110 |
| Temp. Input 2 - Warning    | °C 100 |
| Temp. Input 2 - Trip       | °C 110 |
| Temp. Input 3 - Warning    | °C 100 |
| Temp. Input 3 - Trip       | °C 110 |
| Temp. Input 4 - Warning    | °C 90  |
| Temp. Input 4 - Trip       | °C 100 |
| Temp. Input 5 - Warning    | °C 90  |
| Temp. Input 5 - Trip       | °C 100 |
|                            |        |

# 6.5.5.7 Limits Vibration Sensors

| Limits Vibration Sensors    |      | ^  |
|-----------------------------|------|----|
| Vibration X - Warning       | mm/s | 15 |
| Vibration X - Trip          | mm/s | 50 |
| Vibration Y - Warning       | mm/s | 15 |
| Vibration Y - Trip          | mm/s | 50 |
| Vibration Z - Warning       | mm/s | 12 |
| Vibration Z - Trip          | mm/s | 50 |
| Vibration Input 1 - Warning | mm/s | 50 |
| Vibration Input 1 - Trip    | mm/s | 50 |
| Vibration Input 2 - Warning | mm/s | 50 |
| Vibration Input 2 - Trip    | mm/s | 50 |
|                             |      |    |

Yleiskatsaus mahdollisista tärinäantureista ja raja-arvojen syötöstä.

# Yleiskatsaus värähtelyantureista

| Nro                     | Kuvaus               | Näyttö                 |
|-------------------------|----------------------|------------------------|
| Värähtely X, Y, Z       | Tärinäanturi DDI:ssä | VibX, VibY, VibZ       |
| Värähtely tulo 1/tulo 2 | Tulo ulkoiselle      | VibHut, VibTop, VibBot |

# Raja-arvojen syöttö

- Vibration X Warning
- Raja-arvo varoitukselle, mm/s.
  - Tehdasasetus: tehtaalla asetettu arvo
- Syötettävä tieto: 0 %:sta tehtaalla asetettuun esimääritykseen saakka
- Vibration X Trip
  - Raja-arvo pumpun deaktivoinnille, mm/s.
- Tehdasasetus: tehtaalla asetettu arvo
  - Syötettävä tieto: 0 %:sta tehtaalla asetettuun esimääritykseen saakka. Arvon tulee olla 2 % suurempi kuin varoituksen raja-arvo.

## Selitykset

"X" on paikkamerkki tulon numeroille X, Y, Z, 1 tai 2.

#### 6.5.6 **Frequency Converter**

| IP / Type Select | $\sim$ | • | IP / Тур |
|------------------|--------|---|----------|
| Auto Setup       | $\sim$ |   | Asetuk   |
| Ramp Settings    | $\sim$ | • | Auto Se  |
| Digital Inputs   | $\sim$ |   | Taajuus  |
| Analog Inputs    | $\sim$ | • | Ramp S   |
| Relay Outputs    | $\sim$ |   | Ajan m   |
| Analog Outputs   | $\sim$ | • | Digital  |
|                  |        |   |          |

#### Taajuusmuuttajan perusasetukset:

- e Select
  - set tiedonsiirtoon taajuusmuuttajan kanssa
- etup
  - smuuttajan automaattinen konfigurointi
- Settings
  - ääritykset käynnistys- ja jarrutusrampille
  - Inputs
  - Digitaalisten tulojen konfigurointi.
- Analog Inputs Analogiatulojen konfigurointi.
- **Relay Outputs**

IP Address

- Relelähtöjen konfigurointi.
- Analog Outputs Analogialähtöjen konfigurointi.

# 6.5.6.1 IP / Type Select

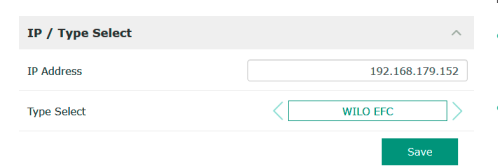

#### 6.5.6.2 Auto Setup

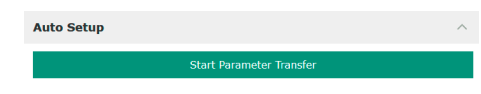

Perusasetus pumpun ja taajuusmuuttajan välistä tiedonsiirtoa varten.

- Taajuusmuuttajan IP-osoite.
- Type Select Valitse sopiva taajuusmuuttaja. Tehdasasetus: Wilo-EFC

Automaattisella parametrien asettamisella Digital Data Interface konfiguroi liitetyn taajuusmuuttajan perusasetukset. Ota huomioon seuraavat seikat:

- Automaattinen parametrien asettaminen korvaa kaikki asetukset taajuusmuuttajassa! •
- Automaattinen parametrien asettaminen konfiguroi digitaalitulojen varaukset!
- Automaattisen parametrien asettamisen jälkeen on suoritettava moottorin mukautus taajuusmuuttajassa!

# Suorita automaattinen parametrien asettaminen.

- Taajuusmuuttajan IP-osoite on kirjattu. 1
- Oikea taajuusmuuttaja on valittu.
- Taajuusmuuttaja on asennossa "Seis" 1
- Napauta "Start Parameter Transfer" 1.
- "Auto Setup" käynnistyy. 2.

3. Siirron lopussa tulee ilmoitus "Succesfully Completed".

### 6.5.6.3 Ramp Settings

| Ramp Settings |   | ^    |
|---------------|---|------|
| Starting Ramp | S | 5    |
| Braking Ramp  | S | 5    |
|               |   | Save |

# 6.5.6.4 Digital Inputs

| Digital Inputs    | ^                          |
|-------------------|----------------------------|
| Input 18 Function | Start                      |
| Input 19 Function | < Not In Use >             |
| Input 27 Function | External Off (Inverse)     |
| Input 29 Function | < Not In Use >             |
| Input 32 Function | < Not In Use >             |
| Input 33 Function | PTC/WSK                    |
| Input 37 Function | Safe Torque Off (optional) |
|                   |                            |

 Starting Ramp Ajan määritys sekunteina. Tehdasasetus: 5 s Syötettävä tieto: 1–20 s
 Braking Ramp Ajan määritys sekunteina. Tehdasasetus: 5 s

Syötettävä tieto: 1-20 s

Käytettävissä olevien toimintojen kohdistus asianomaisiin tuloihin. Tuloliittimien nimitys vastaa nimitystä taajuusmuuttajassa Wilo-EFC.

Automaattisella parametrien asettamisella ennakkovarataan kiinteästi seuraavat tulot:

- Input 18 Function Toiminto: Käynnistys Kuvaus: Päälle-/pois-signaali ylemmän tason ohjauksesta.
  - Input 27 Function Toiminto: External Off (Inverse) Kuvaus: Etäkatkaisu erillisellä kytkimellä. **HUOMAUTUS! Tulo kytkee suoraan taajuusmuuttajan!**
- Input 33 Function Toiminto: PTC/WSK Kuvaus: Laitteiston puoleisen lämpötila-anturin liitäntä moottorin käämityksessä
- Input 37 Function

Toiminto: Safe Torque Off (STO) – turvallinen deaktivointi Kuvaus: pumpun deaktivointi laitteiston puolelta taajuusmuuttajalla pumppujen ohjauksesta riippumatta. Automaattinen uudelleenaktivointi ei ole mahdollinen (uudelleenaktivoinnin esto).

VAARA! Jos pumppua käytetään räjähdysalttiiden alueiden sisällä, liitä tähän laitteiston puoleiset lämpötila-anturit ja kuivakäyntisuoja! Asenna tätä varten taajuusmuuttajaan valinnaisesti saatavissa oleva piirikortti "MCB 112".

Seuraaville tuloille voidaan kohdistaa saatavilla olevia toimintoja vapaasti:

- Input 19 Function
- Input 29 Function
- Input 32 Function

Tehdasasetus: Not In Use Syötettävä tieto:

- High Water
  - Ylivuototason signaali.
- Dry Run

Kuivakäyntisuojan signaali.

- Leakage Warn
   Ulkoisen tiivistekammion valvonnan signaali. Vikatapauksessa annetaan varoitusilmoitus.
- Leakage Alarm

Ulkoisen tiivistekammion valvonnan signaali. Vikatapauksessa pumppu deaktivoituu. Muu käyttäytyminen voidaan asettaa hälytystyypin kautta konfiguroinnissa.

Reset

Ulkoinen signaali virheilmoitusten nollaamista varten.

- High Clogg Limit

Suuremman toleranssin aktivointi ("Power Limit – High") tukoksen havaitsemista varten.

HUOMAUTUS! Tulojen kohdistuksen tulee vastata laitteiston puoleista varausta taajuusmuuttajassa!

# 6.5.6.5 Analog Inputs

| Analog Inputs      | ^          |
|--------------------|------------|
| Input 53 Function  | Not In Use |
| Input 53 Type      | < 420mA >  |
| Input 53 Scale Max | 1          |
| Input 54 Function  | Not In Use |
| Input 54 Type      | < 420mA >  |
| Input 54 Scale Max | 1          |
|                    | Favo       |

Käytettävissä olevien toimintojen ja tulotyyppien kohdistus asianomaisiin tuloihin. Tuloliittimien nimitys vastaa nimitystä taajuusmuuttajassa Wilo-EFC.

Seuraavat tulot voidaan konfiguroida:

- Input 53 Function
- Input 54 Function

HUOMAUTUS! Kohdistuksen tulee vastata laitteiston puoleista varausta taajuusmuuttajassa!

- Input 53 Function/Input 54 Function
  - Tehdasasetus: Not In Use
  - Syötettävä tieto:
  - External Control Value
     Asetusarvon määritys pumpun kierrosluvun ohjaamista varten analogisena signaalina
    - ylemmän tason ohjauksen avulla.
  - Level

Nykyisen pinnan mittaus tietojen keräämistä varten. Toimintojen "nouseva" ja "laskeva" taso perusta digitaalilähdössä.

- Pressure

Nykyisen järjestelmäpaineen mittaus tietojen keräämistä varten.

- Flow
- Nykyisen virtauksen mittaus tietojen keräämistä varten.
- Input 53 Type/Input 54 Type

Aseta signaalilaji (jännite (U) tai virta (I)) myös laitteiston puolella taajuusmuuttajassa. Noudata taajuusmuuttajan käyttöohjetta!

Tehdasasetus: 4...20 mA

Syötettävä tieto:

- 0...20 mA
- 4...20 mA
- 0...10 V
- Input 53 Scale Max/Input 54 Scale Max
  - Tehdasasetus: 1

Syötettävä tieto: Maksimiarvo reaalisena lukuarvona yksiköllä varustettuna. Säätöarvojen yksiköt ovat:

- Level = m
- Pressure = bar
- Flow = l/s
- Desimaalien erotusmerkki: piste

# 6.5.6.6 Relay Outputs

| Relay Outputs    |   |            | ^ |
|------------------|---|------------|---|
| Relay 1 Function | < | Not In Use | > |
| Relay 1 Invert   |   |            | • |
| Relay 2 Function | < | Not In Use | > |
| Relay 2 Invert   |   |            |   |
|                  |   |            |   |

Käytettävissä olevien toimintojen kohdistus asianomaisiin lähtöihin. Lähtöliittimien nimitys vastaa nimitystä taajuusmuuttajassa Wilo-EFC.

Seuraavat lähdöt voidaan konfiguroida:

- Relay 1 Function
- Relay 2 Function

# HUOMAUTUS! Kohdistuksen tulee vastata laitteiston puoleista varausta taajuusmuuttajassa!

- Relay 1 Function/Relay 2 Function Tehdasasetus: Not In Use Syötettävä tieto:
  - Run
    - Pumpun yksittäiskäyttötieto
- Rising Level
  - Ilmoitus tason noustessa.
- Falling Level
   Ilmoitus tason laskiessa.
- Error
- Pumpun yksittäishälytys: hälytys.
- Warning
   Pumpun yksittäishälytys: varoitus.

Cleaning

Ilmoitus, kun pumpun puhdistusjakso käynnistetään.

Relay 1 Invert/Relay 2 Invert
 Lähdön toimintatapa: normaali tai invertoiva.
 Tehdasasetus: Pois päältä (normaali)

#### 6.5.6.7 Analog Outputs

| Analog Outputs      | ^              |
|---------------------|----------------|
| Output 42 Function  | < Not In Use > |
| Output 42 Type      | < 020mA >      |
| Output 42 Scale Max | 1              |
|                     |                |

Käytettävissä olevien toimintojen kohdistus asianomaisiin lähtöihin. Lähtöliittimien nimitys vastaa nimitystä taajuusmuuttajassa Wilo-EFC.

Seuraavat lähdöt voidaan konfiguroida:

Output 42 Function

# HUOMAUTUS! Kohdistuksen tulee vastata laitteiston puoleista varausta taajuusmuuttajassa!

Output 42 Function Tehdasasetus: Not In Use

Syötettävä tieto:

Frequency

Nykyisen todellisen taajuuden näyttö.

Level

Nykyisen täyttötason näyttö. HUOMAUTUS! Näyttöä varten yhteen tuloon on liitettävä vastaava signaaligeneraattori!

Pressure

Nykyisen käyttöpaineen näyttö. HUOMAUTUS! Näyttöä varten yhteen tuloon on liitettävä vastaava signaaligeneraattori!

Flow

Nykyisen virtausmäärän näyttö. HUOMAUTUS! Näyttöä varten yhteen tuloon on liitettävä vastaava signaaligeneraattori!

• Output 42 Type

Tehdasasetus: 4...20 mA

- Syötettävä tieto:
- 0...20 mA
- 4...20 mA
- Output 42 Scale Max
  - Tehdasasetus: 1

Syötettävä tieto: maksimiarvo reaalisena lukuarvona ilman yksikköä, erotusmerkki desimaalipaikoille: piste

### 6.5.7 I/O Extension

6.5.7.1 IP / Type Select

IP / Type Select

Enable I/O Extension

IP Address

Type Selec

| IP / Type Select | $\sim$ |
|------------------|--------|
| Digital Inputs   | $\sim$ |
| Analog Inputs    | $\sim$ |
| Relay Outputs    | $\sim$ |

# I/O-moduulien perusasetukset (tulo-/lähtölaajennukset):

- IP / Type Select Asetukset tiedonsiirtoon I/O-moduulin kanssa
- Digital Inputs
   Digitaalisten tulojen konfigurointi.
- Analog Inputs Analogiatulojen konfigurointi (käytettävissä vain Wilo I/O 2 –moduulissa).
  - Relelähtöjen konfigurointi. Lähtöjen määrä riippuu valitusta I/O-moduulista.

#### Perusasetus pumpun ja I/O-moduulin välistä tiedonsiirtoa varten.

Enable I/O Extension

**Relay Outputs** 

- Toiminnon käynnistys/katkaisu. Tehdasasetus: Pois päältä
- IP Address

192,168,1,201

WILO IO 2

- I/O-moduulin IP-osoite.
- Type Select Valitse I/O-moduuli.

(Tehdasasetus): Wilo IO 1

Syötettävä tieto: Wilo IO 1 (ET-7060), Wilo IO 2 (ET-7002)

<[

# 6.5.7.2 Digital Inputs

| Digital Inputs   | ^              |
|------------------|----------------|
| Input 1 Function | < Not In Use > |
| Input 2 Function | < Not In Use > |
| Input 3 Function | < Not In Use > |
| Input 4 Function | < Not In Use > |
| Input 5 Function | < Not In Use > |
| Input 6 Function | Not In Use     |

Käytettävissä olevien toimintojen kohdistus asianomaisiin tuloihin. Tuloliittimien nimitys vastaa nimitystä I/O-moduulissa. Seuraaville tuloille voidaan kohdistaa saatavilla olevia toimintoja vapaasti:

- Input 1 Function
- Input 2 Function
- Input 3 Function
- Input 4 Function
- Input 5 Function
- Input 6 Function
  - Tehdasasetus: Not In Use
  - Syötettävä tieto:

HUOMAUTUS! LPI-järjestelmätilassa I/O-moduulin toiminnot ovat samat kuin taajuusmuuttajassa. Seuraava kuvaus koskee LSI-järjestelmätilaa.

- High Water
  - Ylivuototason signaali.
- Dry Run
  - Kuivakäyntisuojan signaali.
- Reset
  - Ulkoinen signaali virheilmoitusten nollaamista varten.
- System Off
- Ulkoinen signaali järjestelmän sammuttamiseen.
- Trigger Start Level
   Käynnistä ulospumppaus. Kaivoa pumpataan sammutustasoon saakka.
- Alternative Start Level

Aktivoi vaihtoehtoinen käynnistystaso.

# HUOMAUTUS! Kohdistuksen tulee vastata laitteiston puoleista varausta I/O-moduulissa!

# 6.5.7.3 Analog Inputs

| Analog Inputs     | ^              |
|-------------------|----------------|
| Input 1 Function  | Not In Use     |
| Input 1 Type      | < 420mA >      |
| Input 1 Scale Max | 1              |
| Input 2 Function  | < Not In Use > |
| Input 2 Type      | < 420mA >      |
| Input 2 Scale Max | 1              |
| Input 3 Function  | < Not In Use > |
| Input 3 Type      | < 420mA >      |
| Input 3 Scale Max | 1              |
|                   |                |

Käytettävissä olevien toimintojen kohdistus asianomaisiin tuloihin. Tuloliittimien nimitys vastaa nimitystä I/O-moduulissa. Seuraaville tuloille voidaan kohdistaa saatavilla olevia toimintoja vapaasti:

- Input 1 Function
- Input 2 Function
- Input 3 Function

# Asetukset

- Input 1 Function ... Input 3 Function
  - Tehdasasetus: Not In Use
  - Syötettävä tieto:

HUOMAUTUS! LPI-järjestelmätilassa I/O-moduulin toiminnot ovat samat kuin taajuusmuuttajassa. Seuraava kuvaus koskee LSI-järjestelmätilaa.

– Level

Asetusarvon määritys säätötavoille LSI-järjestelmätilassa.

HUOMAUTUS! Edellytys LSI-järjestelmätilalle! Varaa yhteen tuloon tämä toiminto.

- Pressure
  - Nykyisen järjestelmäpaineen mittaus tietojen keräämistä varten.

# HUOMAUTUS! Voidaan käyttää säätöarvona PID-säätimelle!

Flow

Nykyisen virtauksen mittaus tietojen keräämistä varten.

# HUOMAUTUS! Voidaan käyttää säätöarvona PID- ja HE-säätimelle!

- External Control Value

Asetusarvon määritys ylemmän tason ohjauksen avulla pumppaamon ohjaukseen analogisena signaalina. HUOMAUTUS! LSI-järjestelmätilassa pumppaamo toimii itsenäisesti ylemmän tason ohjaukseen nähden. Jos asetusarvon määritys on tehtävä ylemmän tason ohjauksen kautta, pyydä neuvoja asiakaspalvelusta!

Input 1 Type ... Input 3 Type

Valittu mittausalue annetaan I/O-moduulille. HUOMAUTUS! Aseta signaalityyppi (virta tai jännite) laitteiston puolella. Noudata valmistajan ohjeita!

Tehdasasetus: 4-20 mA Syötettävä tieto:

- 0-20 mA
- 4-20 mA
- 0-10 V
- Input 1 Scale Max ... Input 3 Scale Max
  - Tehdasasetus: 1

Syötettävä tieto: Maksimiarvo reaalisena lukuarvona yksiköllä varustettuna. Säätöarvojen yksiköt ovat:

- Level = m
- Pressure = bar
- Flow = l/s

Desimaalien erotusmerkki: piste

Käytettävissä olevien toimintojen kohdistus asianomaisiin lähtöihin. Lähtöliittimien nimitys vastaa nimitystä I/O-moduulissa. Seuraaville lähdöille voidaan kohdistaa saatavilla olevia toimintoja vapaasti:

- Relay 1 Function •
  - **Relay 2 Function**
- Relay 3 Function
- Relay 4 Function
- Relay 5 Function
- Relay 6 Function

# HUOMAUTUS! Wilo IO 2 -moduulissa on vain kolme relelähtöä!

# Asetukset

- Relay 1 Function ... Relay 6 Function
  - Tehdasasetus: Not In Use
  - Syötettävä tieto:

HUOMAUTUS! LPI-järjestelmätilassa I/O-moduulin toiminnot ovat samat kuin taajuusmuuttajassa. Seuraava kuvaus koskee LSI-järjestelmätilaa.

- Run
  - Koottu käytön ilmoitus
- Rising Level Ilmoitus tason noustessa.
- Falling Level
- Ilmoitus tason laskiessa.
- System Warning Yleishälytys: varoitus.
- System Error
  - Yleishälytys: virhe.
- Cleaning
- Ilmoitus, kun pumpun puhdistusjakso on aktiivinen.
- Relay 1 Function ... Relay 6 Function Lähdön toimintatapa: normaali tai invertoiva. Tehdasasetus: pois (normaali)

#### 6.5.8 Alarm / Warning Types

Changeable Alarms Changeable Warnings Tietyille hälytys- ja varoitusilmoituksille tärkeysjärjestys voidaan määrittää kahdessa vaiheessa.

| Relay Outputs    |   |            | ^  |
|------------------|---|------------|----|
| Relay 1 Function | < | Not In Use | _> |
| Relay 1 Invert   |   |            |    |
| Relay 2 Function | < | Not In Use | _> |
| Relay 2 Invert   |   |            |    |
| Relay 3 Function | < | Not In Use | _> |
| Relay 3 Invert   |   |            |    |
|                  |   |            |    |

6.5.7.4 Relay Outputs

# 6.5.8.1 Changeable Alarms

| Changeable Alarms        | ^            |
|--------------------------|--------------|
| Dry Run Detected         | Alarm Type B |
| Leakage (External Input) | Alarm Type B |
| Temp. Sensor 1 Trip      | Alarm Type B |
| Temp. Sensor 2 Trip      | Alarm Type B |
| Temp. Sensor 3 Trip      | Alarm Type B |
| Temp. Sensor 4 Trip      | Alarm Type B |
| Temp. Sensor 5 Trip      | Alarm Type B |
| Motor Overload           | Alarm Type B |
| Motor Overtemp.          | Alarm Type B |
|                          |              |

Esitetyille hälytysilmoituksille voidaan antaa seuraavat tärkeysjärjestykset:

- Alert Type A: Vikatapauksessa pumppu deaktivoituu. Hälytysilmoitus on nollattava manuaalisesti:
  - Reset Error aloitussivulla
  - Toiminto "Reset" taajuusmuuttajan tai I/O-moduulin digitaalitulossa
    Vastaava signaali feldbusin kautta
- Alert Type B: Vikatapauksessa pumppu deaktivoituu. Kun vika on korjattu, hälytysilmoitus nollautuu automaattisesti.

6.5.8.2 Changeable Warnings

| Changeable Warnings         | ^              |
|-----------------------------|----------------|
| Emerged Operation Trigger   | Warning Type C |
| Clog Detection              | Varning Type D |
| Vibration X - Warning       | Warning Type C |
| Vibration Y - Warning       | Warning Type C |
| Vibration Z - Warning       | Warning Type C |
| Vibration Input 1 - Warning | Warning Type C |
| Vibration Input 2 - Warning | Warning Type C |

Esitetyille varoituksille voidaan antaa seuraavat tärkeysjärjestykset:

- Warning Type C: Nämä varoitukset voivat kytkeä taajuusmuuttajan tai I/O-moduulin relelähdön.
- Warning Type D: Nämä varoitukset vain näytetään ja merkitään pöytäkirjaan.

# 6.6 Toimintomoduulit

# Yleiskatsaus toiminnoista järjestelmätilasta riippuen.

| Toimintomoduulit               | Järjestelmätila |     |            |           |
|--------------------------------|-----------------|-----|------------|-----------|
|                                | DDI             | LPI | LSI-Master | LSI-Slave |
| Pump Kick                      | -               | •   | -          | •         |
| Emerged Operation              | -               | •   | -          | •         |
| Operating Mode (pumppu)        | -               | •   | -          | •         |
| Clog Detection                 | -               | •   | -          | •         |
| Anti-Clogging Sequence         | -               | •   | -          | •         |
| Operating Mode (järjestelmä)   | -               | -   | •          | -         |
| System Limits                  | -               | -   | •          | -         |
| Level Controller               | -               | -   | •          | -         |
| PID Controller                 | _               | _   | •          | -         |
| High Efficiency(HE) Controller | _               | _   | •          | -         |

#### Selitykset

 $- = ei ole, \bullet = on$ 

# 6.6.1 Pump Kick

| h:m 02:00 |
|-----------|
| h:m 02:00 |
| Hz 35     |
| h 24      |
| s 10      |
|           |

Pumpun pitkien seisonta-aikojen välttämiseksi voidaan toteuttaa jaksottainen pumpun käyttö.

- Enable
   Toiminnon käynnistys ja katkaisu.
  - Tehdasasetus: Pois päältä
- End time ja Begin time
  - Tämän ajan ulkopuolella ei pakoteta jaksottaista pumpun käyntiä.
- Tehdasasetus: 00:00
- Syötettävä tieto: tt:mm

- Motor Frequency Käyttötaajuus jaksottaiselle pumpun käynnille. Tehdasasetus: 35 Hz Syötettävä tieto: 25 Hz:stä maks. taajuuteen saakka tyyppikilven mukaan
- Time Interval
  - Sallittu seisonta-aika kahden jaksottaisen pumpun käynnin välillä. Tehdasasetus: 24 Hz
  - Syötettävä tieto: 0–99 h.
- Pump Runtime
  - Pumpun käyntiaika jaksottaisessa pumpun käynnissä. Tehdasasetus: 10 Hz Syötettävä tieto: 0–30 s

Moottorin käämitys on varustettu lämpötilavalvonnalla. Tämä valvonta sallii pumpulle käytön upottamattomana ilman, että saavutetaan käämityksen maksimilämpötilaa. Lämpötilan määrittäminen tapahtuu Pt100-anturilla.

Enable

•

5

100

- Toiminnon käynnistys ja katkaisu.
- Tehdasasetus: Pois päältä
- Restart Hysteresis

Lämpötilaero rajalämpötilaan nähden, jonka jälkeen tapahtuu uudelleenaktivointi. HUOMAUTUS! Tarvitaan vain käyttötavalle "Kaksipistesäädin"!

Tehdasasetus: 5 °C

- Syötettävä tieto: 1–20 °C
- Temperature Limit

Kun asetettu rajalämpötila saavutetaan, lämpötilanrajoitin aktivoituu. Tehdasasetus: Käämityslämpötilan varoituskynnys tehtaalla asetettuna Syötettävä tieto: 40 °C:sta käämityksen katkaisulämpötilaan saakka, tehdasasetus

 Operating Mode Tehdasasetus: On/Off

Syötettävä tieto: On/Off (kaksipistesäädin) tai PID

– On/Off (kaksipistesäädin)

Pumppu kytkeytyy pois päältä, kun asetettu rajalämpötila saavutetaan. Kun käämityslämpötila on pienentynyt jälleen asetetun hystereesiarvon verran, pumppu käynnistyy uudelleen.

– PID

Pumpun deaktivoinnin estämiseksi moottorin kierroslukua säädetään käämityslämpötilan mukaan. Käämityslämpötilan noustessa moottorin kierrosluku pienenee. Tämä mahdollistaa pumpun käynnin pidempään.

# 6.6.3 Operating Mode (pumppu)

6.6.2

Emerged Operation

Emerged Operation

Restart Hysteresis

Temperature Limit

Operating Mode

**Emerged Operation** 

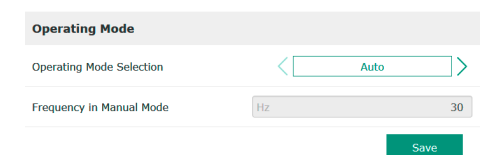

Operating Mode Selection

Määritä, millä käyttötavalla pumppua käytetään.

Tehdasasetus: Pois päältä

Syötettävä tieto: Auto, Manual tai Off

– Off

Pumppu pois päältä.

– Manual

Käynnistä pumppu käsin. Pumppu käy, kunnes painetaan painiketta "Off" tai saavutetaan poiskytkentätaso.

HUOMAUTUS! Kirjaa käsikäyttöä varten taajuus toimintapistettä varten! (katso valikko: "Function Modules → Operating Mode → Frequency in Manual Mode") HUOMAUTUS! Järjestelmätila LSI: Käsikäyttö on mahdollista vain, jos masterkäyttötapa on "Pois päältä"!

- Auto
  - Pumpun automaattikäyttö.

Järjestelmätila LPI: Asetusarvon määritys ylemmän tason ohjauksella. Järjestelmätila LSI: Asetusarvon määritys järjestelmä-masterin avulla.

# 53

#### Taajuuden määritys toimintapisteelle käsikäytössä.

Tehdasasetus: 0 Hz

Frequency in Manual Mode

reunaehdot tallennetaan "Asetuksiin".

Syötettävä tieto: 25 Hz:stä maks. nimellistaajuuteen saakka tyyppikilven mukaan

Pumppu on varustettu algoritmilla, joka pystyy havaitsemaan hydrauliikassa olevan tukoksen. Algoritmi perustuu nimellistehon poikkeamaan viiteominaiskäyrästä. Viiteominaiskäyrä kalibroidaan **"oppimisvaiheen"** avulla. Tukoksen havaitsemisen

# 6.6.4 Clog Detection

| Teach Power Curve  |  |
|--------------------|--|
| Detection Settings |  |

# 6.6.4.1 Clog Detection – Teach Power Curve

| Teach Power Curve          |    | ^    |  |
|----------------------------|----|------|--|
| Start Teach (Pump starts!) |    |      |  |
| Minimum Motor Frequency    | Hz | 30   |  |
| Maximum Motor Frequency    | Hz | 50   |  |
|                            |    | Save |  |

# Jotta tukoksen havaitseminen voidaan aktivoida, on kalibroitava viiteominaiskäyrä. Minimum Motor Frequency Minimitaajuus, josta alkaen tukoksen havaitseminen toimii.

- Tehdasasetus: 30 Hz
  - Syötettävä tieto: 1 Hz:stä maks. nimellistaajuuteen saakka tyyppikilven mukaan
  - Maximum Motor Frequency
    - Maksimitaajuus, johon saakka tukoksen havaitseminen toimii. Tehdasasetus: Tyyppikilven mukainen nimellistaajuus
    - Syötettävä tieto: 1 Hz:stä maks. nimellistaajuuteen saakka tyyppikilven mukaan

Kun kaikki arvot on asetettu, aloita oppimisvaihe napauttamalla painiketta "Start Teach (Pump starts!)". Kun oppimisvaihe on suoritettu loppuun, näyttöön tulee palaute.

HUOMAUTUS! Oppimisvaiheen aikana ei tapahdu tukoksen havaitsemista!

# 6.6.4.2 Clog Detection – Detection Settings

| Detection Settings        |   | ^     |
|---------------------------|---|-------|
| Enable                    |   | -     |
| Power Volatility Limit    | % | 2     |
| Volatility Trigger Delay  | S | 10    |
| Power Limit               | % | 10    |
| Power Limit - High        | % | 15    |
| Power Limit Trigger Delay | S | 10    |
| Power Rise Limit          | % | 3     |
| Frequency Change Latency  | S | 5     |
|                           |   | Cours |

- Tukoksen havaitsemisen reunaehtojen määrittely. **HUOMAUTUS! Jotta tukoksen** havaitseminen voidaan aktivoida, on tallennettava viiteominaiskäyrä! (→ "Teach Power Curve")
- Enable Toiminnon käynnistys ja katkaisu. Tehdasasetus: Pois päältä
- Power Volatility Limit
   Sallittu vaihtelu keskimääräiseen tehon kulutukseen nähden prosentteina.
   Tehdasasetus: 2 %
   Syötettävä tieto: 0–100 %
- Volatility Trigger Delay
- Jos sallittu vaihtelu keskimääräiseen tehon kulutukseen nähden asetetulla aikajaksolla on suurempi kuin sallittu vaihtelu, käynnistetään puhdistustoimenpide. Tehdasasetus: 10 Hz Syötettävä tieto: 0–60 s
- Power Limit
   Sallittu vaihtelu viiteominaiskäyrään nähden prosentteina.
   Tehdasasetus: 10 %
   Syötettävä tieto: 0–100 %
- Power Limit Trigger Delay Jos tehon sallittu poikkeama viiteominaiskäyrästä asetetulla aikajaksolla on suurempi kuin sallittu poikkeama, käynnistetään puhdistustoimenpide. Tehdasasetus: 10 Hz Syötettävä tieto: 0–60 s
- Power Limit High Sallittu vaihtelu viiteominaiskäyrään nähden prosentteina, kun digitaalitulo "High Clog Limit" on aktiivinen. Tehdasasetus: 15 % Syötettävä tieto: 0–100 %
- Power Rise Limit

Keskimääräisen tehon kulutuksen vertailu normaalikäytön ja tukoksen havaitsemisen aikana. Keskimääräinen tehon kulutus tallennetaan normaalikäytön ja tukoksen havaitsemisen aikana. Tallennuksen kesto on asetettu tehtaalla. Näitä arvoja verrataan toisiinsa. Jos arvo tukoksen havaitsemisen aikana on asetetun kertoimen verran normaalikäytön arvon yläpuolella, käynnistetään puhdistustoimenpide. Tehdasasetus: 3 % Syötettävä tieto: 0–100 %

Frequency Change Latency Taajuudenmuutoksen jälkeen kuluva aika ennen kuin uudet mittaustiedot tallentuvat laskelmia varten. Tehdasasetus: 5 s Syötettävä tieto: 0–60 s

# 6.6.5 Anti-Clogging Sequence

| Anti-Clogging Sequence     |            |
|----------------------------|------------|
| Enable                     |            |
| Enable at Pump Start       |            |
| Forward Motor Frequency    | Hz 38      |
| Forward Run Time           | s 6        |
| Backward Motor Frequency   | Hz 30      |
| Backward Run Time          | s 6        |
| Stop Time                  | s 5        |
| Cycles per Sequence        | 4          |
| Maximum Sequences per Hour | 3          |
| Ramp Up                    | s <b>2</b> |
| Ramp Down                  | s <b>2</b> |
|                            |            |

Kun tukosten havaitseminen on aktivoitu, pumppu voi käynnistää tarvittaessa puhdistusjakson. Tukoksen irrottamista ja pois pumppaamista varten pumppu käy vuorotellen useita kertoja taaksepäin ja eteenpäin.

- Enable
  - Toiminnon käynnistys ja katkaisu. Tehdasasetus: Pois päältä
  - Enable at Pump Start
     Ennen jokaista pumppausta käynnistetään ensin puhdistusjakso.
     Tehdasasetus: Pois päältä
- Forward Motor Frequency Taajuuden määritys eteenpäin käynnille puhdistusjakson aikana. Tehdasasetus: 38 Hz Syötettävä tieto: 0–60 Hz
- Forward Run Time Käyntiaika eteenpäin käynnille. Tehdasasetus: 6 s Syötettävä tieto: 0–30 s
- Backward Motor Frequency Taajuuden määritys takaisinpäin käynnille puhdistusjakson aikana. Tehdasasetus: 30 Hz Syötettävä tieto: 0–60 Hz
- Backward Run Time Käyntiaika takaisinpäin käynnille. Tehdasasetus: 6 s Syötettävä tieto: 0–30 s
- Stop Time
   Seisonta-aika eteen- ja takaisinpäin käynnin välillä.
   Tehdasasetus: 5 s
   Syötettävä tieto: 0–10 s
- Cycles per Sequence Eteen- ja takaisinpäin käyntien määrä puhdistusjakson aikana. Tehdasasetus: 4 Syötettävä tieto: 1–10
- Maximum Sequences per Hour Puhdistusjaksojen maksimimäärä tunnissa. Tehdasasetus: 3 Syötettävä tieto: 1–10
- Ramp Up Moottorin käynnistysaika 0 Hz:stä asetettuun taajuuteen saakka. Tehdasasetus: 2 s Syötettävä tieto: 0–10 s
- Ramp Down Moottorin poiskytkentäaika asetetusta taajuudesta 0 Hz:iin saakka. Tehdasasetus: 2 s Syötettävä tieto: 0–10 s

# 6.6.6 Operating Mode (järjestelmä)

System Limits

6.6.7

Levels

Dry Run Sensor Selection
Pump Limits and Change

Min/Max Frequency

Alternative Stop Level

Start Frequency

| <>                |
|-------------------|
| < Level Control > |
| Start             |
|                   |

Määritä perusasetukset järjestelmälle.

- Operating Mode Selection
  - Määritä, millä käyttötavalla järjestelmä toimii.

Tehdasasetus: Off

Syötettävä tieto: Auto, Off

– Off

Järjestelmä pois toiminnasta. Yksittäisten pumppujen manuaalikäyttö mahdollista kunkin pumpun aloitussivun kautta.

Auto

Järjestelmän automaattinen käyttö asetetun säätimen kautta kohdassa "Auto Mode Selection".

• Auto Mode Selection

Määritä, mikä säädin ohjaa järjestelmää.

Tehdasasetus: Level Control

Syötettävä tieto: Level Control, PID, HE-Controller

 Trigger emptying sump Käynnistä manuaalinen pumppaus. Maks. annetut pumput (katso System Limits → Pump Limits and Changer) käyvät määrättyyn asetetun täyttötasonmäärityksen sammutus-/ pysäytystasoon saakka.

Järjestelmän sallittujen käyttörajojen määrittäminen:

- Levels
  - Ylivuodon ja kuivakäyntisuojan tason määritys.
- Dry Run Sensor Selection
  - Kuivakäynnin signaalilähteen määritys.
- Pump Limits and Changer
- Asetukset säännöllistä pumpunvaihtoa varten.
- Min/Max Frequency
   Pienimmän ja suurimman käyttötaajuuden määritys.
- Start Frequency
   Nostetun käyttötaajuuden määrittäminen pumpun käynnistystä varten.
- Alternative Stop Level
   Lisäsammutustaso koko kaivon tyhjennykseen ja pinta-anturin tuuletukseen.

Eri täyttötasojen määritys pumppujen päälle- ja poiskytkentään.

# HUOMAUTUS! Täyttötasojen määrittämistä varten on liitettävä paineanturi!

- Levels
   ^

   High Water Start Level
   m
   5

   High Water Stop Level
   m
   4

   Alternative Start Level
   m
   3

   Dry Run Level
   m
   0.05
- High Water Start Level Kun asetettu taso saavutetaan, maks. annetut pumput käynnistyvät (katso System Limits → Pump Limits and Changer). Seuraa kirjaus kohteeseen Data Logger. Tehdasasetus: 100 m

Syötettävä tieto: 0,05–100 m

High Water Stop Level
 Kaikki lisäksi käynnistetyt pumput deaktivoituvat, kun asetettu taso saavutetaan.
 Käyttöön jäävät vain ne pumput, jotka ohjauksen mukaan tarvitaan. Seuraa kirjaus

Käyttöön jäävät vain ne pumput, jotka ohjauksen mukaan tarvitaan. Seuraa kirjaus kohteeseen Data Logger. Tehdasasetus: 100 m

Syötettävä tieto: 0,05–100 m

Alternative Start Level

Lisäkäynnistystaso kaivon aikaisempaa ulospumppausta varten. Tämä aikaisempi käynnistystaso lisää varakaivon tilavuutta erityisten tapahtumien, esim. rankkasateiden yhteydessä. Lisäkäynnistystason aktivointia varten I/O-moduulissa on varattava digitaalinen tulo toiminnolle "Alternative Start Level". Kun asetettu taso saavutetaan, maks. annetut pumput käynnistyvät (katso System Limits → Pump Limits and Changer). Tehdasasetus: 100 m

Syötettävä tieto: 0,05–100 m

# 6.6.7.1 Levels

Dry Run Level

Kaikki pumput deaktivoituvat, kun asetettu taso saavutetaan. Seuraa kirjaus kohteeseen Data Logger. Tehdasasetus: 0,05 m

Syötettävä tieto: 0,05–100 m

#### 6.6.7.2 Dry Run Sensor Selection

6.6.7.3 Pump Limits and Changer

Pump Limits and Changer

Max. Pumps

Pump Change Strategy

Cyclic Period Time

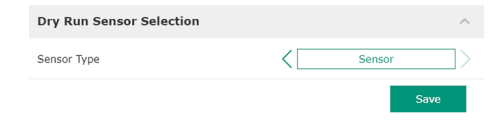

Kuivakäynnin anturin määritys.

- Sensor Type
  - Tehdasasetus: Sensor

Syötettävä tieto: Sensor, Dry Run Input

- Sensor
  - Kuivakäyntitaso määritetään paineanturin avulla.
- Dry Run Input
   Signaali kuivakävnnille välitetään digitaalisen tulen kauti

Signaali kuivakäynnille välitetään digitaalisen tulon kautta.

Yksittäisten pumppujen epätasaisten käyntiaikojen välttämiseksi suoritetaan säännöllisesti peruskuormituspumpun vaihto.

• Max. Pumps

2

15

60

Impulse

Järjestelmässä oleva enimmäismäärä pumppuja, jotka saavat olla käytössä samanaikaisesti. Tehdasasetus: 2 Syötettävä tieto: 1–4

- Pump Change Strategy
- Perustana oleva ohjaus pumpunvaihdolle.
- Tehdasasetus: Impulse

Syötettävä tieto: Impulse, Cyclic

- Impulse
   Pumpunvaihto tapahtuu, kun kaikki pumput on pysäytetty.
- Cyclic

Pumpunvaihto tapahtuu, kun kohdassa "Cyclic Period Time" asetettu aika on kulunut.

Cyclic Period Time

Jos asetettuna on vaihtotila "Cyclic", merkitse tähän aika, jonka kuluttua pumpunvaihto tapahtuu.

- Tehdasasetus: 60 min
- Syötettävä tieto: 1–1 140 min

Järjestelmän pumppujen pienimmän ja suurimman käyttötaajuuden määritys:

Max.

50

30

Järjestelmän pumppujen suurin käyttötaajuus.

Tehdasasetus: suurin taajuus tyyppikilven mukaan

Syötettävä tieto: **pienimmästä mahdollisesta suurimpaan mahdolliseen** taajuuteen **tyyppikilven mukaan** 

Min.

Järjestelmän pumppujen vähimmäiskäyttötaajuus.

Tehdasasetus: vähimmäistaajuus tyyppikilven mukaan

Syötettävä tieto: **pienimmästä sallitusta suurimpaan sallittuun** taajuuteen **tyyppikilven mukaan** 

# HUOMAUTUS! Syöttöä rajoittaa tehtaalla asetettu pumpun käyttöraja!

#### 6.6.7.5 Start Frequency

6.6.7.4 Min/Max Frequency

Min/Max Frequency

Min

| Start Frequency |    | ^    |
|-----------------|----|------|
| Frequency       | Hz | 50   |
| Duration        | S  | 1    |
|                 |    | Save |

Nostetun käyttötaajuuden määrittäminen pumpun käynnistystä varten.

Frequency

Käyttötaajuus pumpun käynnistyksessä.

Tehdasasetus: maksimitaajuus tyyppikilven mukaan

Syötettävä tieto: pienimmästä suurimpaan sallittuun taajuuteen tyyppikilven mukaan

HUOMAUTUS! Tämä toiminto on aktiivinen vain, jos säätimen asetustaajuus on pienempi kuin nostettu käynnistystaajuus.

HUOMAUTUS! Jos asetettu arvo on yhtä suuri kuin vähimmäistaajuus, toiminto deaktivoituu.

#### Duration

Pumput käyvät asetetun ajan suuremmalla käyttötaajuudella. Sen jälkeen taajuutta säädetään yksilöllisesti säätötavasta riippuen. Tehdasasetus: 1 s

Syötettävä tieto: 1–30 s

# 6.6.7.6 Alternative Stop Level

| Alternative Stop Level |   | ^    |
|------------------------|---|------|
| Enable                 |   |      |
| Stop Level             | m | 0.05 |
| Trigger after n Starts |   | 10   |
| Follow-up time         | S | 0    |
|                        |   |      |

Lisäsammutustaso kaivon täyttötason alemmas laskemista varten ja paineanturin tuuletukseen. Lisäsammutustaso aktivoituu, kun määritetty pumppujaksojen määrä on saavutettu.

HUOMAUTUS! Aseta sammutustaso kuivakäyntisuojan tasoarvon kautta!

- Enable Toiminnon käynnistys/katkaisu. Tehdasasetus: Pois päältä
- Stop Level Halutun täyttötason määritys. Tehdasasetus: 0,05 m Syötettävä tieto: 0,05–100 m
- Trigger after n Starts
   Pumppujaksojen määrä ennen kuin lisäsammutustaso aktivoituu.
   Tehdasasetus: 10
   Syötettävä tieto: 2–100
- Follow-up time Pumppujen jälkikäyntiaika deaktivointiin saakka. Tehdasasetus: 0 s Syötettävä tieto: 0–300 s

Yksittäisten kytkentätasojen määritys:

Sammutustaso kaikille pumpuille.

Enintään kuuden kytkentätason määritys.

Pysäytystaso

Pinnantaso 1-6

### 6.6.8 Level Controller

| Stop Level | $\sim$ | • |
|------------|--------|---|
| Level 1    | $\sim$ |   |
| Level 2    | $\sim$ | • |
| Level 3    | $\sim$ |   |
| Level 4    | $\sim$ |   |
| Level 5    | $\sim$ |   |
| Level 6    | $\sim$ |   |

#### 6.6.8.1 Stop Level

| Stop Level |   | ^    |
|------------|---|------|
| Stop Level | m | 0.05 |
|            |   | Save |

# 6.6.8.2 Level 1...6

| Level 1         |    | ^    |
|-----------------|----|------|
| Start Level     | m  | 0.05 |
| Motor Frequency | Hz | 50   |
| Number of Pumps |    | 0    |
|                 |    |      |

Sammutustaso kaikille pumpuille.

# HUOMAUTUS! Aseta sammutustaso kuivakäyntisuojan tasoarvon kautta! HUOMAUTUS! Jos käytetään "vaihtoehtoista sammutustasoa", aseta tämä tasoarvo

- "vaihtoehtoisen sammutustason" tasoarvon avulla!

  Stop Level
  - Tehdasasetus: 0,05 m Syötettävä tieto: 0,05–100 m

Enintään kuuden eri kytkentätason määritys pumppujen ohjausta varten. HUOMAUTUS! Kytkentätason määritystä ei tarvitse tehdä riveittäin!

- Start Level
   Pumppauksen käynnistystaso.
   Tehdasasetus: 0,05 m
   Syötettävä tieto: 0,05–100 m
  - Motor Frequency Käyttötaajuuden esimääritys pumppaukselle. Tehdasasetus: Pumpun vähimmäistaajuus Syötettävä tieto: Pumpun vähimmäistaajuus – pumpun enimmäistaajuus tyyppikilven mukaan

 Number of Pumps Pumppausta varten käynnistettävien pumppujen lukumäärä. Tehdasasetus: 0 Syötettävä tieto: 0–4

# HUOMAUTUS! Arvo 0 deaktivoi tason esimäärityksen!

# 6.6.9 PID Controller

| PID Settings         | $\sim$ |
|----------------------|--------|
| Controller Parameter | $\sim$ |

#### 6.6.9.1 PID Settings

| PID Settings        | ^              |
|---------------------|----------------|
| Control Value       | Level          |
| Set Point Source    | < Analog Input |
| Set Point fix Value | 0              |
| Start Level         | m 0.05         |
| Stop Level          | m 0.05         |
|                     |                |

- Pumppusäädön asetukset:
- PID Settings
- PID-säätimen perusasetukset.
- Controller Parameter
   PID-säätimen perusasetukset.

#### PID-säätimen perusasetukset.

- Control Value
  - Säädön tunnuslukujen määritys.
  - Tehdasasetus: Level
  - Syötettävä tieto: Level, Pressure, Flow
- Set Point Source
  - Asetusarvon määritys ohjaukselle.
  - Tehdasasetus: Analog Input
  - Syötettävä tieto: Analog Input, Bus Input, Fix
  - Analog Input

Ylemmän tason ohjauksen arvot välitetään analogisesti I/O-moduulille 2 (ET-7002). HUOMAUTUS! Analogiatulo on konfiguroitava arvolla "Asetusarvo"!

Bus Input

Ylemmän tason ohjauksen arvot välitetään Ethernet-verkon kautta pumpulle. Käytettäviä tiedonsiirtoprotokollia ovat ModBus TCP tai OPC UA.

- Fix

Kiinteä esimääritys asetusarvolle.

• Set Point fix Value

Jos asetuksessa "Set Point Source" valitaan arvo "Fix", merkitse tähän vastaava asetusarvo.

Tehdasasetus: 0

Syötettävä tieto: halutun asetusarvon vapaasti syötettävä tieto. Säätöarvojen yksiköt ovat:

- Level = m
- Pressure = bar
- Flow = l/s
- Start Level

Vähintään yksi pumppu käynnistyy, kun asetettu taso saavutetaan. Käynnistettyjen pumppujen todellinen lukumäärä riippuu asetusarvon poikkeamasta. Käynnistyvien pumppujen enimmäismäärä asetetaan valikossa "System Limits" (katso System Limits → Pump Limits and Changer).

Tehdasasetus: 0,05 m

Syötettävä tieto: 0,05–100 m

Stop Level

Kaikki pumput deaktivoituvat, kun asetettu taso saavutetaan. Tehdasasetus: 0,05 m Syötettävä tieto: 0,05–100 m

# 6.6.9.2 Controller Parameter

| Controller Parameter |   | ^    |
|----------------------|---|------|
| Proportional Kp      |   | 1    |
| Integral Time Ti     | m | 0.01 |
| Derivative Time Td   | m | 0    |
| Deviation            | % | 5    |
| Time delay           | S | 5    |
|                      |   |      |

PID-säätimen perusasetukset.

- Proportional Kp
- Vahvistuskerroin
- Tehdasasetus: 1
  - Syötettävä tieto: -1 000-1 000

HUOMAUTUS! Aseta täyttötason säätöä varten proportionaaliarvo Kp negatiiviseksi (–)!

- Integral Time Ti Palautus-/integraaliaika Tehdasasetus: 0,01 min Syötettävä tieto: 0–10 000 min
- Derivative Time Td Differentiaali-/suoja-aika Tehdasasetus: 0 min Syötettävä tieto: 0–1 000 min

# HUOMAUTUS! Differentiaaliosuutta Td ei tavallisesti käytetä jätevesisovelluksissa. Aseta arvoksi mieluiten "0"!

Deviation
 Sallittu poikkeama todellisen ja asetusarvon välillä.
 Tehdasasetus: 5 %
 Syötettävä tieto: 0–100 %

# Säätöehdot

- Asetusarvon poikkeama on määritetyn rajan ulkopuolella.
- Lähtötaajuus saavuttaa maksimaalisen taajuuden.

Jos molemmat ehdot täyttyvät määrätyn ajan, yksi pumppu kytkeytyy päälle.

- Asetusarvon poikkeama on määritetyn rajan ulkopuolella.
- Lähtötaajuus saavuttaa **minimaalisen** taajuuden.

Jos molemmat ehdot täyttyvät määrätyn ajan, yksi pumppu deaktivoituu.

Katso enimmäis– ja vähimmäistaajuuden arvot: System Limits → Min/Max Frequency.

 Time delay Viive-/jälkikäyntiaika Tehdasasetus: 5 s Syötettävä tieto: 0–300 s

# 6.6.10 High Efficiency(HE) Controller

|                  |        | 10 |    |
|------------------|--------|----|----|
| Control Settings | $\sim$ | •  | С  |
| Pipe Settings    | $\sim$ |    | H  |
| Tank Geometry    | $\sim$ | •  | Pi |
|                  |        |    |    |

# 6.6.10.1 Control Settings

|       | ^                      |
|-------|------------------------|
| m     | 0.06                   |
| m     | 0.05                   |
| m/s   | 0.7                    |
| h:min | 01:00                  |
|       | 0.5                    |
|       | 0.5                    |
|       | [m<br>[m]<br>[m/s<br>[ |

# Pumppusäädön asetukset:

- Control Settings HE-säätimen perusasetukset.
- Pipe Settings Putken tiedot.
- Tank Geometry Kaivon geometrian tiedot.

# Pumppusäädön perusasetukset.

- Start Level
   Pumppu käynnistyy, kun asetettu taso saavutetaan.
   Tehdasasetus: 0,05 m
   Syötettävä tieto: 0,05–100 m
- Stop Level Aktiivinen pumppu deaktivoituu, kun asetettu taso saavutetaan. Tehdasasetus: 0,05 m Syötettävä tieto: 0–100 m
- Minimum Flow Velocity Putken vähimmäisvirtausnopeuden määrittäminen. Tehdasasetus: 0,7 m/s Syötettävä tieto: 0–100 m/s

- Update System Curve Käynnistymisaika vastapainekäyrän mittaamiselle. Tehdasasetus: klo 00.00 Syötettävä tieto: klo 00.00–23.59
- Critical Diameter Ratio of Pipe Teoreettisen ja todellisen putken halkaisijan sallittu suhde. Jos sallittu suhde alittuu, havaitaan putken sakkautuma. Seuraa putken huuhtelu nimellistaajuudella. Tehdasasetus: 0,5 Syötettävä tieto: 0–1
- Admissible Flow Ratio for Sedimentation Virtaamien sallittu suhde ensimmäisessä käyttöönotossa sekä ennen huuhtelua ja sen aikana. Jos sallittu suhde ylittyy, huuhtelu päättyy. Tehdasasetus: 0,5 Syötettävä tieto: 0–1

# Putken tiedot.

- Pipe Length

   Koko putken pituus seuraavaan pumppaamoon saakka.
   Tehdasasetus: 0 m
   Syötettävä tieto: 0–100 000 m
   Pipe Diameter
  - Tehdasasetus: 0 mm Syötettävä tieto: 0–10 000 mm
  - Pipe Roughness
    - Absoluuttisen putken karheuden tieto.
    - Tehdasasetus: 0 mm
    - Syötettävä tieto: 0–100 mm
    - Geodetic Head Korkeusero pumpun vedenpinnan ja liitetyn paineputken korkeimman kohdan välillä. Tehdasasetus: 0 m Syötettävä tieto: 0–100 m
  - Minor Loss Coefficient Mittaa koskeva tunnusluku paineputken painehäviön laskemiseen. Tehdasasetus: 0 Syötettävä tieto: 0–100

Ota annetut arvot käyttöön napauttamalla "Calculate Values".

Kaivon geometrian tiedot. Järjestelmä laskee kaivon geometrian enintään viiden parametrin avulla. **HUOMAUTUS! Parametreja ei tarvitse antaa riveittäin!** 

• Level 1 ...5

0

0

0

0

0

0

0

0

0

- Tehdasasetus: 0 m Syötettävä tieto: 0–100 m
- Sydlellava lielo: 0–10
- Area 1 ...5
  - Tehdasasetus: 0 m<sup>2</sup>

Syötettävä tieto: 0–100 m<sup>2</sup>

HUOMAUTUS! Arvo 0 deaktivoi kulloisenkin tiedon!

HUOMAUTUS! Asianmukaista toimintaa varten on annettava ainakin kaksi kohtaa: lieriömäinen kaivon geometria, pienin ja suurin sallittu pinnantaso!

# 7 Ekstrat

# 7.1 Backup/Restore

6.6.10.3 Tank Geometry

Tank Geometry

Level 5

Area 5

Level 4

Area 4

Level 3

Area 3

Level 2

Area 2

Level 1

Area 1

Käytettävissä ovat seuraavat toiminnot:

 Backup/Restore Mahdollisuus tallentaa nykyinen konfigurointi tai palauttaa konfigurointi tiedostosta.

# 6.6.10.2 Pipe Settings

| Pipe Settings          |    | ^ |
|------------------------|----|---|
| Pipe Length            | m  | 0 |
| Pipe Diameter          | mm | 0 |
| Pipe Roughness         | mm | 0 |
| Geodetic Head          | m  | 0 |
| Minor Loss Coefficient |    | 0 |
|                        |    |   |

# Konfiguroinnin varmuuskopiointi

- 1. Napauta kohdan "Save settings to local file" "Save" vierestä.
- 2. Valitse valintaikkunassa tallennuspaikka.
- 3. Napauta valintaikkunassa "Tallenna".
  - Konfigurointi tallennettu.

#### Konfiguroinnin palautus

- 1. Napauta kohdan "Load backup from local file" "Browse" vierestä.
- 2. Valitse valintaikkunassa halutun konfiguroinnin tallennuspaikka.
- 3. Valitse tiedosto.
- 4. Napauta valintaikkunassa "Avaa".
  - Konfigurointi ladataan.
  - Kun konfigurointi on ladattu, näkyviin tulee ilmoitus "Successfully loaded backup file!".

# Toimitustilan palautus

- 1. Napauta "Restore".
  - Näkyviin tulee turvakysymys: All existing configurations will be lost and default values will be loaded.
- 2. Vahvista turvakysymys valitsemalla "Ok".
  - Toimitustila ladataan.
  - Kun toimitustila on ladattu, näkyviin tulee ilmoitus "Configuration files are restored successfully".

#### Käytettävissä ovat seuraavat toiminnot:

- Install new software bundle
  - Asenna uusi laiteohjelmisto Digital Data Interfacea varten.
- Update device's license Asenna Digital Data Interfacen päivitys käyttötiloille LPI tai LSI.

# Install new software bundle

Tallenna varmuuskopio nykyisestä konfiguraatiosta ennen laiteohjelmiston päivittämistä! Lisäksi on suositeltavaa tehdä tuotannon järjestelmille ennen käyttöä sisäinen testaus asiakasympäristössä. Kattavista laadunvarmistustoimenpiteistä huolimatta WILO SE ei pysty sulkemaan pois kaikkia riskejä.

# HUOMAUTUS! Jos pumppua käytetään LSI-järjestelmätilassa, pumppu on deaktivoitava ennen laiteohjelmiston päivittämistä järjestelmään!

- 1. Avaa slave-pumpun aloitussivu.
- 2. Napauta Settings.
- 3. Napauta Digital Data Interface.
- 4. Napauta LSI Mode System Settings.
- 5. Deaktivoi LSI-käyttötila.
- 6. Jos laiteohjelmisto on päivitetty, aktivoi LSI-käyttötila uudelleen.
- LSI-käyttötila: LSI-käyttötila pumpulle deaktivoitu.
- Pumppu kytketty pois päältä.
- 1. Napauta kohdan "Pick update bundle" "Browse" vierestä.
- 2. Valitse valintaikkunassa tiedoston tallennuspaikka.
- 3. Valitse tiedosto.
- 4. Napauta valintaikkunassa "Avaa".
- 5. Napauta "Submit".
  - ⇒ Tiedot siirretään Digital Data Interfaceen. Jos tiedosto siirrettiin, uuden version yksityiskohtaiset tiedot näkyvät oikeanpuoleisessa ikkunassa.

7.2

Software update

- 6. Päivittäminen: Napauta "Apply".
  - Uutta laiteohjelmistoa ladataan.
  - Kun laiteohjelmisto on ladattu, näyttöön tulee ilmoitus "Bundle uploaded successfully".

# Update device's license

Digital Data Interface sisältää kolme erilaista järjestelmätilaa: DDI, LPI ja LSI sekä erilaisia feldbus-tyyppejä. Mahdollisten järjestelmätilojen ja feldbus-tyyppien vapautus tapahtuu lisenssiavaimella. Lisenssin päivitys tapahtuu tämän toiminnon kautta.

- 1. Napauta kohdan "Select license file" "Browse" vierestä.
- 2. Valitse valintaikkunassa tiedoston tallennuspaikka.
- 3. Valitse tiedosto.
- 4. Napauta valintaikkunassa "Avaa".
- 5. Napauta "Save".
  - Lisenssi ladataan.
  - ▶ Kun lisenssi on ladattu, näkyviin tulee ilmoitus "License is updated successfully".

7.3 Vibration Sample

| Vibration Sensor Parameters |                 |
|-----------------------------|-----------------|
| Channel                     | < Internal X/Y  |
| Gain                        | <>              |
| Sample Rate                 | < 8000 >        |
| Format                      | <>              |
| Channel Count               | < <u> </u>      |
| Duration                    | < <u> </u>      |
|                             | Generate Sample |

Olemassa olevat värähtelyanturit mittaavat jatkuvasti pumpun tärinää. Toiminnolla Vibration Sample kerätyt tiedot voidaan tallentaa wav-tiedostoon.

Channel

Määritettävän anturin valinta. Tehdasasetus: Internal X/Y Syötettävä tieto:

- Internal X/Y: Tärinäanturi X/Y DDI:ssä
- Internal Z: Tärinäanturi Z DDI:ssä
- Extern X/Y: Ulkoinen värähtelyanturi tulossa 1 tai 2
- Gain

Vastaanotetun signaalin vahvistus n. 60 dB:iin asti.

Tehdasasetus: 0 %

Syötettävä tieto: 0–100 % (vastaa 0–59,5 dB)

Laskentaesimerkki:

- Vahvistus: Kerroin 2
- Laskelma: 20log<sub>10</sub>(2) = 6,02 dB
- Asetettava arvo: 10 (= 10 %)
- Sample Rate Tehdasasetus: 8 000 Hz Syötettävä tieto: 8 000 Hz, 16 000 Hz, 44 100 Hz
- Format

Tehdasasetus: S16\_LE (Signed 16 Bit Little Endian)

- Channel Count Määritettävän kanavan valinta. Tehdasasetus: 1 Syötettävä tieto: 1 (sisäinen X / sisäinen: Z / ulkoinen 1), 2 (sisäinen: X ja Y / ulkoinen 1 ja 2)
- Duration
   Vastaanoton kesto
   Tehdasasetus: 1 s

  - Syötettävä tieto: 1–5 s

Käynnistä mittaus napauttamalla "Generate Sample".

Seuraavat tiedot voidaan näyttää:

- Typeplate Data Teknisten tietojen esitysmuoto.
- Instruction Manual Asennus- ja käyttöohje PDF-muodossa.
- Hydraulic Data Tarkastuspöytäkirja PDF-muodossa.

Asennus- ja käyttöohje • Wilo DDI-I • Ed.03/2023-06

Aineisto

7.4

Käyttäjätilin "Regular user" kautta käytettävissä ovat lisäksi huolto- ja asennusloki:

- Maintenance Logbook
- Vapaatekstikenttä yksittäisten huoltotöiden kirjaamista varten.
- Installation Logbook
   Vapaatekstikenttä asennuksen kuvausta varten. "Name of the installation site" näkyy aloitussivulla.

# HUOMAUTUS! Huolehdi tietosuojasta! Huolto- ja asennuslokiin ei saa kirjata henkilötietoja.

7.5 Lisenssit Yleiskatsaus kaikista käytetyistä lisensseistä ja kyseisestä versiosta (päävalikko "License"). 8 Häiriöt, niiden syyt ja VAARA tarvittavat toimenpiteet Sähkövirran aiheuttama hengenvaara! Asiaton toiminta sähköasennuksissa aiheuttaa kuoleman sähköiskun vuoksi! Teetä sähkötyöt sähköalan ammattilaisella! • Noudata paikallisia määräyksiä! 8.1 Digital Data Interface erottelee viisi erilaista tärkeysjärjestystä hälytys- ja Vikatyypit varoitusilmoituksille: • Alert Type A • Alert Type B Warning Type C Warning Type D Message Type I HUOMAUTUS! Hälytysten ja varoitusten toimintatapa riippuu järjestelmätilasta! 8.1.1 Vikatyypit: Järjestelmätila DDI ja Erilaisten hälytys- ja varoitusilmoitusten toimintatapa: LPI • Alert Type A: Vikatapauksessa pumppu deaktivoituu. Hälytysilmoituksen manuaalinen nollaus: "Reset Error" aloitussivulla - Toiminto "Reset" taajuusmuuttajan tai I/O-moduulin digitaalitulossa Vastaava signaali feldbusin kautta • Alert Type B: Vikatapauksessa pumppu deaktivoituu. Kun vika on korjattu, hälytysilmoitus nollautuu automaattisesti. • Warning Type C: Nämä varoitukset voivat kytkeä taajuusmuuttajan tai I/O-moduulin relelähdön. Warning Type D: Nämä varoitukset vain näytetään ja merkitään pöytäkirjaan. • • Message Type I: Tiedot käyttötilasta. 8.1.2 Vikatyypit: Järjestelmätila LSI Erilaisten hälytys- ja varoitusilmoitusten toimintatapa: • Alert Type A: Vikatapauksessa pumppu ei deaktivoidu. Hälytysilmoituksen manuaalinen nollaus: - Napauta "Master Reset" Master-aloitussivulla - Toiminto "Reset" I/O-moduulin digitaalitulossa Vastaava signaali feldbusin kautta • Alert Type B: Vikatapauksessa pumppu ei deaktivoidu. Kun vika on korjattu, hälytysilmoitus nollautuu automaattisesti. HUOMAUTUS! Kuivakäyntisuoja sammuttaa aina pumpun! • Warning Type C: Nämä varoitukset voivat kytkeä I/O-moduulin relelähdön. • Warning Type D: Nämä varoitukset vain näytetään ja merkitään pöytäkirjaan. • Message Type I: Tiedot käyttötilasta.

# 8.2 Vikakoodit

| Koodi | Туур<br>рі | Häiriö                               | Syy                                                   | Tarvittavat toimenpiteet                              |
|-------|------------|--------------------------------------|-------------------------------------------------------|-------------------------------------------------------|
| 100.x | A          | Pump Unit Offline<br>(SERIAL NUMBER) | Yhteyttä ilmoitettuun pumppuun ei<br>voida muodostaa. | Tarkasta verkkoliitäntä.<br>Tarkasta verkkoasetukset. |

| Koodi | Туур<br>рі | Häiriö                                         | Syy                                                                                                    | Tarvittavat toimenpiteet                                                                                                    |
|-------|------------|------------------------------------------------|----------------------------------------------------------------------------------------------------|----------------------------------------------------------------------------------------------------|
| 101   | A          | Master Changed (SERIAL<br>NUMBER)              | Master-pumppu vaihdettiin<br>esimääritetyn vaihtostrategian tai<br>tiedonsiirtovirheen perusteella.                                                                                                  | Tarkista vaihtostrategia Master–asetuksissa.<br>Tarkasta verkkoliitäntä.                                                                                          |
| 200   | В          | Alarm in Pump (SERIAL<br>NUMBER)               | Hälytys ilmoitetussa pumpussa.                                                                                                    | Tarkista ilmoitetun pumpun virheloki.                                                                                                    |
| 201   | В          | Dry Run                                        | Kuivakäyntitaso saavutettu                                                                                                    | Tarkista järjestelmän käyttöparametrit.<br>Tarkasta pinnantason asetukset.<br>Tarkista digitaalitulojen asetukset.                                                |
| 202   | В          | High Water                                     | Ylivuototaso saavutettu                                                                                                    | Tarkista järjestelmän käyttöparametrit.<br>Tarkasta pinnantason asetukset.<br>Tarkista digitaalitulojen asetukset.                                                |
| 203   | В          | Sensor Error                                   | Mittausarvo on mittausalueen<br>ulkopuolella, anturi viallinen.                                                                                                    | Ota yhteyttä asiakaspalveluun.                                                                                                    |
| 400   | С          | Warning in Pump<br>(SERIAL NUMBER)             | Varoitus ilmoitetussa pumpussa.                                                                                                    | Tarkista ilmoitetun pumpun virheloki.                                                                                                    |
| 500   | D          | Pipe Sedimentation High                        | Tukos putkessa. Havaitsemisen<br>jälkeen käynnistyy huuhtelu<br>enimmäistaajuudella seuraavien<br>pumppujaksojen ajaksi.<br>Jos sallittu suhde (Admissible Flow<br>Ratio for Sedimentation) ylittyy, | Tarkasta putki, poista tukokset.<br>Tarkista asetukset "High Efficiency(HE) Controller".                                                                          |
| 501   | D          | Comm. Error I/O<br>Extension                   | Tiedonsiirto I/O–moduulin kanssa<br>epäonnistui.                                                                                                    | Tarkasta verkkoliitäntä.<br>Tarkasta I/O-moduuli.<br>Tarkista I/O-moduulin asetukset Master-<br>asetuksissa.                                                      |
| 900   | I          | More than 4 Pumps in<br>System                 | Pumppujen enimmäismäärä<br>järjestelmässä ylitetty.                                                                                                    | Järjestelmään saa yhdistää enintään 4 pumppua.                                                                                                    |
| 901   | I          | Pump removed from<br>System (SERIAL<br>NUMBER) | Pumppu on poistettu järjestelmästä.                                                                                                    | Tarkasta verkkoliitäntä.                                                                                                    |
| 902   | I          | Pipe Measurement<br>Incomplete                 | Putkiparametrien laskenta ei<br>onnistunut.                                                                                                    | Tarkista asetukset kohdassa High Efficiency(HE)<br>Controller/Pipe Settings ja laske uudelleen.<br>Jos ilmoitus näkyy edelleen, ota yhteyttä                      |
| 903   | I          | Pipe Calculation Timeout                       | Putkiparametrien laskenta keskeytyi<br>ajan ylittymisen vuoksi.                                                                                                    | asiakaspalveluun.<br>Tarkista asetukset kohdassa High Efficiency(HE)<br>Controller/Pipe Settings ja laske uudelleen.<br>Jos ilmoitus näkyy edelleen, ota yhteyttä |
| 904   | 1          | Pipe Settings /<br>Calculation Missing         | Putkiparametrien laskentaa ei vielä<br>suoritettu. HE säädintä ei voida<br>aktivoida.                                                                                                    | asiakaspalveluun.<br>Syötä asetukset kohtaan High Efficiency(HE)<br>Controller/Pipe Settings ja käynnistä laskenta.                                               |
| 1000  | A          | Motor Safe Stop Alarm                          | "Safe Torque Off" on aktiivinen.                                                                                                    | Liitännän tarkastus: Taajuusmuuttajan liittimessä<br>37 jännitteen on oltava 24 VDC. Kun vika on<br>korjattu, nollaus on tehtävä käsin!                           |
|       |            |                                                |                                                                                                    | Asennus räjähdysalttiille alueelle: Tarkista<br>sammutusparametrit (terminen moottorin valvonta,<br>kuivakäyntisuoja).                                            |
| 1001  | A          | Motor Ground Fault<br>Alarm                    | Maasulku yhden lähtövaiheen ja<br>maan välillä (taajuusmuuttajan ja<br>moottorin välillä tai suoraan<br>moottorissa)                                                                                 | Tarkastuta taajuusmuuttajan sähköliitäntä<br>sähköalan ammattilaisella.<br>Tarkastuta moottorin sähköliitäntä sähköalan<br>ammattilaisella.                       |

| Koodi | Туур<br>рі | Häiriö                       | Syy                                                                                   | Tarvittavat toimenpiteet                                                                                                    |
|-------|------------|------------------------------|---------------------------------------------------------------------------------------|----------------------------------------------------------------------------------------------------|
| 1002  | A          | Motor Short Circuit<br>Alarm | Oikosulku moottorissa tai<br>moottoriliitännässä                                      | Tarkastuta moottorin sähköliitäntä sähköalan<br>ammattilaisella.                                                                                                    |
| 2000  | В          | Motor Vibration X – Trip     | Värähtelyn raja-arvo on ylitetty.                                                     | Tarkasta pumppu ja asennus (esim. epätasainen<br>käynti, huono toimintapiste, asennuksen jännitys).                                                                                                    |
|       |            |                              |                                                                                       | Tarkista värähtelyn raja–arvot Digital Data<br>Interfacessa ja korjaa tarvittaessa.                                                                                                    |
| 2001  | В          | Motor Vibration Y – Trip     | Värähtelyn raja–arvo on ylitetty.                                                     | Tarkasta pumppu ja asennus (esim. epätasainen<br>käynti, huono toimintapiste, asennuksen jännitys).                                                                                                    |
|       |            |                              |                                                                                       | Tarkista värähtelyn raja–arvot Digital Data<br>Interfacessa ja korjaa tarvittaessa.                                                                                                    |
| 2002  | В          | Motor Vibration Z – Trip     | Värähtelyn raja–arvo on ylitetty.                                                     | Tarkasta pumppu ja asennus (esim. epätasainen<br>käynti, huono toimintapiste, asennuksen jännitys).                                                                                                    |
|       |            |                              |                                                                                       | Tarkista värähtelyn raja–arvot Digital Data<br>Interfacessa ja korjaa tarvittaessa.                                                                                                    |
| 2003  | В          | Vibration Input 1 – Trip     | Värähtelyn raja-arvo on ylitetty.                                                     | Tarkasta pumppu ja asennus (esim. epätasainen<br>käynti, huono toimintapiste, asennuksen jännitys).                                                                                                    |
|       |            |                              |                                                                                       | Tarkista värähtelyn raja–arvot Digital Data<br>Interfacessa ja korjaa tarvittaessa.                                                                                                    |
| 2004  | В          | Vibration Input 2 – Trip     | Värähtelyn raja-arvo on ylitetty.                                                     | Tarkasta pumppu ja asennus (esim. epätasainen<br>käynti, huono toimintapiste, asennuksen jännitys).                                                                                                    |
|       |            |                              |                                                                                       | Tarkista värähtelyn raja–arvot Digital Data<br>Interfacessa ja korjaa tarvittaessa.                                                                                                    |
| 2005  | В          | FC Overload Alarm            | Tehokortin lämpötila–anturi mittaa<br>liian korkean tai liian alhaisen<br>lämpötilan. | Tarkista taajuusmuuttajan tuuletus.                                                                                                    |
| 2005  | В          | FC Overload Alarm            | Ohjauskortin katkaisulämpötila<br>(75 °C) saavutettu.                                 | Tarkista taajuusmuuttajan tuuletus.                                                                                                    |
| 2005  | В          | FC Overload Alarm            | Vaihtosuuntaajan ylikuormitus                                                         | Nimellisvirtojen vertailu:<br>– Näytettävän lähtövirran LCP:llä vertailu<br>taajuusmuuttajan nimellisvirtaan nähden<br>– Näytettävän lähtövirran LCP:llä vertailu mitattuun<br>moottorin virtaan nähden |
|       |            |                              |                                                                                       | Termisen kuorman näyttö LCP:llä ja arvon valvonta:<br>– Jos taajuusmuuttajaa käytetään jatkuvan                                                                                                    |
|       |            |                              |                                                                                       | <ul> <li>Jos taajuusmuuttajaa käytetään jatkuvan<br/>nimellisvirran alapuolella, laskurin arvo laskee.</li> </ul>                                                                                       |
| 2006  | В          | FC Line Alarm                | Verkkoliitäntä: yksi vaihe puuttuu                                                    | Tarkastuta taajuusmuuttajan sähköliitäntä<br>sähköalan ammattilaisella.                                                                                                    |
|       |            |                              |                                                                                       | Tarkastuta moottorin sähköliitäntä sähköalan<br>ammattilaisella.                                                                                                    |
| 2006  | В          | FC Line Alarm                | Verkkoliitäntä: Vaihe-epäsymmetria<br>liian suuri                                     | Tarkastuta taajuusmuuttajan sähköliitäntä<br>sähköalan ammattilaisella.                                                                                                    |
|       |            |                              |                                                                                       | Tarkastuta moottorin sähköliitäntä sähköalan<br>ammattilaisella.                                                                                                    |
| 2006  | В          | FC Line Alarm                | Moottoriliitäntä: yksi vaihe puuttuu                                                  | Tarkastuta taajuusmuuttajan sähköliitäntä<br>sähköalan ammattilaisella.                                                                                                    |
|       |            |                              |                                                                                       | Tarkastuta moottorin sähköliitäntä sähköalan<br>ammattilaisella.                                                                                                    |
| 2007  | В          | FC DC Circuit Alarm          | Ylijännite                                                                            | Pidennä ramppiaikaa jarrutusrampille.                                                                                                    |
| 2007  | В          | FC DC Circuit Alarm          | Alijännite                                                                            | Tarkastuta taajuusmuuttajan sähköliitäntä<br>sähköalan ammattilaisella.                                                                                                    |
|       |            |                              |                                                                                       | Tarkasta esilatauspiirikytkentä.                                                                                                    |

| Koodi | Туур<br>рі | Häiriö              | Syy                                                              | Tarvittavat toimenpiteet                                                                                                    |
|-------|------------|---------------------|------------------------------------------------------------------|----------------------------------------------------------------------------------------------------|
| 2008  | В          | FC Supply Alarm     | Taajuusmuuttajassa ei ole<br>käyttöjännitettä                    | Tarkastuta taajuusmuuttajan sähköliitäntä<br>sähköalan ammattilaisella.                                                                                                    |
| 2008  | В          | FC Supply Alarm     | Ulkoinen 24 VDC-syöttö<br>ylikuormittunut                        | Tarkastuta taajuusmuuttajan sähköliitäntä<br>sähköalan ammattilaisella.                                                                                                    |
| 2008  | В          | FC Supply Alarm     | Ohjauskortin 1,8 VDC-syöttö on<br>toleranssialueen ulkopuolella. | Tarkastuta taajuusmuuttajan sähköliitäntä<br>sähköalan ammattilaisella.                                                                                                    |
| 3000  | A/B        | Dry Run Detected    | Säiliön täyttötaso on saavuttanut<br>kriittisen tason.           | Tarkasta asennus (esim. tulovirtaus, poistovirtaus,<br>tasoasetukset).                                                                                                    |
|       |            |                     |                                                                  | Tarkasta digitaalitulon asetukset.                                                                                                    |
| 3001  | A/B        | Leakage Input Alarm | Vuoto havaittu                                                   | Tarkasta ulkoisen elektrodin (valinnainen) toiminta.                                                                                                    |
|       |            |                     |                                                                  | Suorita tiivistekammion öljyn vaihto.                                                                                                    |
|       |            |                     |                                                                  | Tarkasta digitaalitulon asetukset.                                                                                                    |
| 3002  | A/B        | Temp. Sensor 1 Trip | Käämityksen lämpötilan raja-arvo                                 | Tarkasta moottori ylikuormituksen varalta.                                                                                                    |
|       |            |                     | saavutettu                                                       | Tarkasta moottorin jäähdytys.                                                                                                    |
|       |            |                     |                                                                  | Tarkista lämpötilan raja–arvot Digital Data<br>Interfacessa ja korjaa tarvittaessa.                                                                                                    |
| 3003  | A/B        | Temp. Sensor 2 Trip | Käämityksen lämpötilan raja-arvo<br>saavutettu                   | Tarkasta moottori ylikuormituksen varalta.                                                                                                    |
|       |            |                     |                                                                  | Tarkasta moottorin jäähdytys.                                                                                                    |
|       |            |                     |                                                                  | Tarkista lämpötilan raja–arvot Digital Data                                                                                                    |
|       | . /=       |                     |                                                                  | Interfacessa ja korjaa tarvittaessa.                                                                                                    |
| 3004  | A/B        | Temp. Sensor 3 Trip | Käämityksen lämpötilan raja-arvo<br>saavutettu                   | Tarkasta moottori ylikuormituksen varalta.                                                                                                    |
|       |            |                     |                                                                  | Tarkasta moottorin jäähdytys.                                                                                                    |
|       |            |                     |                                                                  | Tarkista lämpötilan raja–arvot Digital Data<br>Interfacessa ja korjaa tarvittaessa.                                                                                                    |
| 3005  | A/B        | Temp. Sensor 4 Trip | Laakerin lämpötilan raja-arvo<br>saavutettu                      | Kuiva–asennuksessa: Tarkista ympäristölämpötila,<br>noudata maksimiarvoa.                                                                                                    |
|       |            |                     |                                                                  | Tarkista lämpötilan raja–arvot Digital Data<br>Interfacessa ja korjaa tarvittaessa.                                                                                                    |
| 3006  | A/B        | Temp. Sensor 5 Trip | Laakerin lämpötilan raja-arvo<br>saavutettu                      | Kuiva-asennuksessa: Tarkista ympäristölämpötila,<br>noudata maksimiarvoa.                                                                                                    |
|       |            |                     |                                                                  | Tarkista lämpötilan raja–arvot Digital Data<br>Interfacessa ja korjaa tarvittaessa.                                                                                                    |
| 3007  | A/B        | Motor Overload      | Vääntömomentin raja saavutettu                                   | Jos järjestelmä ylittää moottorin<br>vääntömomenttirajan käynnistysrampin aikana,<br>pidennä käynnistysrampin aikaa.                                                                                         |
|       |            |                     |                                                                  | Jos järjestelmä ylittää generaattorin<br>vääntömomenttirajan jarrutusrampin aikana,<br>pidennä jarrutusrampin aikaa.                                                                                         |
|       |            |                     |                                                                  | Jos vääntömomenttiraja saavutetaan käytössä,<br>suurenna vääntömomenttirajaa. Varmista, että<br>järjestelmää voidaan käyttää suuremmalla<br>vääntömomentilla, ota tarvittaessa yhteyttä<br>asiakaspalveluun. |
|       |            |                     |                                                                  | Moottorin virrankulutus liian suuri, tarkista<br>käyttöolosuhteet.                                                                                                    |

| Koodi | Туур<br>рі | Häiriö                             | Syy                                                             | Tarvittavat toimenpiteet                                                                                                    |
|-------|------------|------------------------------------|-----------------------------------------------------------------|----------------------------------------------------------------------------------------------------|
| 3007  | A/B        | Motor Overload                     | Ylivirta                                                        | Irrota moottori verkkoliitännästä ja kierrä akselia<br>käsin. Jos akselia ei voida kiertää, ota yhteyttä<br>asiakaspalveluun.                                  |
|       |            |                                    |                                                                 | Tarkista moottoritehon/taajuusmuuttajan<br>kokoonpano. Jos moottoriteho on liian suuri, ota<br>yhteyttä asiakaspalveluun.                                      |
|       |            |                                    |                                                                 | Tarkista, että taajuusmuuttajan parametreissa<br>1–201–25 on oikeat moottorin tiedot ja mukauta<br>tarvittaessa.                                               |
| 3008  | A/B        | Motor Overtemp.                    | Terminen moottorin valvonta on<br>lauennut.                     | Moottori ylikuumentunut, tarkasta jäähdytys ja<br>käyttöolosuhteet.                                                                                            |
|       |            |                                    |                                                                 | Tarkasta moottori mekaanisen ylikuormituksen<br>varalta.                                                                                                    |
|       |            |                                    |                                                                 | Tarkasta termisen moottorin valvonnan liitäntä<br>(taajuusmuuttaja: liitin 33 ja liitin 50 (+10 VDC).                                                          |
|       |            |                                    |                                                                 | Jos käytetään lämpökytkintä tai termistoria,<br>tarkista taajuusmuuttajasta parametrit 1–93<br>"Thermistor Source": Arvon tulee vastata anturin<br>johdotusta. |
| 4000  | С          | High Water Detected                | Säiliön täyttötaso on saavuttanut<br>kriittisen tason.          | Tarkasta asennus (esim. tulovirtaus, poistovirtaus, tasoasetukset).                                                                                            |
|       |            |                                    |                                                                 | Tarkasta digitaalitulon asetukset.                                                                                                    |
| 4001  | С          | Leakage Input Warning              | Vuoto havaittu                                                  | Tarkasta ulkoisen elektrodin (valinnainen) toiminta.                                                                                                    |
|       |            |                                    |                                                                 | Suorita tiivistekammion öljyn vaihto.                                                                                                    |
|       |            |                                    |                                                                 | Tarkasta digitaalitulon asetukset.                                                                                                    |
| 4002  | С          | Temp. Sensor 1 Fault               | Anturi viallinen, mittausarvo on<br>mittausalueen ulkopuolella. | Ota yhteyttä asiakaspalveluun.                                                                                                    |
| 4003  | С          | Temp. Sensor 2 Fault               | Anturi viallinen, mittausarvo on<br>mittausalueen ulkopuolella. | Ota yhteyttä asiakaspalveluun.                                                                                                    |
| 4004  | С          | Temp. Sensor 3 Fault               | Anturi viallinen, mittausarvo on mittausalueen ulkopuolella.    | Ota yhteyttä asiakaspalveluun.                                                                                                    |
| 4005  | С          | Temp. Sensor 4 Fault               | Anturi viallinen, mittausarvo on mittausalueen ulkopuolella.    | Ota yhteyttä asiakaspalveluun.                                                                                                    |
| 4006  | С          | Temp. Sensor 5 Fault               | Anturi viallinen, mittausarvo on mittausalueen ulkopuolella.    | Ota yhteyttä asiakaspalveluun.                                                                                                    |
| 4007  | С          | Internal Vibration Sensor<br>Fault | Anturi viallinen, mittausarvo on mittausalueen ulkopuolella.    | Ota yhteyttä asiakaspalveluun.                                                                                                    |
| 4008  | С          | Current Sensor 1 Fault             | Anturi viallinen, mittausarvo on mittausalueen ulkopuolella.    | Ota yhteyttä asiakaspalveluun.                                                                                                    |
| 4009  | С          | Current Sensor 2 Fault             | Anturi viallinen, mittausarvo on mittausalueen ulkopuolella.    | Ota yhteyttä asiakaspalveluun.                                                                                                    |
| 4010  | С          | Onboard Temp. Sensor<br>Fault      | Anturi viallinen, mittausarvo on mittausalueen ulkopuolella.    | Ota yhteyttä asiakaspalveluun.                                                                                                    |
| 4011  | С          | Temp. Sensor 1 Warning             | Käämityksen lämpötilan raja-arvo                                | Tarkasta moottori ylikuormituksen varalta.                                                                                                    |
|       |            |                                    | saavutettu.                                                     | Tarkasta moottorin jäähdytys.                                                                                                    |
|       |            |                                    |                                                                 | Tarkista lämpötilan raja-arvot Digital Data<br>Interfacessa ja korjaa tarvittaessa                                                                             |
| 4012  | С          | Temp. Sensor 2 Warning             | Käämityksen lämpötilan raia–arvo                                | Tarkasta moottori vlikuormituksen varalta.                                                                                                    |
|       | Ē          |                                    | saavutettu.                                                     | Tarkasta moottorin jäähdytys.                                                                                                    |
|       |            |                                    |                                                                 | Tarkista lämpötilan raja-arvot Digital Data                                                                                                    |
|       |            |                                    |                                                                 | Interfacessa ja korjaa tarvittaessa.                                                                                                    |

| Koodi  | Туур<br>рі | Häiriö                        | Syy                                                                                                    | Tarvittavat toimenpiteet                                                                                                    |
|--------|------------|-------------------------------|----------------------------------------------------------------------------------------------------|----------------------------------------------------------------------------------------------------|
| 4013 0 | С          | Temp. Sensor 3 Warning        | Käämityksen lämpötilan raja-arvo<br>saavutettu.                                                                      | Tarkasta moottori ylikuormituksen varalta.                                                                                                    |
|        |            |                               |                                                                                                    | Tarkasta moottorin jäähdytys.                                                                                                    |
|        |            |                               |                                                                                                    | Tarkista lämpötilan raja–arvot Digital Data<br>Interfacessa ja korjaa tarvittaessa.                                                                                                    |
| 4014   | С          | Temp. Sensor 4 Warning        | Laakerin lämpötilan raja-arvo<br>saavutettu.                                                                         | Kuiva-asennuksessa: Tarkista ympäristölämpötila,<br>noudata maksimiarvoa.                                                                                                    |
|        |            |                               |                                                                                                    | Tarkista lämpötilan raja–arvot Digital Data<br>Interfacessa ja korjaa tarvittaessa.                                                                                                    |
| 4015   | С          | Temp. Sensor 5 Warning        | Laakerin lämpötilan raja-arvo<br>saavutettu.                                                                         | Kuiva-asennuksessa: Tarkista ympäristölämpötila,<br>noudata maksimiarvoa.                                                                                                    |
|        |            |                               |                                                                                                    | Tarkista lämpötilan raja–arvot Digital Data<br>Interfacessa ja korjaa tarvittaessa.                                                                                                    |
| 4016   | С          | Temp. On Board Warning        | Lämpötilan raja-arvo Digital Data                                                                                    | Tarkasta moottori ylikuormituksen varalta.                                                                                                    |
|        |            |                               | Interfacessa saavutettu.                                                                                             | Tarkasta moottorin jäähdytys.                                                                                                    |
| 4017   | С          | General FC Alarm              | Taajuusmuuttaja "liitin 50": Jännite<br>on <10 V                                                                     | Poista kaapeli liittimestä 50:<br>– Jos taajuusmuuttaja ei enää näytä varoitusta,<br>ongelma on asiakkaan järjestämässä<br>kaapeloinnissa.<br>– Jos taajuusmuuttaja näyttää edelleen<br>varoituksen, vaihda ohjauskortti. |
| 4017   | С          | General FC Alarm              | Taajuusmuuttajan lähtöön ei ole                                                                                      | Liitä moottori.                                                                                                    |
| 4017   | C          | Conoral EC Alarm              | Moottorin vlikuormitus                                                                                               | Moottori vlikuumontunut, tarkasta jäähdytys ja                                                                                                    |
| 4017   | L          | General PC Alarm              | Moottonn ynkuonnitus                                                                                                 | käyttöolosuhteet.                                                                                                    |
|        |            |                               |                                                                                                    | Tarkasta moottori mekaanisen ylikuormituksen<br>varalta.                                                                                                    |
| 4017   | С          | General FC Alarm              | Kierrosluvun raja saavutettu.                                                                                        | Tarkista käyttöolosuhteet.                                                                                                    |
| 4017   | С          | General FC Alarm              | Jännitteen raja saavutettu.                                                                                          | Tarkista käyttöolosuhteet.                                                                                                    |
| 4017   | С          | General FC Alarm              | Taajuusmuuttajan lämpötila liian                                                                                     | Tarkista taajuusmuuttajan lämpötila-anturi.                                                                                                    |
|        |            |                               | kylmä käyttöä varten.                                                                                                | Tarkasta anturin kaapeli IGBT:n ja Gate-<br>ohjauskortin välillä.                                                                                                    |
| 4018   | С          | Motor Ground Fault<br>Warning | Maasulku yhden lähtövaiheen ja<br>maan välillä (taajuusmuuttajan ja<br>moottorin välillä tai suoraan<br>moottorissa) | Tarkastuta taajuusmuuttajan sähköliitäntä<br>sähköalan ammattilaisella.                                                                                                    |
|        |            |                               |                                                                                                    | Tarkastuta moottorin sähköliitäntä sähköalan<br>ammattilaisella.                                                                                                    |
| 4019   | С          | Motor Overload                | Vääntömomentin raja saavutettu                                                                                       | Jos järjestelmä ylittää moottorin<br>vääntömomenttirajan käynnistysrampin aikana,<br>pidennä käynnistysrampin aikaa.                                                                                                    |
|        |            |                               |                                                                                                    | Jos järjestelmä ylittää generaattorin<br>vääntömomenttirajan jarrutusrampin aikana,<br>pidennä jarrutusrampin aikaa.                                                                                                    |
|        |            |                               |                                                                                                    | Jos vääntömomenttiraja saavutetaan käytössä,<br>suurenna vääntömomenttirajaa. Varmista, että<br>järjestelmää voidaan käyttää suuremmalla<br>vääntömomentilla, ota tarvittaessa yhteyttä<br>asiakaspalveluun.              |
|        |            |                               |                                                                                                    | Moottorin virrankulutus liian suuri, tarkista<br>käyttöolosuhteet.                                                                                                    |

| Koodi | Туур<br>ni | Häiriö                     | Syy                                                                                   | Tarvittavat toimenpiteet                                                                                                    |
|-------|------------|----------------------------|---------------------------------------------------------------------------------------|----------------------------------------------------------------------------------------------------|
| 4019  | C          | Motor Overload             | Ylivirta                                                                              | Irrota moottori verkkoliitännästä ja kierrä akselia<br>käsin. Jos akselia ei voida kiertää, ota yhteyttä<br>asiakaspalveluun.                                                                                                    |
|       |            |                            |                                                                                       | Tarkista moottoritehon/taajuusmuuttajan<br>kokoonpano. Jos moottoriteho on liian suuri, ota<br>yhteyttä asiakaspalveluun.                                                                                                    |
|       |            |                            |                                                                                       | Tarkista, että taajuusmuuttajan parametreissa<br>1–201–25 on oikeat moottorin tiedot ja mukauta<br>tarvittaessa.                                                                                                    |
| 4020  | С          | Motor Overtemp.            | Terminen moottorin valvonta on<br>lauennut.                                           | Moottori ylikuumentunut, tarkasta jäähdytys ja<br>käyttöolosuhteet.                                                                                                    |
|       |            |                            |                                                                                       | Tarkasta moottori mekaanisen ylikuormituksen<br>varalta.                                                                                                    |
|       |            |                            |                                                                                       | Tarkasta termisen moottorin valvonnan liitäntä<br>(taajuusmuuttaja: liitin 33 ja liitin 50 (+10 VDC).                                                                                                    |
|       |            |                            |                                                                                       | Jos käytetään lämpökytkintä tai termistoria,<br>tarkista taajuusmuuttajasta parametrit 1–93<br>"Thermistor Source": Arvon tulee vastata anturin<br>johdotusta.                                                                                                    |
| 4022  | С          | Motor Safe Stop<br>Warning | "Safe Torque Off" on aktiivinen.                                                      | Liitännän tarkastus: Taajuusmuuttajan liittimessä<br>37 jännitteen on oltava 24 VDC. Kun vika on<br>korjattu, nollaus on tehtävä käsin!                                                                                                    |
|       |            |                            |                                                                                       | Asennus räjähdysalttiille alueelle: Tarkista<br>sammutusparametrit (terminen moottorin valvonta,<br>kuivakäyntisuoja).                                                                                                    |
| 4024  | С          | FC Overload Warning        | Tehokortin lämpötila–anturi mittaa<br>liian korkean tai liian alhaisen<br>lämpötilan. | Tarkista taajuusmuuttajan tuuletus.                                                                                                    |
| 4024  | С          | FC Overload Warning        | Ohjauskortin katkaisulämpötila<br>(75 °C) saavutettu.                                 | Tarkista taajuusmuuttajan tuuletus.                                                                                                    |
| 4024  | С          | FC Overload Warning        | Vaihtosuuntaajan ylikuormitus                                                         | Nimellisvirtojen vertailu:<br>– Näytettävän lähtövirran LCP:llä vertailu<br>taajuusmuuttajan nimellisvirtaan nähden<br>– Näytettävän lähtövirran LCP:llä vertailu mitattuun<br>moottorin virtaan nähden                                                                |
|       |            |                            |                                                                                       | Termisen kuorman näyttö LCP:llä ja arvon valvonta:<br>– Jos taajuusmuuttajaa käytetään jatkuvan<br>nimellisvirran <b>yläpuolella</b> , laskurin arvo kasvaa.<br>– Jos taajuusmuuttajaa käytetään jatkuvan<br>nimellisvirran <b>alapuolella</b> , laskurin arvo laskee. |
|       |            |                            |                                                                                       | Tarkista, että taajuusmuuttajan parametreissa<br>1-201-25 on oikeat moottorin tiedot ja mukauta<br>tarvittaessa.                                                                                                    |
| 4025  | С          | FC Line Warning            | Verkkoliitäntä: yksi vaihe puuttuu                                                    | Tarkastuta taajuusmuuttajan sähköliitäntä<br>sähköalan ammattilaisella.                                                                                                    |
|       |            |                            |                                                                                       | Tarkastuta moottorin sähköliitäntä sähköalan<br>ammattilaisella.                                                                                                    |
| 4025  | С          | FC Line Warning            | Verkkoliitäntä: Vaihe–epäsymmetria<br>liian suuri                                     | Tarkastuta taajuusmuuttajan sähköliitäntä<br>sähköalan ammattilaisella.                                                                                                    |
|       |            |                            |                                                                                       | Tarkastuta moottorin sähköliitäntä sähköalan<br>ammattilaisella.                                                                                                    |
| 4025  | С          | FC Line Warning            | Moottoriliitäntä: yksi vaihe puuttuu                                                  | Tarkastuta taajuusmuuttajan sähköliitäntä<br>sähköalan ammattilaisella.                                                                                                    |
|       |            |                            |                                                                                       | Tarkastuta moottorin sähköliitäntä sähköalan<br>ammattilaisella.                                                                                                    |

| Koodi | Туур<br>рі | Häiriö                                   | Syy                                                                                                    | Tarvittavat toimenpiteet                                                                                                    |
|-------|------------|------------------------------------------|----------------------------------------------------------------------------------------------------|----------------------------------------------------------------------------------------------------|
| 4026  | С          | FC DC Circuit Warning                    | Ylijännite                                                                                                    | Pidennä ramppiaikaa jarrutusrampille.                                                                                                    |
| 4026  | С          | FC DC Circuit Warning                    | Alijännite                                                                                                    | Tarkastuta taajuusmuuttajan sähköliitäntä<br>sähköalan ammattilaisella.                                                                                                    |
|       |            |                                          |                                                                                                    | Tarkasta esilatauspiirikytkentä.                                                                                                    |
| 4027  | С          | FC Supply Warning                        | Taajuusmuuttajassa ei ole<br>käyttöjännitettä                                                                                            | Tarkastuta taajuusmuuttajan sähköliitäntä<br>sähköalan ammattilaisella.                                                                                                    |
| 4027  | С          | FC Supply Warning                        | Ulkoinen 24 VDC-syöttö                                                                                                    | Tarkastuta taajuusmuuttajan sähköliitäntä                                                                                                    |
| (027  | 6          |                                          | ylikuormittunut                                                                                                    | sahkoalan ammattilaisella.                                                                                                    |
| 4027  | L          | FC Supply Warning                        | toleranssialueen ulkopuolella.                                                                                                    | sähköalan ammattilaisella.                                                                                                    |
| 4028  | С          | FC Communication                         | Ohjaussanan aikakatkaisu                                                                                                    | Tarkista Ethernet–liitäntä.                                                                                                    |
|       |            | Warning                                  |                                                                                                    | Suurenna parametria 8–03 "Control Timeout Time"<br>taajuusmuuttajassa.                                                                                                    |
|       |            |                                          |                                                                                                    | Tarkista tiedonsiirtolaitteiden toiminta.                                                                                                    |
|       |            |                                          |                                                                                                    | Tarkasta, että kaapeleiden asennus vastaa EMC-<br>direktiiviä.                                                                                                    |
| 4029  | С          | General FC Warning                       | Taajuusmuuttaja "liitin 50": Jännite<br>on <10 V                                                                                         | Poista kaapeli "liittimestä 50":<br>– Jos taajuusmuuttaja ei enää näytä varoitusta,<br>ongelma on asiakkaan järjestämässä<br>kaapeloinnissa.<br>– Jos taajuusmuuttaja näyttää edelleen<br>varoituksen, vaihda ohjauskortti. |
| 4029  | С          | General FC Warning                       | Taajuusmuuttajan lähtöön ei ole<br>liitetty moottoria.                                                                                   | Liitä moottori.                                                                                                    |
| 4029  | С          | General FC Warning                       | Moottorin ylikuormitus                                                                                                    | Moottori ylikuumentunut, tarkasta jäähdytys ja<br>käyttöolosuhteet.                                                                                                    |
|       |            |                                          |                                                                                                    | Tarkasta moottori mekaanisen ylikuormituksen<br>varalta.                                                                                                    |
| 4029  | С          | General FC Warning                       | Kierrosluvun raja saavutettu.                                                                                                    | Tarkista käyttöolosuhteet.                                                                                                    |
| 4029  | С          | General FC Warning                       | Jännitteen raja saavutettu.                                                                                                    | Tarkista käyttöolosuhteet.                                                                                                    |
| 4029  | С          | General FC Warning                       | Taajuusmuuttajan lämpötila liian                                                                                                    | Tarkista taajuusmuuttajan lämpötila-anturi.                                                                                                    |
|       |            |                                          | kylmä käyttöä varten.                                                                                                    | Tarkasta anturin kaapeli IGBT:n ja Gate-<br>ohjauskortin välillä.                                                                                                    |
| 4030  | С          | EXIO Communication<br>Down               | Tiedonsiirto I/O-moduulin kanssa<br>epäonnistui.                                                                                         | Tarkista I/O-moduulin asetukset Digital Data<br>Interfacessa.                                                                                                    |
|       |            |                                          |                                                                                                    | Tarkista asetukset I/O-moduulissa.                                                                                                    |
|       |            |                                          |                                                                                                    | Tarkista Ethernet-liitäntä.                                                                                                    |
| 4031  | С          | FC Communication<br>Down                 | Tiedonsiirto taajuusmuuttajan<br>kanssa epäonnistui.                                                                                     | Tarkista taajuusmuuttajan asetukset Digital Data<br>Interfacessa.                                                                                                    |
|       |            |                                          |                                                                                                    | Tarkista asetukset taajuusmuuttajassa.                                                                                                    |
|       |            |                                          |                                                                                                    | Tarkista Ethernet-liitäntä.                                                                                                    |
| 4034  | С          | Leakage Detected 1                       | Vuoto havaittu vuotokammiossa.                                                                                                    | Tyhjennä vuotokammio.                                                                                                    |
| 4035  | С          | Leakage Detected 2                       | Vuoto havaittu tiivistekammiossa.                                                                                                    | Suorita tiivistekammion öljyn vaihto.                                                                                                    |
| 5000  | D          | Clog Detection Teach                     | Oppimistoimenpidettä ei suoritettu                                                                                                    | Tarkasta pumppu tukoksen varalta.                                                                                                    |
|       |            | Failure                                  | loppuun:<br>– Pumppu vaihdettiin<br>oppimistoimenpiteen aikana<br>käsikäyttöön tai pysäytettiin.<br>– Ajan ylitys, koska asetustaajuutta | Varmista, että säiliössä on riittävän korkea pinnan                                                                                                    |
|       |            |                                          |                                                                                                    | taso.                                                                                                    |
|       |            |                                          |                                                                                                    | Tarkista oppimistoimenpiteen asetukset Digital<br>Data Interfacessa.                                                                                                    |
|       |            |                                          | ei saavutettu.                                                                                                    |                                                                                                    |
| 6000  | C/D        | Emerged Operation –<br>Limit Temperature | Asetettu lämpötilan raja–arvo on<br>saavutettu.                                                                                          | Tarkista toiminnon "Käyttö upottamattomana"<br>asetukset Digital Data Interfacessa.                                                                                                    |
|       |            | · · · · · · · · · · · · · · · · · · ·    | I                                                                                                    |                                                                                                    |

| Koodi | Туур<br>рі | Häiriö                         | Ѕуу                                                                          | Tarvittavat toimenpiteet                                                                                                    |
|-------|------------|--------------------------------|------------------------------------------------------------------------------|----------------------------------------------------------------------------------------------------|
| 6001  | C/D        | Clog Detection                 | Mahdollinen sakka hydrauliikassa                                             | Aktivoi toiminto "Puhdistusjakso".                                                                                                   |
| 6002  | C/D        | Motor Vibration X –<br>Warning | Värähtelyn raja-arvo on ylitetty.                                            | Tarkasta pumppu ja asennus (esim. epätasainen<br>käynti, huono toimintapiste, asennuksen jännitys).                                  |
|       |            |                                |                                                                              | Tarkista värähtelyn raja–arvot Digital Data<br>Interfacessa ja korjaa tarvittaessa.                                                  |
| 6003  | C/D        | Motor Vibration Y –<br>Warning | Värähtelyn raja-arvo on ylitetty.                                            | Tarkasta pumppu ja asennus (esim. epätasainen<br>käynti, huono toimintapiste, asennuksen jännitys).                                  |
|       |            |                                |                                                                              | Tarkista värähtelyn raja–arvot Digital Data<br>Interfacessa ja korjaa tarvittaessa.                                                  |
| 6004  | C/D        | Motor Vibration Z –<br>Warning | Värähtelyn raja–arvo on ylitetty.                                            | Tarkasta pumppu ja asennus (esim. epätasainen<br>käynti, huono toimintapiste, asennuksen jännitys).                                  |
|       |            |                                |                                                                              | Tarkista värähtelyn raja–arvot Digital Data<br>Interfacessa ja korjaa tarvittaessa.                                                  |
| 6005  | C/D        | Vibration Input 1 –<br>Warning | Värähtelyn raja-arvo on ylitetty.                                            | Tarkasta pumppu ja asennus (esim. epätasainen<br>käynti, huono toimintapiste, asennuksen jännitys).                                  |
|       |            |                                |                                                                              | Tarkista värähtelyn raja–arvot Digital Data<br>Interfacessa ja korjaa tarvittaessa.                                                  |
| 6006  | C/D        | Vibration Input 2 –<br>Warning | Värähtelyn raja-arvo on ylitetty.                                            | Tarkasta pumppu ja asennus (esim. epätasainen<br>käynti, huono toimintapiste, asennuksen jännitys).                                  |
|       |            |                                |                                                                              | Tarkista värähtelyn raja–arvot Digital Data<br>Interfacessa ja korjaa tarvittaessa.                                                  |
| 8001  | D          | Auto Setup Failed              | Automaattista parametrien                                                    | Taajuusmuuttaja on asennossa "Seis".                                                                                                 |
|       |            |                                | asettamista ei voitu suorittaa<br>loppuun.                                   | Tarkista taajuusmuuttajan asetukset Digital Data<br>Interfacessa ja käynnistä automaattinen<br>parametrien asettaminen vielä kerran. |
| 8002  | D          | Auto Setup Timed Out           | 2 minuutin aikaraja on ylitetty.                                             | Taajuusmuuttaja on asennossa "Seis".                                                                                                 |
|       |            |                                |                                                                              | Tarkista taajuusmuuttajan asetukset Digital Data<br>Interfacessa ja käynnistä automaattinen<br>parametrien asettaminen vielä kerran. |
| 10004 | I          | Pump Kick is Running           | Pumppu on ylittänyt sallitun<br>seisonta-ajan.                               |                                                                                                    |
| 10005 | I          | Cleaning-Cycle is<br>Running   | Puhdistusjakso käynnissä:<br>– Ennen jokaista pumppausta<br>– Tukos havaittu |                                                                                                    |
| 10006 | I          | Teach was Successful           | Tukoksen havaitsemisen<br>oppimisvaihe suoritettu loppuun.                   |                                                                                                    |
| 10007 | I          | Update Succeeded               | Päivitys suoritettu loppuun.                                                 |                                                                                                    |
| 10008 | 1          | Update Failed                  | Päivitystä ei voitu suorittaa loppuun.                                       | Ota yhteyttä asiakaspalveluun.                                                                                                    |

# 9 Liite

9.1 Feldbus: Parametrien yleiskatsaus

Seuraavassa luetellaan yksittäiset feldbus-parametrit feldbus-tyypeille Modbus TCP ja OPC UA.

# HUOMAUTUS! Parametrit LSI-masterille on lueteltu jokaisesta feldbus-tyypistä erillisessä taulukossa!

# HUOMAUTUS! ModBus TCP -feldbusin slave-numero on: 255, portti: 502!

# Selitykset yksittäisille parametriryhmille järjestelmätilassa DDI, LPI ja LSI (Slave)

- Parametriryhmä Status
   Sisältää tiedot käyttötilasta, varoituksista ja hälytyksistä.
- Parametriryhmä Motor Information Sisältää tiedot moottorin nimellisarvoista, moottorin ja hydrauliikan tyypistä, pumpun sarjanumerosta sekä vähimmäis- ja enimmäistaajuudesta.

Asennus- ja käyttöohje • Wilo DDI-I • Ed.03/2023-06
- Parametriryhmä Sensor Locations/Types Sisältää tiedot anturityypeistä (lämpötila, virta ja tärinä) ja niiden asennuksesta.
- Parametriryhmä Data Readouts
  Sisältää tämänhetkiset anturiarvot, käyttötunnit, pumppu- ja puhdistusjaksot sekä pumpun energiankulutuksen.
- Parametriryhmä Time Sisältää tiedot päivämäärästä ja ajasta.
- Parametriryhmä Control Word Sisältää pumpun käyttötavan, asetusarvotaajuuden, ramppiaikojen pumpun vapautuksen ja pumpputoimintojen asetukset.
- Parametriryhmä Sensor Trip/Warning
  Sisältää lämpötila- ja tärinäantureiden kynnysarvojen asetukset.
- Selitykset yksittäisille parametriryhmille järjestelmätilassa LSI (Master)
- Parametriryhmä System Variables Sisältää tiedot järjestelmän käyttötilasta, järjestelmän varoituksista ja hälytyksistä.
- Parametriryhmä Analog Variables
  Sisältää tämänhetkiset täyttötason, paineen ja virtauksen arvot sekä taajuuden ja järjestelmässä käynnissä olevien pumppujen määrän.
- Parametriryhmä Data Time Variables Sisältää tiedon päivämäärästä ja ajasta.
- Parametriryhmä Pump 1 ... Pump 4
  Sisältää yksittäisen pumpun tiedot: sarjanumero, moottorin ja hydrauliikan tyyppi, tila, varoitukset, hälytykset, tämänhetkinen teho, käyttötunnit, pumppu- ja puhdistusjaksojen määrä, kWH-laskuri.
- Parametriryhmä Control Word Sisältää vapautukset PID-säädölle, säiliön tyhjennykselle ja vaihtoehtoiselle käynnistystasolle.
- Parametriryhmä Modes
  Sisältää järjestelmän käyttötavan ja säätötavan asetukset automaattitilassa.
- Parametriryhmä PID Setpoint Sisältää säädön PID-asetusarvolle.

#### Katso myös

- ▶ ModBus TCP: DDI/LPI/LSI Slave-Parameter [▶ 74]
- ▶ OPC-UA: DDI/LPI/LSI Slave-Parameter [▶ 81]
- ▶ ModBus TCP: LSI Master-Parameter [▶ 88]
- ▶ OPC-UA: LSI Master-Parameter [▶ 92]

### 9.1.1 ModBus TCP: DDI/LPI/LSI Slave-Parameter

| Description           | not available in DDI mode | not available in DDI mode | not available in DDI mode | not available in DDI mode | not available in DDI mode | not available in DDI mode | not available in DDI mode |   |   | not available in DDI mode | not available in DDI mode |                     |                     |                     |                     |                     |                    |                    | not available in DDI mode   |    |    | not available in DDI mode | not available in DDI mode |                     |                |              |              |              |              |
|-----------------------|---------------------------|---------------------------|---------------------------|---------------------------|---------------------------|---------------------------|---------------------------|---|---|---------------------------|---------------------------|---------------------|---------------------|---------------------|---------------------|---------------------|--------------------|--------------------|-----------------------------|----|----|---------------------------|---------------------------|---------------------|----------------|--------------|--------------|--------------|--------------|
| Unit                  |                           |                           |                           |                           |                           |                           |                           |   |   |                           |                           |                     |                     |                     |                     |                     |                    |                    |                             |    |    |                           |                           |                     |                |              |              |              |              |
| Code                  |                           |                           |                           |                           | 10004                     | 10005                     | 4031                      |   |   | 6000                      | 6001                      | 6002                | 6003                | 6004                | 6005                | 6006                | 4034               | 4035               | 5000                        |    |    | 8001                      | 8002                      | 4000                | 4001           | 4002         | 4003         | 4004         | 4005         |
| Bit-Function          | Run                       | Rising Water Level        | Falling Water Level       | External Off              | Pump Kick Running         | Anticlog Running          | Communication Error FC    |   |   | Thermostat active         | Clog Detection            | Vibration X Warning | Vibration Y Warning | Vibration Z Warning | Vibration 1 Warning | Vibration 2 Warning | Current 1 Leackage | Current 2 Leackage | Clog Detection Teach failed |    |    | FC Autosetup failed       | FC Autosetup Timeout      | High Water detected | Leackage Input | Temp 1 fault | Temp 2 fault | Temp 3 fault | Temp 4 fault |
| Bit                   | 0                         | +                         | 2                         | 3                         | 4                         | 5                         | 0                         | + | 2 | 3                         | 4                         | 5                   | 9                   | 7                   | 8                   | 6                   | 10                 | 11                 | 12                          | 13 | 14 | 15                        | 16                        | 0                   | 1              | 2            | 3            | 4            | 5            |
| Scaling               | Bitfield                  |                           |                           |                           |                           |                           | Bitfield                  |   |   |                           |                           |                     |                     |                     |                     |                     |                    |                    |                             |    |    |                           |                           | Bitfield            |                |              |              |              |              |
| Data Type             | UINT                      |                           |                           |                           |                           |                           | DWORD (High - Low)        |   |   |                           |                           |                     |                     |                     |                     |                     |                    |                    |                             |    |    |                           |                           | DWORD (High - Low)  |                |              |              |              |              |
| Size                  | -                         |                           |                           |                           |                           |                           | 2                         |   |   |                           |                           |                     |                     |                     |                     |                     |                    |                    |                             |    |    |                           |                           | 2                   |                |              |              |              |              |
| Address in<br>LSI     | 0                         |                           |                           |                           |                           |                           | 4                         |   |   |                           |                           |                     |                     |                     |                     |                     |                    |                    |                             |    |    |                           |                           | 3                   |                |              |              |              |              |
| ddress in<br>PI       |                           |                           |                           |                           |                           |                           |                           |   |   |                           |                           |                     |                     |                     |                     |                     |                    |                    |                             |    |    |                           |                           |                     |                |              |              |              |              |
| Address in ⊿<br>DDI L | 0 0                       |                           |                           |                           |                           |                           | 1                         |   |   |                           |                           |                     |                     |                     |                     |                     |                    |                    |                             |    |    |                           |                           | 3 3                 |                |              |              |              |              |
| Register Type         | Input Registers           |                           |                           |                           |                           |                           | Input Registers           |   |   |                           |                           |                     |                     |                     |                     |                     |                    |                    |                             |    |    |                           |                           | Input Registers     |                |              |              |              |              |
| Symbol                | MB_Status_Word            |                           |                           |                           |                           |                           | MS_Warning_Word_MSB       |   |   |                           |                           |                     |                     |                     |                     |                     |                    |                    |                             |    |    |                           |                           | MS_Warning_Word_LSB |                |              |              |              |              |
| Group                 | Status                    |                           |                           |                           |                           |                           | Status                    |   |   |                           |                           |                     |                     |                     |                     |                     |                    |                    |                             |    |    |                           |                           | Status              |                |              |              |              |              |

| not available in DDI mode |      | 1002  | Motor Short                      | -   |          |                    |      |                   |                   |                   |                 |                   |        |
|---------------------------|------|-------|----------------------------------|-----|----------|--------------------|------|-------------------|-------------------|-------------------|-----------------|-------------------|--------|
| not available in DDI mode |      | 1001  | Motor Ground Fault               | 0   | Bitfield | DWORD (High - Low) | 7    | 7                 | 7                 | 7                 | Input Registers | MS_Alarm_Word_LSB | Status |
|                           |      |       |                                  |     | Bltfield | DWORD (High - Low) | 5    | 5                 | 5                 | 5                 | Input Registers | MS_Alarm_Word_MSB | Status |
| not available in LSI mode |      | 4030  | Communication Error IO Extension | 31  |          |                    |      |                   |                   |                   |                 |                   |        |
| not available in DDI mode |      | 4029  | General FC Warning               | 30  |          |                    |      |                   |                   |                   |                 |                   |        |
| not available in DDI mode |      | 4028  | FC Communication                 | 29  |          |                    |      |                   |                   |                   |                 |                   |        |
| not available in DDI mode |      | 4027  | FC Supply Warning                | 28  |          |                    |      |                   |                   |                   |                 |                   |        |
| not available in DDI mode |      | 4026  | FC DC Circuit Warning            | 27  |          |                    |      |                   |                   |                   |                 |                   |        |
| not available in DDI mode |      | 4025  | FC Line Waming                   | 26  |          |                    |      |                   |                   |                   |                 |                   |        |
| not available in DDI mode |      | 4024  | FC Overload Warning              | 25  |          |                    |      |                   |                   |                   |                 |                   |        |
| not available in DDI mode |      | 4023  | AMA not OK                       | 24  |          |                    |      |                   |                   |                   |                 |                   |        |
| not available in DDI mode |      | 4022  | Safe Stop                        | 23  |          |                    |      |                   |                   |                   |                 |                   |        |
|                           |      |       |                                  | 22  |          |                    |      |                   |                   |                   |                 |                   |        |
| not available in DDI mode |      | 4020  | Motor Overtemp                   | 21  |          |                    |      |                   |                   |                   |                 |                   |        |
| not available in DDI mode |      | 4019  | Motor Overload                   | 20  |          |                    |      |                   |                   |                   |                 |                   |        |
| not available in DDI mode |      | 40 18 | Motor Ground fault               | 19  |          |                    |      |                   |                   |                   |                 |                   |        |
| not available in DDI mode |      | 4017  | General FC Alarm                 | 18  |          |                    |      |                   |                   |                   |                 |                   |        |
|                           |      |       |                                  | 17  |          |                    |      |                   |                   |                   |                 |                   |        |
|                           |      | 4016  | Onboard Temp                     | 16  |          |                    |      |                   |                   |                   |                 |                   |        |
|                           |      | 4015  | Temp 5                           | 15  |          |                    |      |                   |                   |                   |                 |                   |        |
|                           |      | 4014  | Temp 4                           | 14  |          |                    |      |                   |                   |                   |                 |                   |        |
|                           |      | 4013  | Temp 3                           | 13  |          |                    |      |                   |                   |                   |                 |                   |        |
|                           |      | 4012  | Temp 2                           | 12  |          |                    |      |                   |                   |                   |                 |                   |        |
|                           |      | 4011  | Temp 1                           | 1   |          |                    |      |                   |                   |                   |                 |                   |        |
|                           |      | 4010  | Onboard Temp fault               | 10  |          |                    |      |                   |                   |                   |                 |                   |        |
|                           |      | 4009  | Current Input 2 fault            | 6   |          |                    |      |                   |                   |                   |                 |                   |        |
|                           |      | 4008  | Current Input 1 fault            | œ   |          |                    |      |                   |                   |                   |                 |                   |        |
|                           |      | 40.07 | Internal Vibration fault         | 7   |          |                    |      |                   |                   |                   |                 |                   |        |
|                           |      | 4006  | Temp 5 fault                     | g   |          |                    |      |                   |                   |                   |                 |                   |        |
| Description               | Unit | Code  | Bit-Function                     | Bit | Scaling  | Data Type          | Size | Address in<br>LSI | Address in<br>LPI | Address in<br>DDI | Register Type   | Symbol            | Group  |

| Description                | not available in DDI mode |                  |                  |                  |                  |                  | not available in DDI mode | not available in DDI mode | not available in DDI mode | not available in DDI mode |                  |                      |                    |                    |                    |                    |                    | not available in DDI mode | not available in DDI mode |                   |                   |                   |                      |                      |                      |                      |                      |                      |                      |
|----------------------------|---------------------------|------------------|------------------|------------------|------------------|------------------|---------------------------|---------------------------|---------------------------|---------------------------|------------------|----------------------|--------------------|--------------------|--------------------|--------------------|--------------------|---------------------------|---------------------------|-------------------|-------------------|-------------------|----------------------|----------------------|----------------------|----------------------|----------------------|----------------------|----------------------|
| Unit                       |                           |                  |                  |                  |                  |                  |                           |                           |                           |                           |                  |                      |                    |                    |                    |                    |                    |                           |                           |                   |                   |                   | kW                   | >                    | A                    | Hz                   |                      | ΤZ                   | Ϋ́                   |
| Code                       | 1000                      | 2000             | 2001             | 2002             | 20 03            | 2004             | 2005                      | 2006                      | 2007                      | 2008                      | 3000             | 3001                 | 3002               | 3003               | 3004               | 3005               | 3006               | 3007                      | 3008                      |                   |                   |                   |                      |                      |                      |                      |                      |                      |                      |
| Bit-Function               | Safe Stop                 | Vibration X trip | Vibration Y trip | Vibration Z trip | Vibration 1 trip | Vibration 2 trip | FC Overload               | FC Line                   | FC DC Circuit             | FC Supply                 | Dry Run detected | Leackage Input alarm | Temp Sensor 1 trip | Temp Sensor 2 trip | Temp Sensor 3 trip | Temp Sensor 4 trip | Temp Sensor 5 trip | Motor Overload            | Motor Overtemp            |                   |                   |                   |                      |                      |                      |                      |                      |                      |                      |
| Bit                        | 2                         | 3                | 4                | 5                | 9                | 7                | 8                         | 6                         | 10                        | 11                        | 12               | 13                   | 14                 | 15                 | 16                 | 17                 | 18                 | 19                        | 20                        |                   |                   |                   |                      |                      |                      |                      |                      |                      |                      |
| Scaling                    |                           |                  |                  |                  |                  |                  |                           |                           |                           |                           |                  |                      |                    |                    |                    |                    |                    |                           |                           |                   |                   |                   |                      |                      |                      |                      |                      |                      |                      |
| Data Type                  |                           |                  |                  |                  |                  |                  |                           |                           |                           |                           |                  |                      |                    |                    |                    |                    |                    |                           |                           | String(16)        | String(32)        | String(32)        | FLOAT32 (High - Low) | FLOAT32 (High - Low) | FLOAT32 (High - Low) | FLOAT32 (High - Low) | FLOAT32 (High - Low) | FLOAT32 (High - Low) | FLOAT32 (High - Low) |
| Size                       |                           |                  |                  |                  |                  |                  |                           |                           |                           |                           |                  |                      |                    |                    |                    |                    |                    |                           |                           | 8                 | 16                | 16                | 2                    | 2                    | 2                    | 2                    | 2                    | 2                    | 2                    |
| ddress in<br>SI            |                           |                  |                  |                  |                  |                  |                           |                           |                           |                           |                  |                      |                    |                    |                    |                    |                    |                           |                           | 000               | 008               | 024               | 040                  | 042                  | 044                  | 046                  | 048                  | 050                  | 052                  |
| ddress in <i>H</i><br>Pl L |                           |                  |                  |                  |                  |                  |                           |                           |                           |                           |                  |                      |                    |                    |                    |                    |                    |                           |                           | 000               | 008 1             | 024               | 040                  | 042                  | 044                  | 046 1                | 048                  | 050 1                | 052 1                |
| Vddress in A<br>DDI L      |                           |                  |                  |                  |                  |                  |                           |                           |                           |                           |                  |                      |                    |                    |                    |                    |                    |                           |                           | 000               | 008               | 024               | 040                  | 042                  | 044                  | 046 1                | 048                  | 050                  | 052                  |
| Register Type              |                           |                  |                  |                  |                  |                  |                           |                           |                           |                           |                  |                      |                    |                    |                    |                    |                    |                           |                           | Input Registers   | Input Registers   | Input Registers   | Input Registers      | Input Registers      | Input Registers      | Input Registers      | Input Registers      | Input Registers      | Input Registers      |
| Symbol                     |                           |                  |                  |                  |                  |                  |                           |                           |                           |                           |                  |                      |                    |                    |                    |                    |                    |                           |                           | NP_Serial_Number  | NP_Motor_Type     | NP_Pump_Type      | NP_Nominal_Pwr       | NP_Nominal_Volt      | NP_Nominal_Curr      | NP_Nominal_Freq      | NP_Max_St_Per_Hour   | NP_Max_Freq          | NP_Min_Freq          |
| Group                      |                           |                  |                  |                  |                  |                  |                           |                           |                           |                           |                  |                      |                    |                    |                    |                    |                    |                           |                           | Motor Information | Motor Information | Motor Information | Motor Information    | Motor Information    | Motor Information    | Motor Information    | Motor Information    | Motor Information    | Motor Information    |

| Group                  | Symbol                      | Register Type   | Address in DDI | Address in LPI | Address in<br>LSI | Size     | ata Type            | scaling Bit | Bit-Function | Code | Unit | Description                                                                                                    |
|------------------------|-----------------------------|-----------------|----------------|----------------|-------------------|----------|---------------------|-------------|--------------|------|------|----------------------------------------------------------------------------------------------------|
| Sensor Locations/Types | SI_Temperature[1].Location  | Input Registers | 2000           | 2000           | 2000              | ר ר<br>1 | L                   | MUM         |              |      |      | 0-unused / 1-winding_top / 2-winding_bottom /<br>3-bearing_top / 4-bearing_bottom / 5-cooling_liquid<br>/ 6-motor_laminations |
| Sensor Locations/Types | SI_Temperature[2].Location  | Input Registers | 2001           | 2001           | 2001              | 1        | LNI                 | ENUM        |              |      |      | 0-unused / 1-winding_top / 2-winding_bottom /<br>3-bearing_top / 4-bearing_bottom / 5-cooling_liquid<br>/ 6-motor_laminations |
| Sensor Locations/Types | SI_Temperature[3].Location  | Input Registers | 2002           | 2002           | 2002              |          | L                   | NUM         |              |      |      | 0-unused / 1-winding_top / 2-winding_bottom /<br>3-bearing_top / 4-bearing_bottom / 5-cooling_liquid<br>/ 6=motor_laminations |
| Sensor Locations/Types | SI_Temperature[4].Location  | Input Registers | 2003           | 2003           | 2003              |          | L                   | ENUM        |              |      |      | 0=unused / 1=winding_top / 2=winding_bottom /<br>3=bearing_top / 4=bearing_bottom / 5=cooling_liquid<br>/ 6=motor_laminations |
| Sensor Locations/Types | SI_Temperature[5].Location  | Input Registers | 2004           | 2004           | 2004              |          | L                   | ENUM.       |              |      |      | 0-unused / 1-winding_top / 2-winding_bottom /<br>3-bearing_top / 4-bearing_bottom / 5-cooling_liquid<br>/ 6-motor_laminations |
| Sensor Locations/Types | SL_VibrationExtem1.Location | Input Registers | 2005           | 2005           | 2005              |          | LNI                 | ENUM        |              |      |      | 0=unused / 1=mdor_hut_x/2=molor_hut_y/<br>3=bearing_top_x/4=bearing_<br>top_y/5=bearing_bottom_x/6=bearing_bottom_y           |
| Sensor Locations/Types | SL_VibrationExtem2.Location | Input Registers | 2006           | 2006           | 2006              |          | LNI                 | NUM         |              |      |      | 0=unused / 1=mdor_hut_x/2=molor_hut_y/<br>3=bearing_top_x/4=bearing_<br>top_y/5=bearing_bottom_x/6=bearing_bottom_y           |
| Sensor Locations/Types | SI_Current[0].Sensor_Type   | Input Registers | 2007           | 2007           | 2007              | ر ر      | LN                  | ENUM        |              |      |      | 0=unused / 1=current_signal_only / 2=leackage_<br>switch / 3=sealing_CLP_V01 / 4=leackage_CLP_V01                             |
| Sensor Locations/Types | Sl_Current[1].Sensor_Type   | Input Registers | 2008           | 2008           | 2008              |          | L                   | ENUM        |              |      |      | 0=unused / 1=current_signal_only / 2=leackage_<br>switch / 3=sealing_CLP_V01 / 4=leackage_CLP_V02                             |
| Data Readouts          | IO_Temperature[1].Value     | Input Registers | 3000           | 3000           | 3000              | 2        | LOAT32 (High - Low) |             |              |      | ç    |                                                                                                    |
| Data Readouts          | IO_Temperature[2].Value     | Input Registers | 3002           | 3002           | 3002              |          | LOAT32 (High - Low) |             |              |      | ç    |                                                                                                    |
| Data Readouts          | IO_Temperature[3].Value     | Input Registers | 3004           | 3004           | 3004              | 2        | LOAT32 (High - Low) |             |              |      | °C   |                                                                                                    |
| Data Readouts          | IO_Temperature[4].Value     | Input Registers | 3006           | 3006           | 3006              | 2        | LOAT32 (High - Low) |             |              |      | °C   |                                                                                                    |
| Data Readouts          | IO_Temperature[5].Value     | Input Registers | 3008           | 3008           | 3008              | 2        | LOAT32 (High - Low) |             |              |      | °C   |                                                                                                    |
| Data Readouts          | IO_Temperature[0].Value     | Input Registers | 3010           | 3010           | 3010              | 2        | LOAT32 (High - Low) |             |              |      | °C   |                                                                                                    |
| Data Readouts          | IO_Current[0].Value         | Input Registers | 3012           | 3012           | 3012              | 2        | LOAT32 (High - Low) |             |              |      | mA   |                                                                                                    |
| Data Readouts          | IO_Current[1].Value         | Input Registers | 3014           | 3014           | 3014              | 2        | LOAT32 (High - Low) |             |              |      | mA   |                                                                                                    |
| Data Readouts          | IO_Vibration[0].Value       | Input Registers | 3016           | 3016           | 3016              |          | LOAT32 (High - Low) |             |              |      | s/mm |                                                                                                    |

| Group         | Symbol                    | Register Type     | Address in<br>DDI | Address in A<br>LPI L | ddress in Si<br>SI | ze Da | ta Type            | scaling Bi | ä   | -Function | bde Unit | Description               |
|---------------|---------------------------|-------------------|-------------------|-----------------------|--------------------|-------|--------------------|------------|-----|-----------|----------|---------------------------|
| Data Readouts | IO_Vibration[1].Value     | Input Registers   | 3018              | 3018 31               | 018 2              | 3     | OAT32 (High - Low) |            | -   |           | s/mm     |                           |
| Data Readouts | IO_Vibration[2].Value     | Input Registers   | 3020              | 3020 31               | 020 2              | FL    | OAT32 (High - Low) |            |     |           | s/mm     |                           |
| Data Readouts | IO_Vibration[3].Value     | Input Registers   | 3022              | 3022 31               | 022 2              | Ц.    | OAT32 (High - Low) |            |     |           | s/mm     |                           |
| Data Readouts | IO_Vibration[4].Value     | Input Registers   | 3024              | 3024 31               | 024 2              | 1     | OAT32 (High - Low) |            |     |           | s/mm     |                           |
| Data Readouts | IO_FC_Power.Value         | Input Registers   |                   | 3026 31               | 026 2              | Ē     | OAT32 (High - Low) |            |     |           | ¥ M      |                           |
| Data Readouts | IO_FC_Voltage.Value       | Input Registers   |                   | 3028 31               | 028 2              | 1     | OAT32 (High - Low) |            |     |           | >        |                           |
| Data Readouts | IO_FC_Current.Value       | Input Registers   |                   | 3030 31               | 030 2              | Ē     | OAT32 (High - Low) |            |     |           | ۷.       |                           |
| Data Readouts | IO_FC_Frequency.Value     | Input Registers   | -                 | 3032 31               | 032 2              | E     | OAT32 (High - Low) |            |     |           | HZ       |                           |
| Data Readouts | IO_Level.Value            | Input Registers   | 3026              | 3034 31               | 034 2              | Ē     | OAT32 (High - Low) |            |     |           | E        |                           |
| Data Readouts | IO_Pressure.Value         | Input Registers   | 3028              | 3036 31               | 036 2              | Ĩ     | OAT32 (High - Low) |            |     |           | bar      |                           |
| Data Readouts | IO_Flow.Value             | Input Registers   | 3030              | 3038 31               | 038 2              | Ē     | OAT32 (High - Low) |            |     |           | s/I      |                           |
| Data Readouts | RT_RUNNING_TIME_RTN       | Input Registers   | 3032              | 3040 31               | 040 2              | DV    | VORD (High - Low)  |            |     |           | hr       |                           |
| Data Readouts | RT_PUMP_CYCLE_CNT_RTN     | Input Registers   | 3034              | 3042 31               | 042 2              |       | VORD (High - Low)  |            |     |           |          |                           |
| Data Readouts | RT_CLEANING_CYCLE_CNT_RTN | Input Registers   |                   | 3044 31               | 044 2              | N     | VORD (High - Low)  |            |     |           |          |                           |
| Data Readouts | RT_ENERGY_CONSUMPTION     | Input Registers   |                   | 3046 31               | 046 2              | D     | VORD (High - Low)  |            |     |           | кWh      |                           |
| Time          | RL_System_Current_Year    | Input Registers   | 4000              | 4000 41               | 000 1              | 15    | ЧТ                 |            |     |           | year     |                           |
| Time          | RL_System_Current_Month   | Input Registers   | 4001              | 4001 41               | 001 1              | 5     | ЧТ                 |            |     |           | month    |                           |
| Time          | RL_System_Current_Day     | Input Registers   | 4002              | 4002 41               | 002 1              | 15    | ЧТ                 |            |     |           | day      |                           |
| Time          | RL_System_Current_Hour    | Input Registers   | 4003              | 4003 41               | 003 1              | 5     | ЧТ                 |            |     |           | hr       |                           |
| Time          | RI_System_Current_Minute  | Input Registers   | 4004              | 4004 41               | 004 1              | 5     | νт                 |            |     |           | min      |                           |
| Time          | RI_System_Current_Second  | Input Registers   | 4005              | 4005 41               | 005 1              | ID    | чт                 |            |     |           | <u>o</u> |                           |
| Time          | RI_System_Uptime          | Input Registers   | 4006              | 4006 41               | 006 2              | DV    | VORD (High - Low)  |            |     |           | s        |                           |
| Time          | RI_System_Current_Ms      | Input Registers   | 4008              | 4008 41               | 008 2              | DV    | VORD (High - Low)  |            |     |           | sm       |                           |
| Control Word  | MB_Control_Word           | Holding Registers | 0                 | 0 0                   | -                  | 15    | чт                 | 3itfield 0 | Re  | set       |          |                           |
|               |                           |                   |                   |                       |                    |       |                    | -          | Sti | art       |          | Applies only for LPI mode |
|               |                           |                   |                   |                       |                    |       |                    | 3          |     |           |          |                           |
|               |                           |                   |                   |                       |                    |       |                    | 3          |     |           |          |                           |
|               |                           |                   |                   |                       |                    |       |                    | 4          |     |           |          |                           |
|               |                           |                   |                   |                       |                    |       |                    | 2          |     |           |          |                           |

| Group               | Symbol                     | Register Type     | Address in | Address in /<br>LPI I | Address in S | ize | ata Type | Scaling | Bit | 8it-Function | Code | Unit | Description                                                                                                    |
|---------------------|----------------------------|-------------------|------------|-----------------------|--------------|-----|----------|---------|-----|--------------|------|------|----------------------------------------------------------------------------------------------------|
|                     |                            |                   |            |                       |              |     |          |         | 9   |              |      |      |                                                                                                    |
|                     |                            |                   |            |                       |              |     |          |         | 7   |              |      |      |                                                                                                    |
|                     |                            |                   |            |                       |              |     |          | -       | 8   |              |      |      |                                                                                                    |
|                     |                            |                   |            |                       |              |     |          |         | ი   |              |      |      |                                                                                                    |
|                     |                            |                   |            |                       |              |     |          |         | 10  |              |      |      |                                                                                                    |
|                     |                            |                   |            |                       |              |     |          |         | 11  |              |      |      |                                                                                                    |
|                     |                            |                   |            |                       |              |     |          |         | 12  |              |      |      |                                                                                                    |
|                     |                            |                   |            |                       |              |     |          |         | 13  |              |      |      |                                                                                                    |
|                     |                            |                   |            |                       |              |     |          |         | 14  |              |      |      |                                                                                                    |
|                     |                            |                   |            |                       |              |     |          |         | 15  | ave Config   |      |      | Rising edge of this Bit is needed after changing a<br>parameter of the group <i>Control Word</i> . This is not<br>applicable for Reset, <i>Start and MB_</i> Bus_Controd_Value |
| Control Word        | MB_Bus_Control_Value       | Holding Registers |            | 1                     | 1            |     | lint     | 100     |     |              |      | Hz   |                                                                                                    |
| Control Word        | MB_Operation_Mode          | Holding Registers | -          | 2                     | 1            |     | IINT     | MUM     |     |              |      |      | 0=manual / 1=auto / 2=off                                                                                                    |
| Control Word        | MB_Manual_Frequency        | Holding Registers |            | 3                     | -            |     | IINT     | 100     |     |              |      | Hz   |                                                                                                    |
| Control Word        | MB_FC_Ramp_Up_Time         | Holding Registers |            | 7                     | +            |     | INT      | 001     |     |              |      | s    |                                                                                                    |
| Control Word        | MB_FC_Ramp_Down_Time       | Holding Registers |            | 5                     | 1            |     | IINT     | 100     |     |              |      | S    |                                                                                                    |
| Control Word        | MB_Enable_Pump_Kick        | Holding Registers |            | 2                     | -            |     | IINT     | ENUM    |     |              |      |      | 0=off / 1=on                                                                                                    |
| Control Word        | MB_Enable_Thermostat_Mode  | Holding Registers | -          | 6                     | 5            |     | IINT     | ENUM    |     |              |      |      | 0=off / 1=on                                                                                                    |
| Control Word        | MB_Allow_Anticlog          | Holding Registers | -          | 8                     | 3            |     | IINT     | ENUM    |     |              |      |      | 0=off / 1=on                                                                                                    |
| Sensor Trip/Warning | MB_Temp_Sensors[0].Warning | Holding Registers | 1000       | 1000                  | 1000         |     | IINT     | 10      |     |              |      |      |                                                                                                    |
| Sensor Trip/Warning | MB_Temp_Sensors[0].Trip    | Holding Registers | 1001       | 1001                  | 1001         |     | INT      | 10      |     |              |      |      |                                                                                                    |
| Sensor Trip/Warning | MB_Temp_Sensors[1].Warning | Holding Registers | 1002       | 1002                  | 1002         |     | IINT     | 01      |     |              |      |      |                                                                                                    |
| Sensor Trip/Warning | MB_Temp_Sensors[1].Trip    | Holding Registers | 1003       | 1003                  | 1003         |     | INT      | 0       |     |              |      |      |                                                                                                    |
| Sensor Trip/Warning | MB_Temp_Sensors[2].Warning | Holding Registers | 1004       | 1004                  | 1004         |     | IINT     | 01      |     |              |      |      |                                                                                                    |
| Sensor Trip/Warning | MB_Temp_Sensors[2].Trip    | Holding Registers | 1005       | 1005                  | 1005         |     | INT      | 0       |     |              |      |      |                                                                                                    |
| Sensor Trip/Warning | MB_Temp_Sensors[3].Warning | Holding Registers | 1006       | 1006                  | 1006         |     | IINT     | 0       |     |              |      |      |                                                                                                    |
| Sensor Trip/Warning | MB_Temp_Sensors[3].Trip    | Holding Registers | 1007       | 1007                  | 1007         |     | IINT     | 0       |     |              |      |      |                                                                                                    |
| Sensor Trip/Warning | MB_Temp_Sensors[4].Warning | Holding Registers | 1008       | 1008                  | 1008         |     | IINT     | 10      |     |              |      |      |                                                                                                    |
| Sensor Trip/Warning | MB_Temp_Sensors[4].Trip    | Holding Registers | 1009       | 1009                  | 1009         |     | INT      | 0       |     |              |      |      |                                                                                                    |

| Group               | Symbol                    | Register Type     | Address in<br>DDI | Address in<br>LPI | Address in Si<br>LSI | ize Data | a Type | scaling Bit | Bit-Function | Code | Unit | Description |
|---------------------|---------------------------|-------------------|-------------------|-------------------|----------------------|----------|--------|-------------|--------------|------|------|-------------|
| Sensor Trip/Warning | MB_Vib_Sensors[0].Warning | Holding Registers | 1010              | 1010              | 1010 1               | NIN      | т      | 0           |              |      |      |             |
| Sensor Trip/Warning | MB_Vib_Sensors[0].Trip    | Holding Registers | 1011              | 1011              | 1011 1               | NIN      | т      | 0           |              |      |      |             |
| Sensor Trip/Warning | MB_Vib_Sensors[1].Warning | Holding Registers | 1012              | 1012              | 1012 1               | NIN      | т      | 0           |              |      |      |             |
| Sensor Trip/Warning | MB_Vib_Sensors[1].Trip    | Holding Registers | 1013              | 1013              | 1013 1               | NIN      | г      | 0           |              |      |      |             |
| Sensor Trip/Warning | MB_Vib_Sensors[2].Warning | Holding Registers | 1014              | 1014              | 1014 1               | NIN      | т      | 0           |              |      |      |             |
| Sensor Trip/Warning | MB_Vib_Sensors[2].Trip    | Holding Registers | 1015              | 1015              | 1015 1               | NIN      | т      | 0           |              |      |      |             |
| Sensor Trip/Warning | MB_Vib_Sensors[3].Warning | Holding Registers | 1016              | 1016              | 1016 1               | NIN      | т      | 0           |              |      |      |             |
| Sensor Trip/Warning | MB_Vib_Sensors[3].Trip    | Holding Registers | 1017              | 1017              | 1017 1               | NIN      | т      | 0           |              |      |      |             |
| Sensor Trip/Warning | MB_Vib_Sensors[4].Warning | Holding Registers | 1018              | 1018              | 1018 1               | NIN      | т      | 0           |              |      |      |             |
| Sensor Trip/Warning | MB_Vib_Sensors[4]. Trip   | Holding Registers | 1019              | 1019              | 1019 1               | NIN      | т      | 0           |              |      |      |             |

| Description | iot available in DDI mode | not avaiable in DDI mode | tot avaiable in DDI mode | not avaiable in DDI mode | tot avaiable in DDI mode | not available in DDI mode | ot available in DDI mode |   |   | not available in DDI mode | tot available in DDI mode |                     |                    |                     |                     |                     |                   |                   | tot available in DDI mode  |    |    | not available in DDI mode | not available in DDI mode |                     |               |             |             |             |             |             |
|-------------|---------------------------|--------------------------|--------------------------|--------------------------|--------------------------|---------------------------|--------------------------|---|---|---------------------------|---------------------------|---------------------|--------------------|---------------------|---------------------|---------------------|-------------------|-------------------|----------------------------|----|----|---------------------------|---------------------------|---------------------|---------------|-------------|-------------|-------------|-------------|-------------|
| Unit        |                           |                          |                          |                          |                          |                           |                          |   |   |                           |                           |                     |                    |                     |                     |                     |                   |                   |                            |    |    |                           |                           |                     |               |             |             |             |             |             |
| Code        |                           |                          |                          |                          | 10004                    | 10005                     | 4031                     |   |   | 6000                      | 6001                      | 6002                | 6003               | 6004                | 6005                | 6006                | 4034              | 4035              | 5000                       |    |    | 8001                      | 8002                      | 4000                | 4001          | 4002        | 4003        | 4004        | 4005        | 4006        |
| it-Function | tun                       | tising Water Level       | alling Water Level       | xternal Off              | ump Kick Running         | nticlog Running           | communication Error FC   |   |   | hermostat active          | clog Detection            | fibration X Warning | lbration Y Warning | fibration Z Warning | fibration 1 Warning | fibration 2 Warning | urrent 1 Leackage | urrent 2 Leackage | log Detection Teach failed |    |    | C Autosetup failed        | C Autosetup Timeout       | ligh Water detected | eackage Input | emp 1 fault | emp 2 fault | emp 3 fault | emp 4 fault | emp 5 fault |
| Bit         | 0                         | +                        | 2                        | ю                        | 4                        | 5                         | 0                        | - | 2 | 3                         | 4                         | 5                   | 9                  | ~ ~                 | 8                   | 6                   | 10                | 11 0              | 12                         | 13 | 14 | 15 F                      | 16 F                      | 0                   | 1             | 2 1         | 3           | 4           | 5 1         | 9           |
| scaling     | sitfield                  |                          |                          |                          |                          |                           | Sitfield                 |   |   |                           |                           |                     |                    |                     |                     |                     |                   |                   |                            |    |    |                           |                           | Bitfield            |               |             |             |             |             |             |
| түре        | UINT16                    |                          |                          |                          |                          |                           | UINT32                   |   |   |                           |                           |                     |                    |                     |                     |                     |                   |                   |                            |    |    |                           |                           | UINT32              |               |             |             |             |             |             |
| rsı         | ×                         |                          |                          |                          |                          |                           | ×                        |   |   |                           |                           |                     |                    |                     |                     |                     |                   |                   |                            |    |    |                           |                           | ×                   |               |             |             |             |             |             |
| Ы           | ×                         |                          |                          |                          |                          |                           | ×                        |   |   |                           |                           |                     |                    |                     |                     |                     |                   |                   |                            |    |    |                           |                           | ×                   |               |             |             |             |             |             |
| IQQ         | ×                         |                          |                          |                          |                          |                           | ×                        |   |   |                           |                           |                     |                    |                     |                     |                     |                   |                   |                            |    |    |                           |                           | ×                   |               |             |             |             |             |             |
| NODE        | ead only                  |                          |                          |                          |                          |                           | ead only                 |   |   |                           |                           |                     |                    |                     |                     |                     |                   |                   |                            |    |    |                           |                           | ead only            |               |             |             |             |             |             |
| Symbol      | Status_Word               |                          |                          |                          |                          |                           | Warning_Word_MSB         |   |   |                           |                           |                     |                    |                     |                     |                     |                   |                   |                            |    |    |                           |                           | Warning_Word_LSB    |               |             |             |             |             |             |
| Group       | Status                    |                          |                          |                          |                          |                           | Status                   |   |   |                           |                           |                     |                    |                     |                     |                     |                   |                   |                            |    |    |                           |                           | Status              |               |             |             |             |             |             |

#### 9.1.2 OPC-UA: DDI/LPI/LSI Slave-

## Parameter

| Description  |                          |                       |                       |                    |        |        |        |        |        |              |    | not available in DDI mode | not available in DDI mode | not available in DDI mode | not available in DDI mode |    | not available in DDI mode | not available in DDI mode | not available in DDI mode | not available in DDI mode | not available in DDI mode | not available in DDI mode | not available in DDI mode | not available in DDI mode | not available in LSI mode        |                | not available in DDI mode | not available in DDI mode | not available in DDI mode |                  |
|--------------|--------------------------|-----------------------|-----------------------|--------------------|--------|--------|--------|--------|--------|--------------|----|---------------------------|---------------------------|---------------------------|---------------------------|----|---------------------------|---------------------------|---------------------------|---------------------------|---------------------------|---------------------------|---------------------------|---------------------------|----------------------------------|----------------|---------------------------|---------------------------|---------------------------|------------------|
| e Unit       |                          |                       |                       |                    |        |        |        |        | 2      |              |    |                           |                           |                           |                           |    |                           |                           |                           |                           |                           |                           |                           |                           |                                  |                |                           | 2                         |                           |                  |
| Code         | 4007                     | 4008                  | 4009                  | 4010               | 4011   | 4012   | 4013   | 4014   | 4015   | 4016         |    | 4017                      | 4018                      | 4019                      | 4020                      |    | 4022                      | 4023                      | 4024                      | 4025                      | 4026                      | 4027                      | 4028                      | 4029                      | 4030                             |                | 1001                      | 1002                      | 1000                      | 2000             |
| Bit-Function | Internal Vibration fault | Current Input 1 fault | Current Input 2 fault | Onboard Temp fault | Temp 1 | Temp 2 | Temp 3 | Temp 4 | Temp 5 | Onboard Temp |    | General FC Alarm          | Motor Ground fault        | Motor Overload            | Motor Overtemp            |    | Safe Stop                 | AMA not OK                | FC Overload Warning       | FC Line Warning           | FC DC Circuit Warning     | FC Supply Warning         | FC Communication          | General FC Warning        | Communication Error IO Extension |                | Motor Ground Fault        | Motor Short               | Safe Stop                 | Vibration X trip |
| Bit          | 7                        | 8                     | 6                     | 10                 | 11     | 12     | 13     | 14     | 15     | 16           | 17 | 18                        | 19                        | 20                        | 21                        | 22 | 23                        | 24                        | 25                        | 26                        | 27                        | 28                        | 29                        | 30                        | 31                               |                | 0                         | -                         | 2                         | e                |
| Scaling      |                          |                       |                       |                    |        |        |        |        |        |              |    |                           |                           |                           |                           |    |                           |                           |                           |                           |                           |                           |                           |                           |                                  | Bitfield       | Bitfield                  |                           |                           |                  |
| ТҮРЕ         |                          |                       |                       |                    |        |        |        |        |        |              |    |                           |                           |                           |                           |    |                           |                           |                           |                           |                           |                           |                           |                           |                                  | UINT32         | UINT32                    |                           |                           |                  |
| LSI          |                          |                       |                       |                    |        |        |        |        |        |              |    |                           |                           |                           |                           |    |                           |                           |                           |                           |                           |                           |                           |                           |                                  | ×              | ×                         |                           |                           |                  |
| LPI          |                          |                       |                       |                    |        |        |        |        |        |              |    |                           |                           |                           |                           |    |                           |                           |                           |                           |                           |                           |                           |                           |                                  | ×              | ×                         |                           |                           |                  |
| IDD          |                          |                       |                       |                    |        |        |        |        |        |              |    |                           |                           |                           |                           |    |                           |                           |                           |                           |                           |                           |                           |                           |                                  | ×              | ×                         |                           |                           |                  |
| MODE         |                          |                       |                       |                    |        |        |        |        |        |              |    |                           |                           |                           |                           |    |                           |                           |                           |                           |                           |                           |                           |                           |                                  | read only      | read only                 |                           |                           |                  |
| Symbol       |                          |                       |                       |                    |        |        |        |        |        |              |    |                           |                           |                           |                           |    |                           |                           |                           |                           |                           |                           |                           |                           |                                  | Alarm_Word_MSB | Alam_Word_LSB             |                           |                           |                  |
| iroup        |                          |                       |                       |                    |        |        |        |        |        |              |    |                           |                           |                           |                           |    |                           |                           |                           |                           |                           |                           |                           |                           |                                  | tatus          | tatus                     |                           |                           |                  |

| Group                  | Symbol          | MODE      | DDI | LPI | ISI | Түре                 | caling | Bit E | ð it-Function        | Code Unit | Description                                                                                                    |
|------------------------|-----------------|-----------|-----|-----|-----|----------------------|--------|-------|----------------------|-----------|----------------------------------------------------------------------------------------------------|
|                        |                 |           |     |     |     |                      |        | 4     | /ibration Y trip     | 2001      |                                                                                                    |
|                        |                 |           |     |     |     |                      |        | 5     | /ibration Z trip     | 2002      |                                                                                                    |
|                        |                 |           |     |     |     |                      |        | 9     | Vibration 1 trip     | 2003      |                                                                                                    |
|                        |                 |           |     |     |     |                      |        | 7     | /ibration 2 trip     | 2004      |                                                                                                    |
|                        |                 |           |     |     |     |                      |        | 8     | -C Overload          | 2005      | not available in DDI mode                                                                                                    |
|                        |                 |           |     |     |     |                      |        | 6     | -C Line              | 2006      | not available in DDI mode                                                                                                    |
|                        |                 |           |     |     |     |                      |        | 10 F  | C DC Circuit         | 2007      | not available in DDI mode                                                                                                    |
|                        |                 |           |     |     |     |                      |        | 11    | C Supply             | 2008      | not available in DDI mode                                                                                                    |
|                        |                 |           |     |     |     |                      |        | 12    | Jry Run detected     | 3000      |                                                                                                    |
|                        |                 |           |     |     |     |                      |        | 13 L  | .eackage Input alarm | 3001      |                                                                                                    |
|                        |                 |           |     |     |     |                      |        | 14 T  | emp Sensor 1 trip    | 3002      |                                                                                                    |
|                        |                 |           |     |     |     |                      |        | 15 1  | emp Sensor 2 trip    | 3003      |                                                                                                    |
|                        |                 |           |     |     |     |                      |        | 16 1  | emp Sensor 3 trip    | 3004      |                                                                                                    |
|                        |                 |           |     |     |     |                      |        | 17 1  | emp Sensor 4 trip    | 3005      |                                                                                                    |
|                        |                 |           |     |     |     |                      |        | 18 1  | Temp Sensor 5 trip   | 3006      |                                                                                                    |
|                        |                 |           |     |     |     |                      |        | 19 N  | Aotor Overload       | 3007      | not available in DDI mode                                                                                                    |
|                        |                 |           |     |     |     |                      |        | 20 N  | Aotor Overtemp       | 3008      | not available in DDI mode                                                                                                    |
| Motor Information      | Serial_Number   | read only | ×   | ×   | ×   | STRING256            |        |       |                      |           |                                                                                                    |
| Motor Information      | Motor Type      | read only | ×   | ×   | ×   | STRING257            |        |       |                      |           |                                                                                                    |
| Motor Information      | Pump Type       | read only | ×   | ×   | ×   | STRING258            |        |       |                      |           |                                                                                                    |
| Motor Information      | Nominal_Pwr     | read only | ×   | ×   | ×   | ELOAT32 (High - Low) |        |       |                      | kW        |                                                                                                    |
| Motor Information      | Nominal_Volt    | read only | ×   | ×   | ×   | FLOAT32 (High - Low) |        |       |                      | >         |                                                                                                    |
| Motor Information      | Nominal_Curr    | read only | ×   | ×   | ×   | FLOAT32 (High - Low) |        |       |                      | A         |                                                                                                    |
| Motor Information      | Nominal_Freq    | read only | ×   | ×   | ×   | FLOAT32 (High - Low) |        |       |                      | Hz        |                                                                                                    |
| Motor Information      | Max_St_Per_Hour | read only | ×   | ×   | ×   | ELOAT32 (High - Low) |        |       |                      |           |                                                                                                    |
| Motor Information      | Max_Freq        | read only | ×   | ×   | ×   | ⊏LOAT32 (High - Low) |        |       |                      | Hz        |                                                                                                    |
| Motor Information      | Min_Freq        | read only | ×   | ×   | ×   | FLOAT32 (High - Low) |        |       |                      | Hz        |                                                                                                    |
| Sensor Locations/Types | TempIn1Location | read only | ×   | ×   | ×   | UIN T8               | WNN.   |       |                      |           | 0=unused / 1=winding_top / 2=winding_bottom /<br>3=bearing_top / 4=bearing_bottom / 5=cooling_liquid<br>/ 6=motor_laminations |

| Group                  | Symbol                  | MODE      | ĪQ | Ŀ | -<br>LSI | YPE                  | Scaling | Bit | it-Function | Code | Unit  | Description                                                                                                    |   |
|------------------------|-------------------------|-----------|----|---|----------|----------------------|---------|-----|-------------|------|-------|----------------------------------------------------------------------------------------------------|---|
| Sensor Locations/Types | TempIn2Location         | read only | ×  | × | ×        | JINT8                | ENUM    |     |             |      |       | =unused / 1=winding_top / 2=winding_bottom /<br>s=bearing_top / 4=bearing_bottom / 5=cooling_liquid<br>6=motor_laminations |   |
| Sensor Locations/Types | TempIn3Location         | read only | ×  | × | ×        | JINT8                | ENUM    |     |             |      |       | =unused / 1=winding_top / 2=winding_bottom /<br>5=bearing_top / 4=bearing_bottom / 5=cooling_liquid<br>6=motor_laminations |   |
| Sensor Locations/Types | TempIn4Location         | read only | ×  | × | ×        | JINT8                | ENUM    |     |             |      |       | =unused / 1=winding_top / 2=winding_bottom /<br>s=bearing_top / 4=bearing_bottom / 5=cooling_liquid<br>6=motor_laminations |   |
| Sensor Locations/Types | TempIn5Location         | read only | ×  | × | ×        | JIN T8               | ENUM    |     |             |      |       | =unused / 1=winding_top / 2=winding_bottom /<br>5=bearing_top / 4=bearing_bottom / 5=cooling_liquid<br>6=motor_laminations |   |
| Sensor Locations/Types | VibrationExtem1Location | read only | ×  | × | ×        | JINT8                | ENUM    |     |             |      |       | P=unused / 1=motor_hut_x / 2=motor_hut_y / 3=bearing_top_x / 4=bearing_<br>op_y / 5=bearing_bottom_x / 6=bearing_bottom_y  |   |
| Sensor Locations/Types | VibrationExtem2Location | read only | ×  | × | ×        | JINT8                | ENUM    |     |             |      |       | D=unused / 1=molor_hut_x / 2=molor_hut_y / 3=bearing_top_x / 4=bearing_<br>op_y / 5=bearing_bottom_x / 6=bearing_bottom_y  |   |
| Sensor Locations/Types | CurrentIn1Type          | read only | ×  | × | ×        | JINT8                | ENUM    |     |             |      |       | )=unused / 1=current_signal_only / 2=leackage_<br>witch / 3=sealing_CLP_V01 / 4=leackage_CLP_V02                           |   |
| Sensor Locations/Types | CurrentIn2Type          | read only | ×  | × | ×        | JINT8                | ENUM    |     |             |      |       | )=unused / 1=current_signal_only / 2=leackage_<br>witch / 3=sealing_CLP_V01 / 4=leackage_CLP_V03                           |   |
| Data Readouts          | Temperature0            | read only | ×  | × | ×        | :LOAT32 (High - Low) |         |     |             |      | ç     |                                                                                                    |   |
| Data Readouts          | Temperature1            | read only | ×  | × | ×        | :LOAT32 (High - Low) |         |     |             |      | ç     |                                                                                                    |   |
| Data Readouts          | Tempreature2            | read only | ×  | × | ×        | :LOAT32 (High - Low) |         |     |             |      | ç     |                                                                                                    |   |
| Data Readouts          | Temperature3            | read only | ×  | × | ×        | :LOAT32 (High - Low) |         |     |             |      | ç     |                                                                                                    |   |
| Data Readouts          | Temperature4            | read only | ×  | × | ×        | :LOAT32 (High - Low) |         |     |             |      | °.    |                                                                                                    |   |
| Data Readouts          | Temperature5            | read only | ×  | × | ×        | :LOAT32 (High - Low) |         |     |             |      | ç     |                                                                                                    |   |
| Data Readouts          | Current0                | read only | ×  | × | ×        | :LOAT32 (High - Low) |         |     |             |      | mA    |                                                                                                    |   |
| Data Readouts          | Current1                | read only | ×  | × | ×        | :LOAT32 (High - Low) |         |     |             | -    | mA    |                                                                                                    |   |
| Data Readouts          | Vibration0              | read only | ×  | × | ×        | :LOAT32 (High - Low) |         |     |             |      | s/uuu |                                                                                                    |   |
| Data Readouts          | Vibration1              | read only | ×  | × | ×        | :LOAT32 (High - Low) |         |     |             | -    | s/uuu |                                                                                                    |   |
| Data Readouts          | Vibration2              | read only | ×  | × | ×        | :LOAT32 (High - Low) |         |     |             |      | s/um  |                                                                                                    |   |
| Data Readouts          | Vibration3              | read only | ×  | × | ×        | :LOAT32 (High - Low) |         |     |             | -    | s/uuu |                                                                                                    |   |
| Data Readouts          | Vibration4              | read only | ×  | × | ×        | :LOAT32 (High - Low) |         |     |             |      | s/mm  |                                                                                                    | _ |
| Data Readouts          | FC_power                | read only | '  | × | ×        | :LOAT32 (High - Low) |         |     |             | _    | kW    |                                                                                                    |   |
| Data Readouts          | FC_Voltage              | read only | ,  | × | ×        | :LOAT32 (High - Low) |         |     |             |      | >     |                                                                                                    | _ |

| Group         | Symbol                | MODE       | IQQ | LPI | L ISI | YPE                  | icaling  | Bit B | tit-Function | ode L     | Init  | Description               |
|---------------|-----------------------|------------|-----|-----|-------|----------------------|----------|-------|--------------|-----------|-------|---------------------------|
| Data Readouts | FC_Current            | read only  |     | ×   | ×     | .LOAT32 (High - Low) |          |       |              | 4         |       |                           |
| Data Readouts | FC_Frequency          | read only  |     | ×   | ×     | LOAT32 (High - Low)  |          |       |              |           | 1z    |                           |
| Data Readouts | Level                 | read only  | ×   | ×   | ×     | .LOAT32 (High - Low) |          |       |              |           | E     |                           |
| Data Readouts | Pressure              | read only  | ×   | ×   | ×     | LOAT32 (High - Low)  |          |       |              | <u>q</u>  | ar    |                           |
| Data Readouts | Flow                  | read only  | ×   | ×   | ×     | LOAT32 (High - Low)  |          |       |              | 7         | s,    |                           |
| Data Readouts | Running_Hours         | read only  | ×   | ×   | ×     | JINT64               |          |       |              | <u> ۲</u> | 5     |                           |
| Data Readouts | Pump_Cycles           | read only  | ×   | ×   | ×     | IINT64               |          |       |              |           |       |                           |
| Data Readouts | Cleaning_Cycles       | read only  | ×   | ×   | ×     | IINT64               |          |       |              |           |       |                           |
| Data Readouts | Energy_Consumption    | read only  | '   | ×   | ×     | IINT64               |          |       |              | ×         | Чh    |                           |
| Time          | System_Current_Year   | read only  | ×   | ×   | ×     | IINT8                |          |       |              | ~         | ear   |                           |
| Time          | System_Current_Month  | read only  | ×   | ×   | ×     | JINT8                |          |       |              |           | nonth |                           |
| Time          | System_Current_Day    | read only  | ×   | ×   | ×     | JINT8                |          |       |              | P         | lay   |                           |
| Time          | System_Current_Hour   | read only  | ×   | ×   | ×     | JINT8                |          |       |              | 2         |       |                           |
| Time          | System_Current_Minute | read only  | ×   | ×   | ×     | JINT8                |          |       |              |           | nin   |                           |
| Time          | System_Current_Second | read only  | ×   | ×   | ×     | JINT8                |          |       |              | s         |       |                           |
| Time          | System_Uptime         | read only  | ×   | ×   | ×     | JINT32               |          |       |              | s         |       |                           |
| Time          | System_Current_Ms     | read only  | ×   | ×   | ×     | JINT32               |          |       |              | <u>с</u>  | su    |                           |
| Control Word  | Control Word          | read/write | ×   | ×   | ×     | JINT16               | liffield | 0     | teset        |           |       |                           |
|               |                       |            |     | L   |       |                      |          | 1     | start        |           |       | Applies only for LPI mode |
|               |                       |            |     |     |       |                      |          | 7     |              |           |       |                           |
|               |                       |            |     |     |       |                      |          | m     |              |           |       |                           |
|               |                       |            |     |     |       |                      |          | 4     |              |           |       |                           |
|               |                       |            |     |     | L     |                      |          | 5     |              |           |       |                           |
|               |                       |            |     |     |       |                      |          | 6     |              |           |       |                           |
|               |                       |            |     |     |       |                      |          | 7     |              |           |       |                           |
|               |                       |            |     |     |       |                      |          | 8     |              |           |       |                           |
|               |                       |            |     |     |       |                      |          | 6     |              |           |       |                           |
|               |                       |            |     |     |       |                      |          | 10    |              |           |       |                           |
|               |                       |            |     |     |       |                      |          | 5     |              |           |       |                           |
|               |                       |            |     |     |       |                      |          | 12    |              |           |       |                           |

| Group               | Symbol                 | MODE       | ĪQ | LPI | LSI | rype s    | caling B     | Bit Bi | t-Function | Code | Unit | Description                                                                                                    |
|---------------------|------------------------|------------|----|-----|-----|-----------|--------------|--------|------------|------|------|----------------------------------------------------------------------------------------------------|
|                     |                        |            |    |     |     |           |              | 13     |            |      |      |                                                                                                    |
|                     |                        |            |    |     |     |           | 1.           | 14     |            |      |      |                                                                                                    |
|                     |                        |            |    |     |     |           | <del>,</del> | 15 Sa  | ive Config |      |      | Rising edge of this Bit is needed after changing a parameter of the group <i>Control Word</i> .<br>This is not applicable for Reset, Start and MB_Bus_Control_Value |
| Control Word        | Bus_Control_Value      | read/write |    | ×   | ×   | JINT16 1. | 00           |        |            |      | Hz   |                                                                                                    |
| Control Word        | Operation_Mode         | read/write |    | ×   | ×   | JINT8     | MUM          |        |            |      |      | 0=manual / 1=auto / 2=off                                                                                                    |
| Control Word        | Manual_Frequency       | read/write |    | ×   | × ſ | JINT16    | 00           |        |            |      | Hz   |                                                                                                    |
| Control Word        | FC_Ramp_Up_Time        | read/write |    | ×   | ×   | -1117     | 00           |        |            |      | s    |                                                                                                    |
| Control Word        | FC_Ramp_Down_Time      | read/write |    | ×   | ×   | JINT18    | 00           |        |            |      | S    |                                                                                                    |
| Control Word        | Enable_Thermostat_Mode | read/write |    | ×   | ×   | JINT19 E  | MUM          |        |            |      |      | 0=off / 1=on                                                                                                    |
| Control Word        | Enable_Pump_Kick       | read/write |    | ×   | ×   | JINT20    | MUM          |        |            |      |      | 0=off / 1=on                                                                                                    |
| Control Word        | Allow_Anticlog         | read/write |    | ×   | ×   | JINT21 E  | NUM.         |        |            |      |      | 0=off / 1=on                                                                                                    |
| Sensor Trip/Warning | Temp_Sensors0_Warning  | read/write | ×  | ×   | ×   | JINT16    | 0            |        |            |      |      |                                                                                                    |
| Sensor Trip/Warning | Temp_Sensors0_Trip     | read/write | ×  | ×   | ×   | JINT16    | 0            |        |            |      |      |                                                                                                    |
| Sensor Trip/Warning | Temp_Sensors1_Warning  | read/write | ×  | ×   | ×   | JINT16    | 0            |        |            |      |      |                                                                                                    |
| Sensor Trip/Warning | Temp_Sensors1_Trip     | read/write | ×  | ×   | ×   | JINT16    | 0            |        |            |      |      |                                                                                                    |
| Sensor Trip/Warning | Temp_Sensors2_Warning  | read/write | ×  | ×   | × ſ | JINT16    | 0            |        |            |      |      |                                                                                                    |
| Sensor Trip/Warning | Temp_Sensors2_Trip     | read/write | ×  | ×   | × ſ | JINT16    | 0            |        |            |      |      |                                                                                                    |
| Sensor Trip/Warning | Temp_Sensors3_Warning  | read/write | ×  | ×   | × ſ | JINT16    | 0            |        |            |      |      |                                                                                                    |
| Sensor Trip/Warning | Temp_Sensors3_Trip     | read/write | ×  | ×   | × ſ | JINT16    | 0            |        |            |      |      |                                                                                                    |
| Sensor Trip/Warning | Temp_Sensors4_Warning  | read/write | ×  | ×   | × I | JINT16    | 0            |        |            |      |      |                                                                                                    |
| Sensor Trip/Warning | Temp_Sensors4_Trip     | read/write | ×  | ×   | × ſ | JINT16    | 0            |        |            |      |      |                                                                                                    |
| Sensor Trip/Warning | Vib_Sensors0_Warning   | read/write | ×  | ×   | × ſ | JINT16    | 0            |        |            |      |      |                                                                                                    |
| Sensor Trip/Warning | Vib_Sensors0_Trip      | read/write | ×  | ×   | × ſ | JINT16    | 0            |        |            |      |      |                                                                                                    |
| Sensor Trip/Warning | Vib_Sensors1_Warning   | read/write | ×  | ×   | × L | JINT16    | 0            |        |            |      |      |                                                                                                    |
| Sensor Trip/Waming  | Vib_Sensors1_Trip      | read/write | ×  | ×   | × ſ | JINT16    | 0            |        |            |      |      |                                                                                                    |
| Sensor Trip/Waming  | Vib_Sensors2_Warning   | read/write | ×  | ×   | × L | JINT16    | 0            |        |            |      |      |                                                                                                    |
| Sensor Trip/Warning | Vib_Sensors2_Trip      | read/write | ×  | ×   | × r | JINT16 1  | 0            |        |            |      |      |                                                                                                    |
| Sensor Trip/Warning | Vib_Sensors3_Warning   | read/write | ×  | ×   | × l | JINT16    | 0            |        |            |      |      |                                                                                                    |
| Sensor Trip/Warning | Vib_Sensors3_Trip      | read/write | ×  | ×   | ×   | JINT16    | 0            |        |            |      |      |                                                                                                    |

| Group               | Symbol               | MODE       | IDD | LPI | IS1 | түре   | Scaling | Bit B | it-Function | Code UI | nit | Description |
|---------------------|----------------------|------------|-----|-----|-----|--------|---------|-------|-------------|---------|-----|-------------|
| Sensor Trip/Warning | Vib_Sensors4_Warning | read/write | ×   | ×   | ×   | UINT16 | 10      |       |             |         |     |             |
| Sensor Trip/Warning | Vib_Sensors4_Trip    | read/write | ×   | ×   | ×   | UINT16 | 10      |       |             |         |     |             |

| _ |           | _ |
|---|-----------|---|
|   |           |   |
|   | <b></b> : |   |
|   |           |   |
|   |           |   |

#### 9.1.3 ModBus TCP: LSI Master-Parameter

| Group            | Symbol                  | Register Type   | Address in LSI S | Size | Data Type            | Scaling Bit | Bit-Function            | Code  | Unit | Description |
|------------------|-------------------------|-----------------|------------------|------|----------------------|-------------|-------------------------|-------|------|-------------|
| System Variables | MB_Sys_Status_Word      | Input Registers | 10000 1          |      | UINT                 | Bitfield 0  | Run                     |       |      |             |
|                  |                         |                 |                  |      |                      | -           | Rising Water Level      |       |      |             |
|                  |                         |                 |                  |      |                      | N           | Falling Water Level     |       |      |             |
|                  |                         |                 |                  |      |                      | 3           | External Off            |       |      |             |
|                  |                         |                 |                  |      |                      | 4           |                         |       |      |             |
|                  |                         |                 |                  |      |                      | 2           | Antidog Running         | 10005 |      |             |
| System Variables | MS_Sys_Warning_Word_MSB | Input Registers | 10001 2          |      | DWORD (High - Low)   | Bitfield    |                         |       |      |             |
| System Variables | MS_Sys_Warning_Word_LSB | Input Registers | 10003 2          | _    | DWORD (High - Low)   | Bitfield 0  | Pump 1 Warning          | 400.1 |      |             |
|                  |                         |                 |                  |      |                      | +           | Pump 2 Warning          | 400.2 |      |             |
|                  |                         |                 |                  |      |                      | 5           | Pump 3 Warning          | 400.3 |      |             |
|                  |                         |                 |                  |      |                      | e           | Pump 4 Warning          | 400.4 |      |             |
|                  |                         |                 |                  |      |                      | 4           | Pipe Sedimentation Warn | 500   |      |             |
|                  |                         |                 |                  |      |                      | 5           | IO Extension Comm Error | 501   |      |             |
| System Variables | MS_Sys_Alarm_Word_MSB   | Input Registers | 10005 2          | 1    | DWORD (High - Low)   | Bitfield    |                         |       |      |             |
| System Variables | MS_Sys_Alarm_Word_LSB   | Input Registers | 10007 2          |      | DWORD (High - Low)   | Bitfield 0  | Pump 1 Offline          | 100.1 |      |             |
|                  |                         |                 |                  |      |                      | +           | Pump 2 Offline          | 100.2 |      |             |
|                  |                         |                 |                  |      |                      | 3           | Pump 3 Offline          | 100.3 |      |             |
|                  |                         |                 |                  |      |                      | 3           | Pump 4 Offline          | 100.4 |      |             |
|                  |                         |                 |                  |      |                      | 4           | Master switched         | 101   |      |             |
|                  |                         |                 |                  |      |                      | 5           | Pump 1 Alarm            | 200.1 |      |             |
|                  |                         |                 |                  |      |                      | 9           | Pump 2 Alarm            | 200.2 |      |             |
|                  |                         |                 |                  |      |                      | 7           | Pump 3 Alarm            | 200.3 |      |             |
|                  |                         |                 |                  |      |                      | 8           | Pump 4 Alarm            | 200.4 |      |             |
|                  |                         |                 |                  |      |                      | 6           | Dry Run                 | 201   |      |             |
|                  |                         |                 |                  |      |                      | 10          | High Water              | 202   |      |             |
|                  |                         |                 |                  |      |                      | 11          | Sensor Error            | 203   |      |             |
| Analog Variables | IO_Level.Value          | Input Registers | 10009 2          | ~    | FLOAT32 (High - Low) |             |                         |       | ε    |             |
| Analog Variables | IO_Pressure.Value       | Input Registers | 10011 2          | 0    | FLOAT32 (High - Low) |             |                         |       | bar  |             |
| Analog Variables | IO_Flow.Value           | Input Registers | 10013 2          |      | FLOAT32 (High - Low) |             |                         |       | lls  |             |
| Analog Variables | IO_Frequency            | Input Registers | 10015 2          | -    | FLOAT32 (High - Low) |             |                         |       | Hz   |             |

| Group               | Symbol                          | Register Type   | Address in LSI Si | ize D  | ata Type             | scaling Bit | it Bit- | -Function | Code | Unit  | Description |
|---------------------|---------------------------------|-----------------|-------------------|--------|----------------------|-------------|---------|-----------|------|-------|-------------|
| Analog Variables    | ISYS_No_Of_Pumps                | Input Registers | 10017 1           |        | INT                  |             |         |           |      |       |             |
| Data Time Variables | IRI_System_Current_Year         | Input Registers | 10018             |        | IINT                 |             |         |           |      | year  |             |
| Data Time Variables | IRI_System_Current_Month        | Input Registers | 10019 1           |        | IINT                 |             |         |           |      | month |             |
| Data Time Variables | IRI_System_Current_Day          | Input Registers | 10020 1           |        | IINT                 |             |         |           |      | day   |             |
| Data Time Variables | IRI_System_Current_Hour         | Input Registers | 10021 1           |        | IINT                 |             |         |           |      | Ŧ     |             |
| Data Time Variables | IRL_System_Current_Minute       | Input Registers | 10022 1           |        | IINT                 |             |         |           | _    | nim   |             |
| Data Time Variables | IRI_System_Current_Second       | Input Registers | 10023 1           |        | INT                  |             |         |           |      | s     |             |
| Data Time Variables | IRI_System_Uptime               | Input Registers | 10024 2           |        | WORD (High - Low)    |             |         |           |      | s     |             |
| Data Time Variables | IRI_System_Current_Ms           | Input Registers | 10026 2           |        | WORD (High - Low)    |             |         |           | _    | sm    |             |
| Pump 1              | MSC_Infos[0].Serial_Number      | Input Registers | 11000 8           | S      | tring(16)            |             |         |           |      |       |             |
| Pump 1              | IMSC_infos[0].Motor_Type        | Input Registers | 11008             | 6<br>8 | tring(32)            |             |         |           |      |       |             |
| Pump 1              | IMSC_infos[0].Pump_Type         | Input Registers | 11024 16          | 6<br>S | tring(32)            |             |         |           |      |       |             |
| Pump 1              | MSC_Infos[0].Status             | Input Registers | 11040             |        | IINT                 |             |         |           |      |       |             |
| Pump 1              | IMSC_Infos[0].Warning_MSB       | Input Registers | 11041 2           |        | WORD (High - Low)    |             |         |           |      |       |             |
| Pump 1              | IMSC_Infos[0].Warning_LSB       | Input Registers | 11043 2           |        | WORD (High - Low)    |             |         |           |      |       |             |
| Pump 1              | IMSC_Infos[0].Alarm_MSB         | Input Registers | 11045 2           |        | WORD (High - Low)    |             |         |           |      |       |             |
| Pump 1              | MSC_Infos[0] Alarm_LSB          | Input Registers | 11047 2           |        | WORD (High - Low)    |             |         |           |      |       |             |
| Pump 1              | MSC_infos[0].FC_Power           | Input Registers | 11049 2           | L      | :LOAT32 (High - Low) |             |         |           |      | kW    |             |
| Pump 1              | IMSC_Infos[0].Operation_Hours   | Input Registers | 11051 2           |        | WORD (High - Low)    |             |         |           |      | hr    |             |
| Pump 1              | IMSC_Infos[0].Number_Of_Start   | Input Registers | 11053 2           |        | WORD (High - Low)    |             |         |           |      |       |             |
| Pump 1              | MSC_Infos[0].Number_Of_Cleaning | Input Registers | 11055 2           |        | WORD (High - Low)    |             |         |           |      |       |             |
| Pump 1              | MSC_Infos[0].Energy_Consumption | Input Registers | 11057 2           | LL.    | LOAT32 (High - Low)  |             |         |           |      | kWh   |             |
| Pump 2              | IMSC_Infos[1].Serial_Number     | Input Registers | 12000 8           | S      | tring(16)            |             |         |           |      |       |             |
| Pump 2              | IMSC_Infos[1].Motor_Type        | Input Registers | 12008 16          | 9<br>9 | tring(32)            |             |         |           |      |       |             |
| Pump 2              | MSC_infos[1].Pump_Type          | Input Registers | 12024 16          | 9      | tring(32)            |             |         |           |      |       |             |
| Pump 2              | IMSC_Infos[1].Status            | Input Registers | 12040             |        | IINT                 |             |         |           |      |       |             |
| Pump 2              | [MSC_Infos[1].Warning_MSB       | Input Registers | 12041 2           |        | WORD (High - Low)    |             |         |           |      |       |             |
| Pump 2              | MSC_Infos[1].Warning_LSB        | Input Registers | 12043 2           |        | WORD (High - Low)    |             |         |           |      |       |             |
| Pump 2              | [MSC_Infos[1].Alarm_MSB         | Input Registers | 12045 2           |        | WORD (High - Low)    |             |         |           |      |       |             |
| Pump 2              | [MSC_Infos[1] Alarm_LSB         | Input Registers | 12047 2           |        | WORD (High - Low)    |             |         |           |      |       |             |

| Group  | Symbol                          | Register Type   | Address in LSI | Size | Data Type            | caling | Bit Bi | t-Function | Code | Unit | Description |
|--------|---------------------------------|-----------------|----------------|------|----------------------|--------|--------|------------|------|------|-------------|
| oump 2 | MSC_Infos[1].FC_Power           | Input Registers | 12049          | ~    | FLOAT32 (High - Low) |        |        |            |      | kW   |             |
| Pump 2 | MSC_Infos[1].Operation_Hours    | Input Registers | 12051          | 4    | DWORD (High - Low)   |        |        |            |      | hr   |             |
| Pump 2 | MSC_Infos[1].Number_Of_Start    | Input Registers | 12053 2        | 0    | DWORD (High - Low)   |        |        |            |      |      |             |
| oump 2 | MSC_Infos[1].Number_Of_Cleaning | Input Registers | 12055 2        | 0    | DWORD (High - Low)   |        |        |            |      |      |             |
| oump 2 | MSC_Infos[1].Energy_Consumption | Input Registers | 12057 2        | 0    | FLOAT32 (High - Low) |        |        |            |      | kWh  |             |
| oump 3 | IMSC_Infos[2].Serial_Number     | Input Registers | 13000          | ~    | String(16)           |        |        |            |      |      |             |
| oump 3 | IMSC_Infos[2].Motor_Type        | Input Registers | 13008          | 9    | String(32)           |        |        |            |      |      |             |
| oump 3 | MSC_Infos[2].Pump_Type          | Input Registers | 13024 1        | 9    | String(32)           |        |        |            |      |      |             |
| oump 3 | MSC_Infos[2].Status             | Input Registers | 13040          | _    | UINT                 |        |        |            |      |      |             |
| Pump 3 | MSC_Infos[2].Warning_MSB        | Input Registers | 13041 2        | 0    | DWORD (High - Low)   |        |        |            |      |      |             |
| Pump 3 | IMSC_Infos[2].Warning_LSB       | Input Registers | 13043          |      | DWORD (High - Low)   |        |        |            |      |      |             |
| Pump 3 | IMSC_Infos[2].Alarm_MSB         | Input Registers | 13045          | 0    | DWORD (High - Low)   |        |        |            |      |      |             |
| Pump 3 | IMSC_Infos[2] Alarm_LSB         | Input Registers | 13047          |      | DWORD (High - Low)   |        |        |            |      |      |             |
| oump 3 | MSC_Infos[2].FC_Power           | Input Registers | 13049          | 0    | FLOAT32 (High - Low) |        |        |            |      | kW   |             |
| Pump 3 | MSC_Infos[2].Operation_Hours    | Input Registers | 13051 2        |      | DWORD (High - Low)   |        |        |            |      | hr   |             |
| Dump 3 | [MSC_Infos[2].Number_Of_Start   | Input Registers | 13053 2        | 0    | DWORD (High - Low)   |        |        |            |      |      |             |
| oump 3 | MSC_Infos[2].Number_Of_Cleaning | Input Registers | 13055          |      | DWORD (High - Low)   |        |        |            |      |      |             |
| oump 3 | MSC_Infos[2].Energy_Consumption | Input Registers | 13057          |      | FLOAT32 (High - Low) |        |        |            |      | kWh  |             |
| Pump 4 | MSC_Infos[3].Serial_Number      | Input Registers | 14100 B        |      | String(16)           |        |        |            |      |      |             |
| oump 4 | MSC_Infos[3].Motor_Type         | Input Registers | 14108          | 16   | String(32)           |        |        |            |      |      |             |
| Pump 4 | MSC_Infos[3].Pump_Type          | Input Registers | 14124          | 16   | String(32)           |        |        |            |      |      |             |
| Pump 4 | [MSC_Infos[3].Status            | Input Registers | 14140          |      | UINT                 |        |        |            |      |      |             |
| Pump 4 | [MSC_Infos[3].Warning_MSB       | Input Registers | 14141 2        | 0    | DWORD (High - Low)   |        |        |            |      |      |             |
| Pump 4 | [MSC_Infos[3].Warning_LSB       | Input Registers | 14143          | 0    | DWORD (High - Low)   |        |        |            |      |      |             |
| Pump 4 | IMSC_Infos[3].Alarm_MSB         | Input Registers | 14145          |      | DWORD (High - Low)   |        |        |            |      |      |             |
| Pump 4 | MSC_Infos[3] Alarm_LSB          | Input Registers | 14147          | 0    | DWORD (High - Low)   |        |        |            |      |      |             |
| Pump 4 | MSC_Infos[3].FC_Power           | Input Registers | 14149 2        | 01   | FLOAT32 (High - Low) |        |        |            |      | kW   |             |
| Pump 4 | MSC_Infos[3].Operation_Hours    | Input Registers | 14151 2        | 01   | DWORD (High - Low)   |        |        |            |      | ŗ    |             |
| Pump 4 | MSC_Infos[3].Number_Of_Start    | Input Registers | 14153 2        | 01   | DWORD (High - Low)   |        |        |            |      |      |             |
| Pump 4 | MSC_Infos[3].Number_Of_Cleaning | Input Registers | 14155 2        | 01   | DWORD (High - Low)   |        |        |            |      |      |             |

| Group        | Symbol                          | Register Type     | Address in LSI | Size | Data Type                        | Scaling Bit | t Bit-Function          | Code | Unit | Description                                                                                                    |
|--------------|---------------------------------|-------------------|----------------|------|----------------------------------|-------------|-------------------------|------|------|----------------------------------------------------------------------------------------------------|
| Pump 4       | MSC_Infos[3].Energy_Consumption | Input Registers   | 14157 2        |      | <sup>=</sup> LOAT32 (High - Low) |             |                         |      | kWh  |                                                                                                    |
| Control Word | MB_Sys_Control_Word             | Holding Registers | 10000          |      | JINT                             | 3itfield 0  | Reset                   |      |      | Reset errors on a rising edge of this bit                                                                                                    |
|              |                                 |                   |                |      |                                  | -           | PID Controller Enable   |      |      | Activation of PID controller                                                                                                    |
|              |                                 |                   |                |      |                                  | N           | Trigger Start Level     |      |      | Start emptying the pump sump                                                                                                    |
|              |                                 |                   |                |      |                                  | m           | Alternative Start Level |      |      | Activates the alternative start level configured via web interface                                                                                              |
|              |                                 |                   |                |      |                                  | 4           |                         |      |      |                                                                                                    |
|              |                                 |                   |                |      |                                  | 2J          |                         |      |      |                                                                                                    |
|              |                                 |                   |                |      |                                  | Q           |                         |      |      |                                                                                                    |
|              |                                 |                   |                |      |                                  | 2           |                         |      |      |                                                                                                    |
|              |                                 |                   |                |      |                                  | 00          |                         |      |      |                                                                                                    |
|              |                                 |                   |                |      |                                  | 6           |                         |      |      |                                                                                                    |
|              |                                 |                   |                |      |                                  | 10          |                         |      |      |                                                                                                    |
|              |                                 |                   |                |      |                                  | 11          |                         |      |      |                                                                                                    |
|              |                                 |                   |                |      |                                  | 12          |                         |      |      |                                                                                                    |
|              |                                 |                   |                |      |                                  | 13          |                         |      |      |                                                                                                    |
|              |                                 |                   |                |      |                                  | 14          |                         |      |      |                                                                                                    |
|              |                                 |                   |                |      |                                  | 15          | Save Config             |      |      | Rising edge of this Bit is needed after changing a parameter of the group <i>Control Word</i> or group <i>Modes</i> . This is not applicable for <i>Reset</i> . |
| Modes        | MB_Sys_Operating_Mode           | Holding Registers | 10001          | _    | TNIC                             | MUM         |                         |      |      | 0=off /1=on                                                                                                    |
| Modes        | MB_Sys_Auto_Mode_Selection      | Holding Registers | 10002          |      | E INT                            | MUM         |                         |      |      | 0=Level Control / 1=PID Controller / 2=High Efficiency Controller                                                                                               |
| PID Setpoint | MB_Sys_PID_Setpoint             | Holding Registers | 10200          |      | , TINT                           | 00          |                         |      | %    | Setpoint in % of scale multiplied by 100 (0 = 0%, 10000 = 100%)                                                                                                 |
|              |                                 |                   |                |      |                                  |             |                         |      |      |                                                                                                    |

| Group            | Symbol               | MODE      | түре s               | icaling  | Bit          | it-Function            | Code  | Unit | Description |
|------------------|----------------------|-----------|----------------------|----------|--------------|------------------------|-------|------|-------------|
| System Variables | Sys_Status_Word      | read only | UINT16 B             | litfield | 0            | un                     |       |      |             |
|                  |                      |           |                      |          | 1            | tising Water Level     |       |      |             |
|                  |                      |           |                      |          | 2            | alling Water Level     |       |      |             |
|                  |                      |           |                      |          | 3            | xternal Off            |       |      |             |
|                  |                      |           |                      |          | 4            |                        |       |      |             |
|                  |                      |           |                      |          | 5 4          | uticlog Running        | 10005 |      |             |
| System Variables | Sys_Warning_Word_MSB | read only | UINT32 B             | litfield |              |                        |       |      |             |
| System Variables | Sys_Warning_Word_LSB | read only | UINT32 B             | liffield | 0            | ump 1 Warning          | 400.1 |      |             |
|                  |                      |           |                      |          | <del>с</del> | ump 2 Waming           | 400.2 |      |             |
|                  |                      |           |                      |          | 2            | ump 3 Waming           | 400.3 |      |             |
|                  |                      |           |                      |          | 3            | ump 4 Warning          | 400.4 |      |             |
|                  |                      |           |                      |          | 4<br>F       | ipe Sedimentation Warn | 500   |      |             |
|                  |                      |           |                      |          | 5 10         | D Extension Comm Error | 501   |      |             |
| System Variables | Sys_Alarm_Word_MSB   | read only | UINT32 B             | liffield |              |                        |       |      |             |
| System Variables | Sys_Alarm_Word_LSB   | read only | UINT32               | litfield | 0            | ump 1 Offline          | 100.1 |      |             |
|                  |                      |           |                      |          | 1            | ump 2 Offline          | 100.2 |      |             |
|                  |                      |           |                      |          | 2 F          | ump 3 Offline          | 100.3 |      |             |
|                  |                      |           |                      |          | 3            | ump 4 Offline          | 100.4 |      |             |
|                  |                      |           |                      |          | 4            | faster switched        | 101   |      |             |
|                  |                      |           |                      |          | ъ<br>В       | ump 1 Alarm            | 200.1 |      |             |
|                  |                      |           |                      |          | 6 F          | ump 2 Alarm            | 200.2 |      |             |
|                  |                      |           |                      |          | 7 F          | ump 3 Alarm            | 200.3 |      |             |
|                  |                      |           |                      |          | 8            | ump 4 Alarm            | 200.4 |      |             |
|                  |                      |           |                      |          | 6            | ary Run                | 201   |      |             |
|                  |                      |           |                      |          | 10 F         | ligh Water             | 202   |      |             |
|                  |                      |           |                      |          | 11 S         | ensor Error            | 203   |      |             |
| Analog Variables | Level.Value          | read only | FLOAT32 (High - Low) |          |              |                        |       | m    |             |
| Analog Variables | Pressure.Value       | read only | FLOAT32 (High - Low) |          |              |                        |       | bar  |             |
| Analog Variables | Flow.Value           | read only | FLOAT32 (High - Low) |          |              |                        |       | l/s  |             |
| Analog Variables | Frequency.Value      | read only | FLOAT32 (High - Low) |          |              |                        |       | Hz   |             |

#### 9.1.4 OPC-UA: LSI Master-Parameter

| Group               | Symbol                     | MODE      | ТҮРЕ                 | Scaling | Bit B | it-Function | Code     | Jnit  | Description |
|---------------------|----------------------------|-----------|----------------------|---------|-------|-------------|----------|-------|-------------|
| Analog Variables    | No_Of_Pumps                | read only | UINT8                |         |       |             |          |       |             |
| Data Time Variables | System_Current_Year        | read only | UINT8                |         |       |             | (        | /ear  |             |
| Data Time Variables | System_Current_Month       | read only | UINT8                |         |       |             | -        | nonth |             |
| Data Time Variables | System_Current_Day         | read only | UINT8                |         | L     |             |          | lay   |             |
| Data Time Variables | System_Current_Hour        | read only | UINT8                |         |       |             | -        | r     |             |
| Data Time Variables | System_Current_Minute      | read only | UINT8                |         | L     |             |          | nin   |             |
| Data Time Variables | System_Current_Second      | read only | UINT8                |         |       |             |          |       |             |
| Data Time Variables | System_Uptime              | read only | UINT32               |         |       |             |          |       |             |
| Data Time Variables | System_Current_Ms          | read only | UINT32               |         |       |             | -        | su    |             |
| Pump1               | Master0_Serial_Number      | read only | STRING256            |         |       |             |          |       |             |
| Pump1               | Master0_Motor_Type         | read only | STRING256            |         |       |             |          |       |             |
| Pump1               | Master0_Pump_Type          | read only | STRING256            |         |       |             |          |       |             |
| Pump1               | Master0_Status             | read only | UINT16               |         |       |             |          |       |             |
| Pump1               | Master0_Waming_MSB         | read only | UINT32               |         |       |             |          |       |             |
| Pump1               | Master0_Warning_LSB        | read only | UINT32               |         |       |             |          |       |             |
| Pump1               | Master0_Alarm_MSB          | read only | UINT32               |         |       |             |          |       |             |
| Pump1               | Master0_Alarm_LSB          | read only | UINT32               |         |       |             |          |       |             |
| Pump1               | Master0_FC_Power           | read only | FLOAT32 (High - Low) |         |       |             |          | śW    |             |
| Pump1               | Master0_Operating_Hours    | read only | UINT32               |         |       |             | -        | r     |             |
| Pump1               | Master0_Number_Of_Start    | read only | UINT32               |         |       |             |          |       |             |
| Pump1               | Master0_Number_Of_Cleaning | read only | UINT32               |         |       |             |          |       |             |
| Pump1               | Master0_Energy_Consumption | read only | FLOAT32 (High - Low) |         |       |             | <u> </u> | кWh   |             |
| Pump2               | Master1_Serial_Number      | read only | STRING256            |         |       |             |          |       |             |
| Pump2               | Master1_Motor_Type         | read only | STRING256            |         |       |             |          |       |             |
| Pump2               | Master1_Pump_Type          | read only | STRING256            |         |       |             |          |       |             |
| Pump2               | Master1_Status             | read only | UINT16               |         |       |             |          |       |             |
| Pump2               | Master1_Warning_MSB        | read only | UINT32               |         |       |             |          |       |             |
| Pump2               | Master1_Waming_LSB         | read only | UINT32               |         |       |             |          |       |             |
| Pump2               | Master1_Alarm_MSB          | read only | UINT32               |         |       |             |          |       |             |
| Pump2               | Master1_Alarm_LSB          | read only | UINT32               |         |       |             | I        |       |             |

| Group | Symbol                     | MODE      | ТҮРЕ                 | Scaling | Bit | Bit-Function | Code | Unit | Description |
|-------|----------------------------|-----------|----------------------|---------|-----|--------------|------|------|-------------|
| Pump2 | Master1_FC_Power           | read only | FLOAT32 (High - Low) |         |     |              |      | kW   |             |
| Pump2 | Master1_Operating_Hours    | read only | UINT32               |         |     |              |      | hr   |             |
| Pump2 | Master1_Number_Of_Start    | read only | UINT32               |         |     |              |      |      |             |
| Pump2 | Master1_Number_Of_Cleaning | read only | UINT32               |         |     |              |      |      |             |
| Pump2 | Master1_Energy_Consumption | read only | FLOAT32 (High - Low) |         |     |              |      | кWh  |             |
| Pump3 | Master2_Serial_Number      | read only | STRING256            |         |     |              |      |      |             |
| Pump3 | Master2_Motor_Type         | read only | STRING256            |         |     |              |      |      |             |
| Pump3 | Master2_Pump_Type          | read only | STRING256            |         |     |              |      |      |             |
| Pump3 | Master2_Status             | read only | UINT16               |         |     |              |      |      |             |
| Pump3 | Master2_Warning_MSB        | read only | UINT32               |         |     |              |      |      |             |
| Pump3 | Master2_Warning_LSB        | read only | UINT32               |         |     |              |      |      |             |
| Pump3 | Master2_Alarm_MSB          | read only | UINT32               |         |     |              |      |      |             |
| Pump3 | Master2_Alarm_LSB          | read only | UINT32               |         |     |              |      |      |             |
| Pump3 | Master2_FC_Power           | read only | FLOAT32 (High - Low) |         |     |              |      | kW   |             |
| Pump3 | Master2_Operating_Hours    | read only | UINT32               |         |     |              |      | hr   |             |
| Pump3 | Master2_Number_Of_Start    | read only | UINT32               |         |     |              |      |      |             |
| Pump3 | Master2_Number_Of_Cleaning | read only | UINT32               |         |     |              |      |      |             |
| Pump3 | Master2_Energy_Consumption | read only | FLOAT32 (High - Low) |         |     |              |      | кWh  |             |
| Pump4 | Master3_Serial_Number      | read only | STRING256            |         |     |              |      |      |             |
| Pump4 | Master3_Motor_Type         | read only | STRING256            |         |     |              |      |      |             |
| Pump4 | Master3_Pump_Type          | read only | STRING256            |         |     |              |      |      |             |
| Pump4 | Master3_Status             | read only | UINT16               |         |     |              |      |      |             |
| Pump4 | Master3_Warning_MSB        | read only | UINT32               |         |     |              |      |      |             |
| Pump4 | Master3_Warning_LSB        | read only | UINT32               |         |     |              |      |      |             |
| Pump4 | Master3_Alarm_MSB          | read only | UINT32               |         |     |              |      |      |             |
| Pump4 | Master3_Alarm_LSB          | read only | UINT32               |         |     |              |      |      |             |
| Pump4 | Master3_FC_Power           | read only | FLOAT32 (High - Low) |         |     |              |      | kW   |             |
| Pump4 | Master3_Operating_Hours    | read only | UINT32               |         |     |              |      | hr   |             |
| Pump4 | Master3_Number_Of_Start    | read only | UINT32               |         |     |              |      |      |             |
| Pump4 | Master3_Number_Of_Cleaning | read only | UINT32               |         |     |              |      |      |             |

| Group        | Symbol                     | MODE       | ТҮРЕ                 | Scaling  | Bit | Bit-Function d          | Code | Unit | Description                                                        |
|--------------|----------------------------|------------|----------------------|----------|-----|-------------------------|------|------|--------------------------------------------------------------------|
| Pump4        | Master3_Energy_Consumption | read only  | FLOAT32 (High - Low) |          |     |                         |      | kWh  |                                                                    |
| Control Word | Sys_Control_Word           | read/write | UINT16               | Bitfield | 0   | Reset                   |      |      | Reset errors on a rising edge of this bit                          |
|              |                            |            |                      |          | -   | PID Controller Enable   |      |      | Activation of PID controller                                       |
|              |                            |            |                      |          | 2   | Trigger Start Level     |      |      | Start emplying the pump sump                                       |
|              |                            |            |                      |          | m   | Alternative Start Level |      |      | Activates the alternative start level configured via web interface |
|              |                            |            |                      |          | 4   |                         |      |      |                                                                    |
|              |                            |            |                      |          | 5   |                         |      |      |                                                                    |
|              |                            |            |                      |          | 9   |                         |      |      |                                                                    |
|              |                            |            |                      |          | 7   |                         |      |      |                                                                    |
|              |                            |            |                      |          | 8   |                         |      |      |                                                                    |
|              |                            |            |                      |          | 6   |                         |      |      |                                                                    |
|              |                            |            |                      |          | 10  |                         |      |      |                                                                    |
|              |                            |            |                      |          | 11  |                         |      |      |                                                                    |
|              |                            |            |                      |          | 12  |                         |      |      |                                                                    |
|              |                            |            |                      |          | 13  |                         |      |      |                                                                    |
|              |                            |            |                      |          | 14  |                         |      |      |                                                                    |
|              |                            |            |                      |          | 15  | Save Config             |      |      | Save configuration                                                 |
| Modes        | Sys_Operating_Mode         | read/write | UINT8                | ENUM     |     |                         |      |      | 0=off /1=on                                                        |
| Modes        | Sys_Auto_Mode_Selection    | read/write | UINT8                | ENUM     |     |                         |      |      | 0=Level Control / 1=PID Controller / 2=High Efficiency Controller  |
| PID Setpoint | Sys_PID_Setpoint.Variable  | read/write | UINT16               | 100      |     |                         |      | %    | Setpoint in % of scale multiplied by 100 (0 = 0%, 10000 = 100%)    |
|              |                            |            |                      |          |     |                         |      |      |                                                                    |

9.2 Kytkentäkaavioesimerkit LSIjärjestelmätilalle HUOMAUTUS! Seuraavat kytkentäkaaviot koskevat pumppaamoa, jossa on kaksi pumppua. Taajuusmuuttajan ja pumpun liitännän kytkentäkaaviot koskevat myös pumppaamon pumppua 3 ja 4.

#### Katso myös

- ▶ LSI-järjestelmätila: yhteysesimerkki ilman Ex [▶ 97]
- ► LSI--järjestelmätila: yhteysesimerkki esim [► 100]

9.2.1 LSI-järjestelmätila: yhteysesimerkki ilman Ex

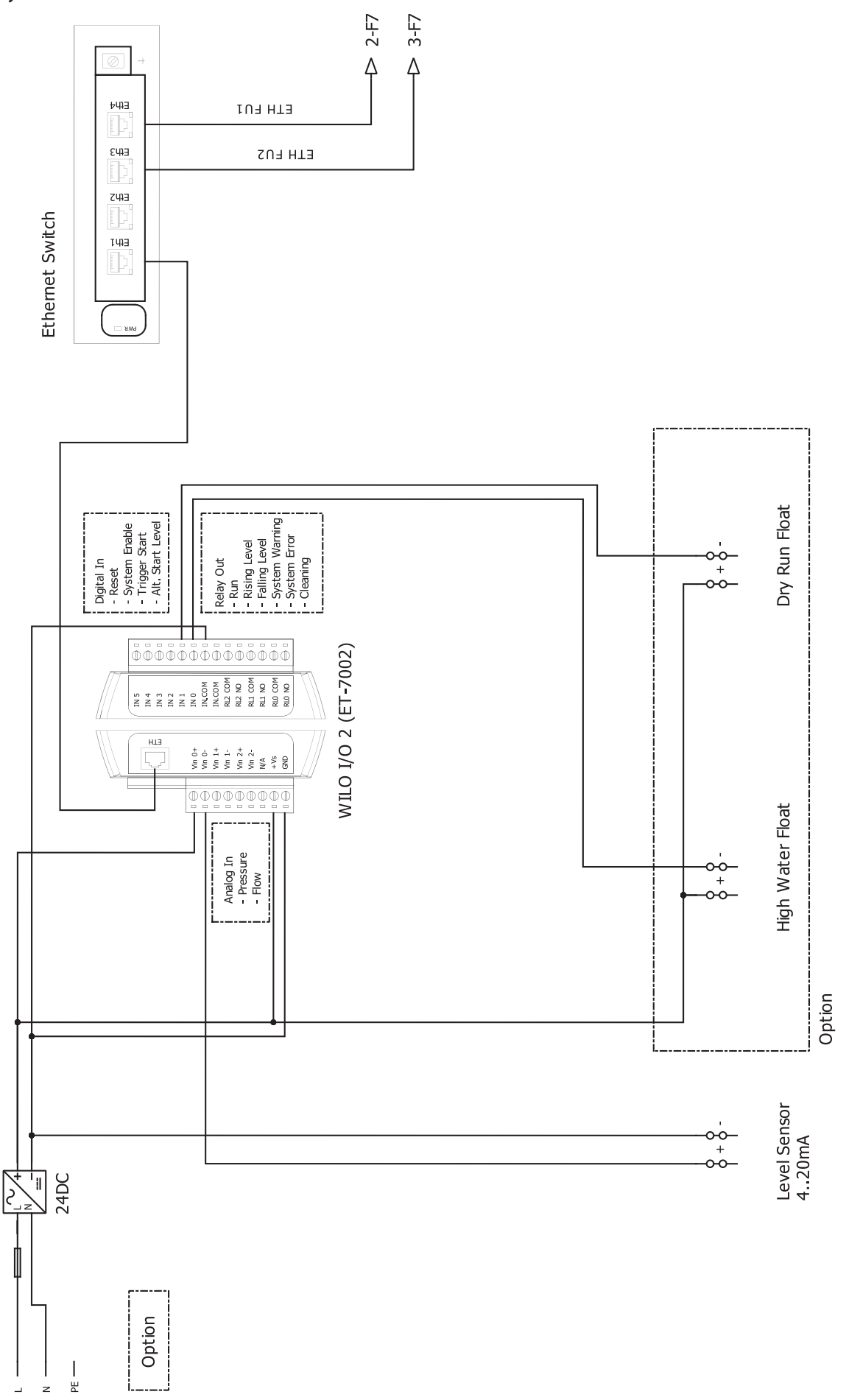

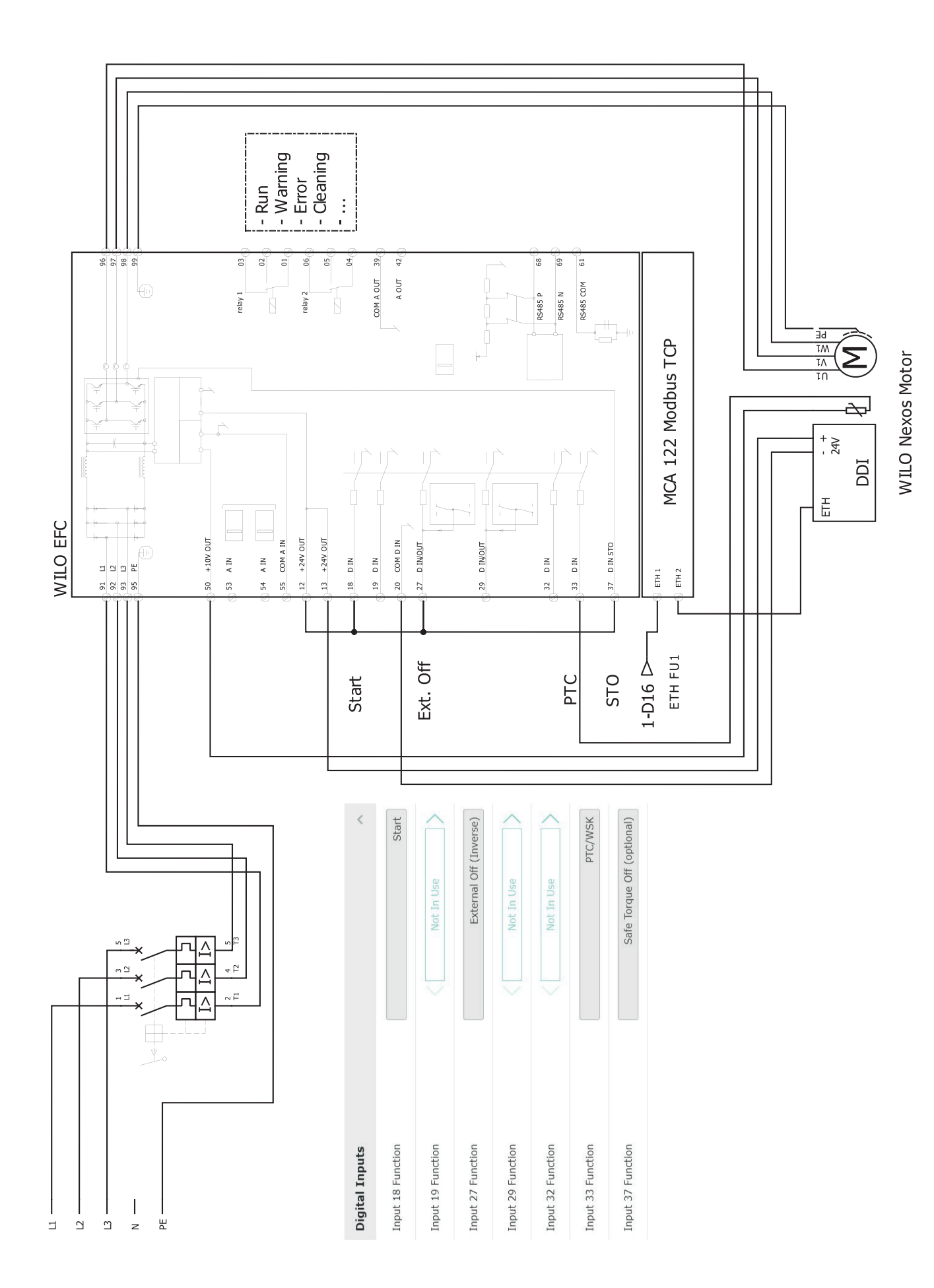

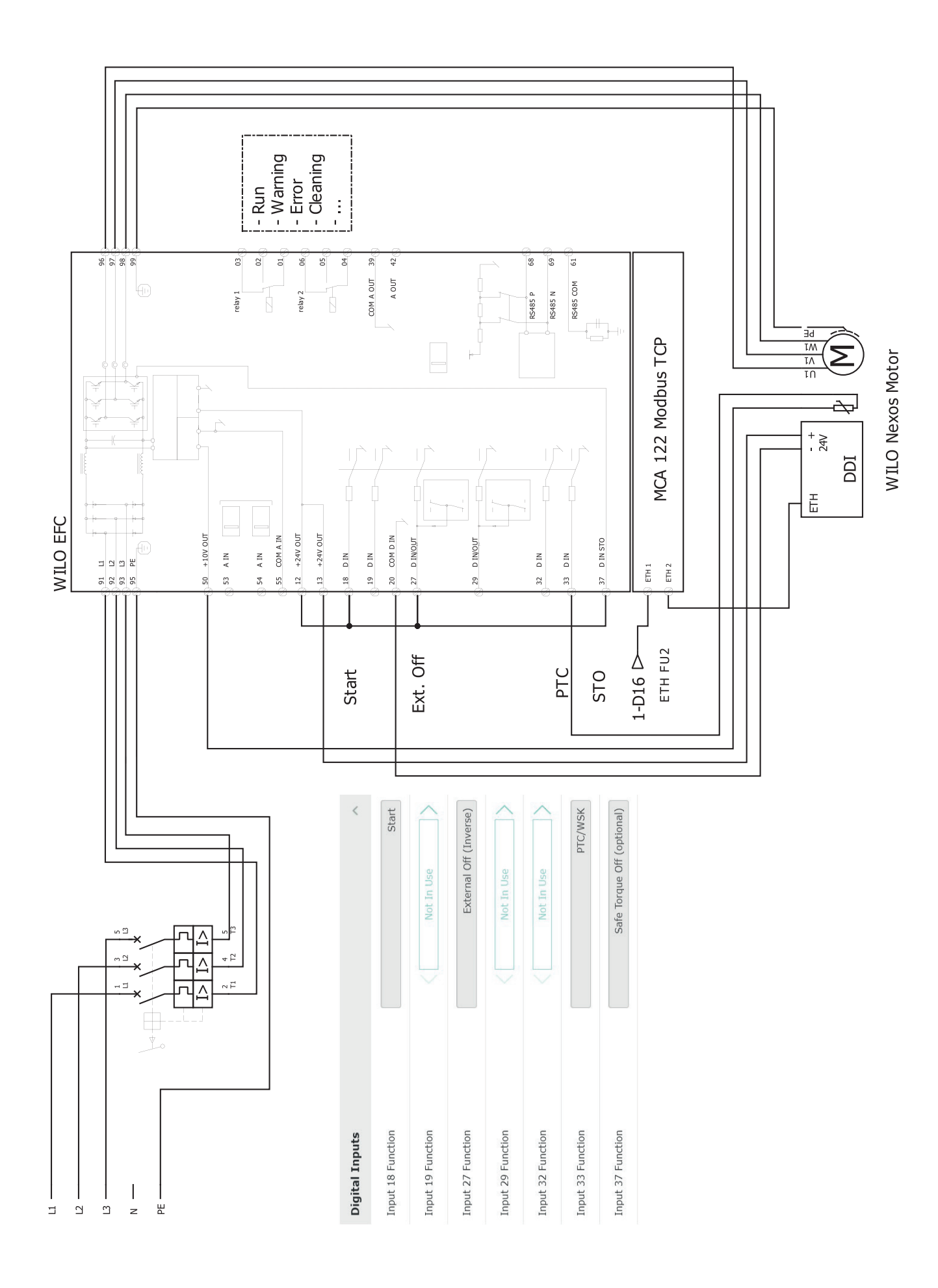

#### 9.2.2 LSI--järjestelmätila: yhteysesimerkki esim

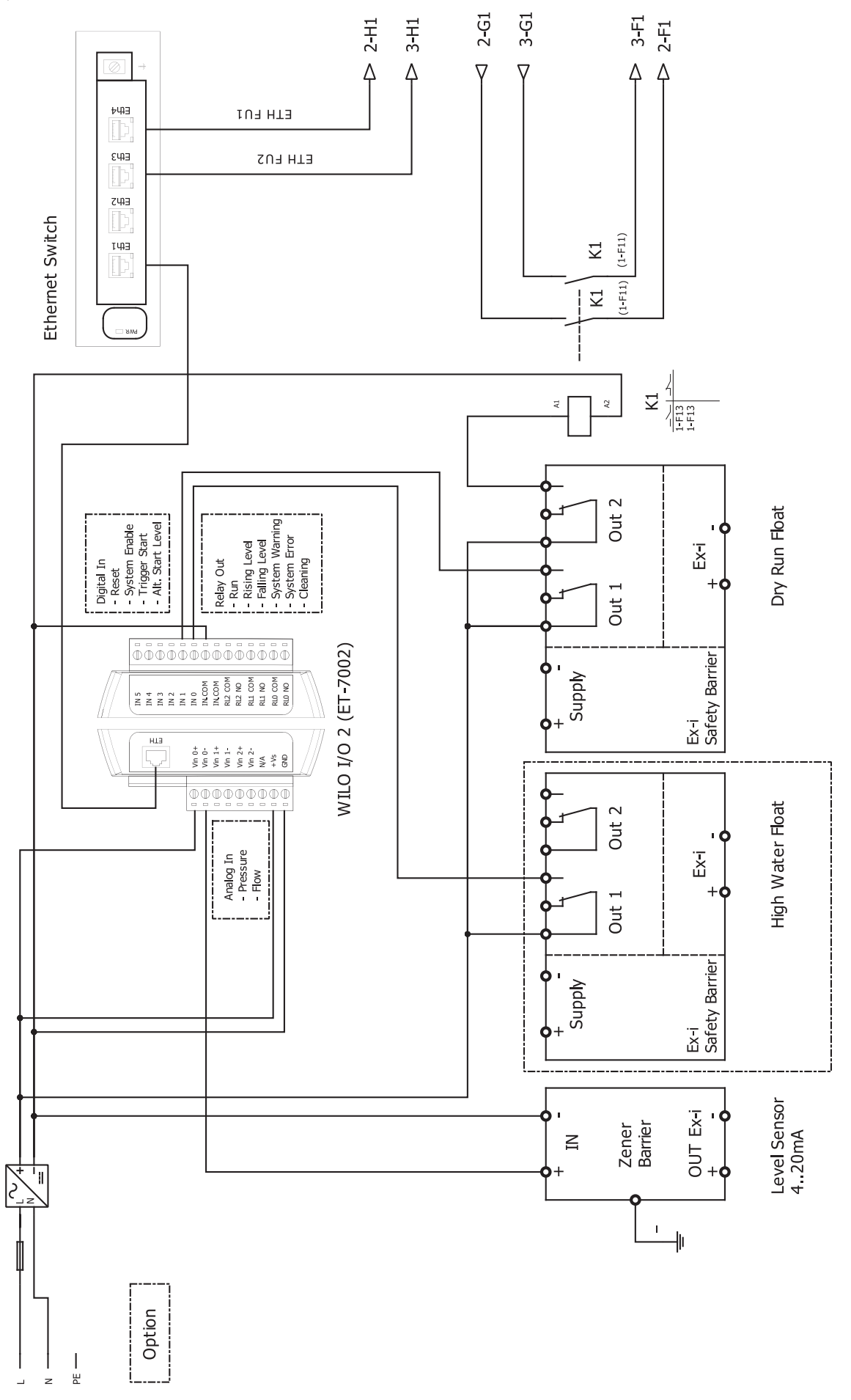

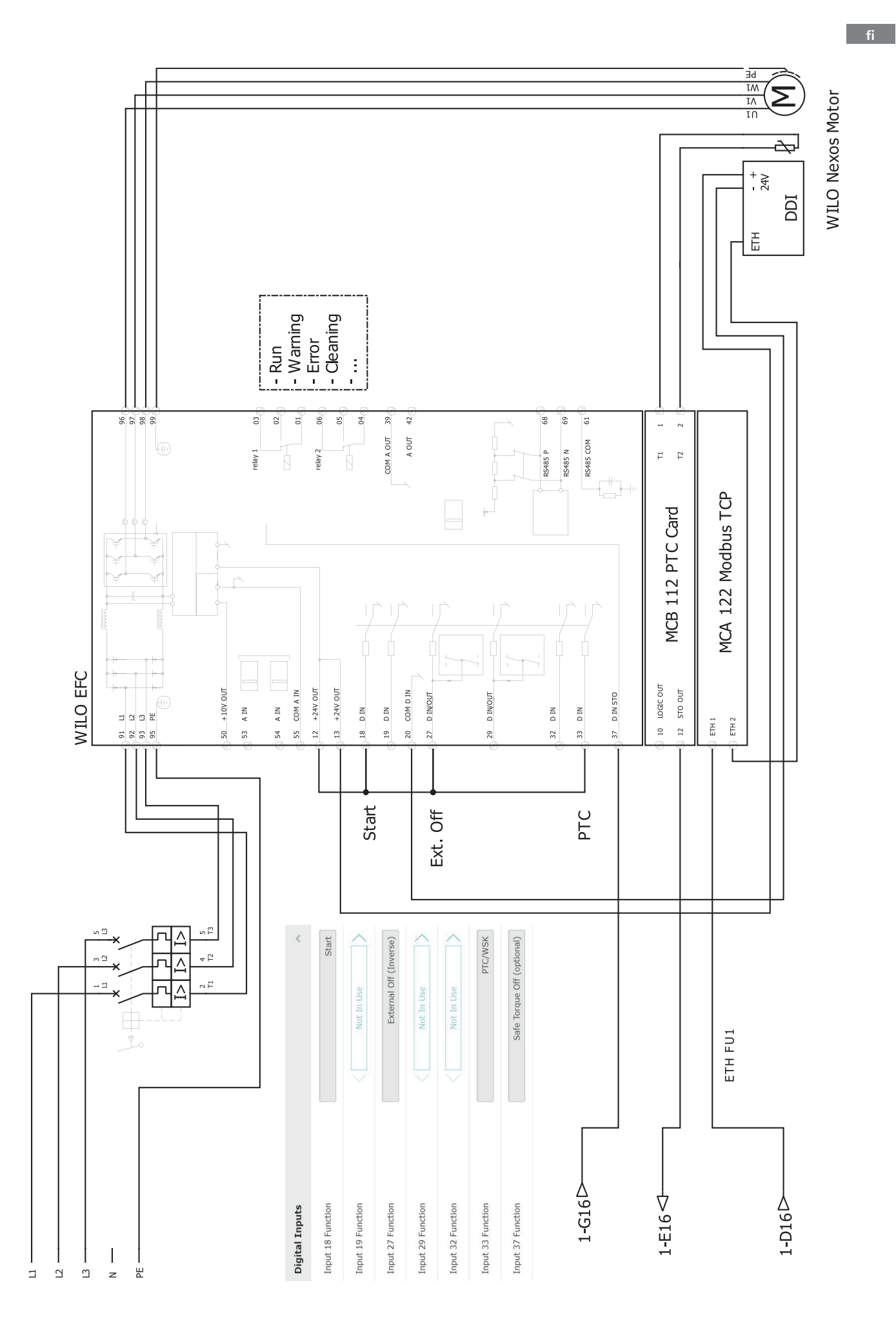

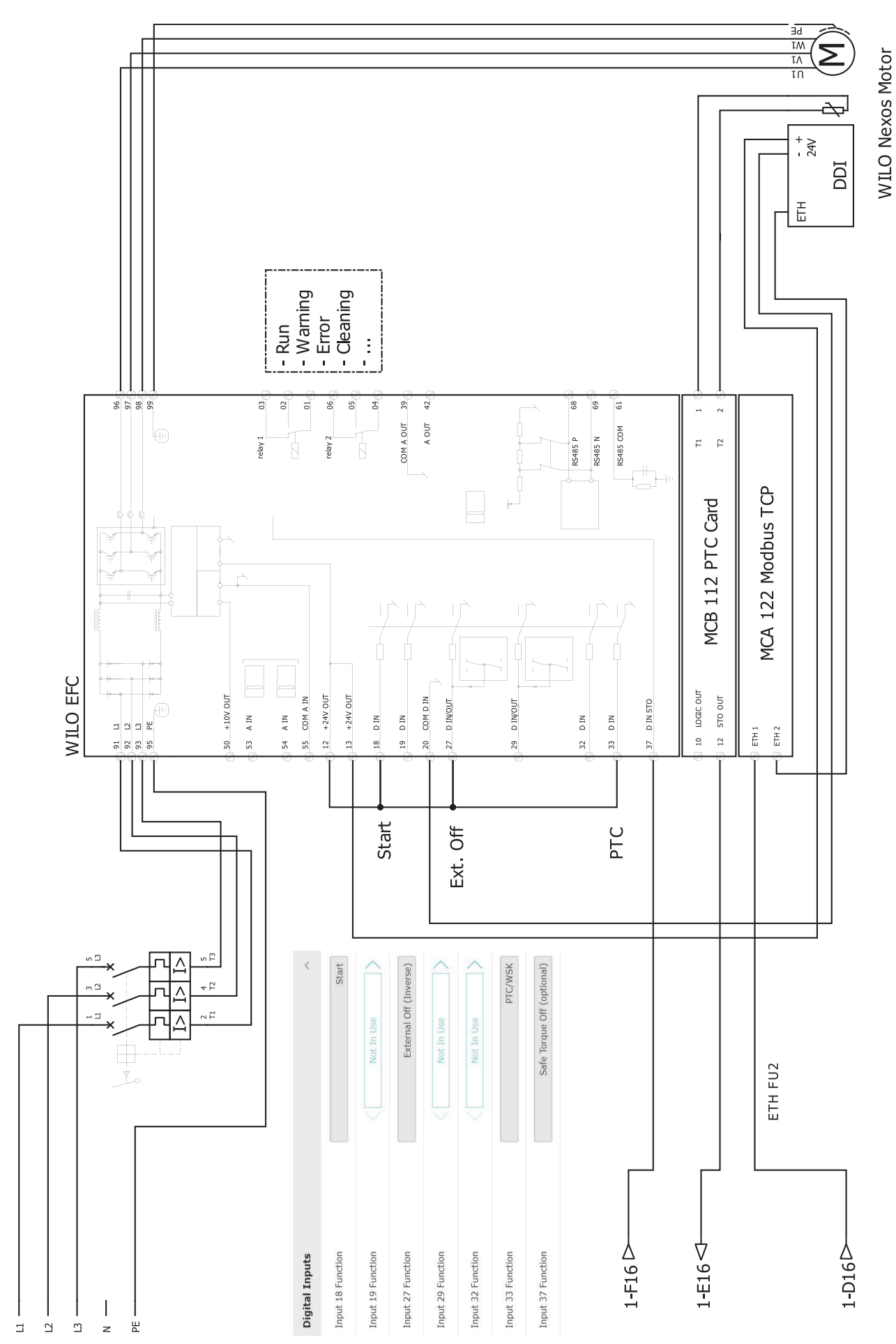

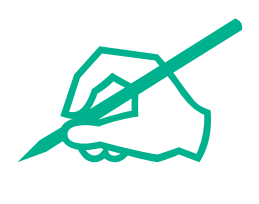

# wilo

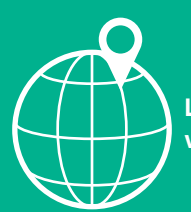

Local contact at www.wilo.com/contact

Wilo 32 Wilopark 1 44263 Dortmund Germany T +49 (0)231 4102-0 T +49 (0)231 4102-7363 wilo@wilo.com www.wilo.com